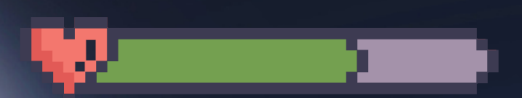

# JUMP INTO 2 D PLATFORM GAME CREATION

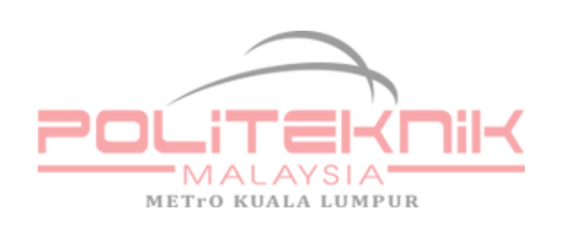

N.H. Samad, S.K Deraman, A. H. Mohamad

 $\star\star\star$ 

### JUMP INTO 2D PLATFORM GAME CREATION

JABATAN TEKNOLOGI MAKLUMAT DAN KOMUNIKASI

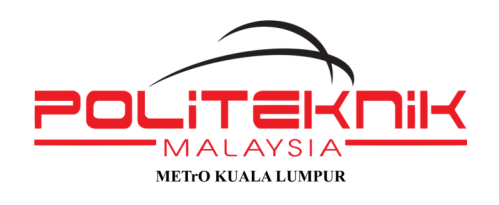

POLITEKNIK METrO KUALA LUMPUR NO. 2 – 14, JALAN SETIAWANGSA 10, TAMAN SETIAWANGSA 54200 KUALA LUMPUR

TEL: 03-4251 8000 FAX: 03-4251 7979

Published by :

POLITEKNIK METrO KUALA LUMPUR No. 2 – 14, Jalan Setiawangsa 10, Taman Setiawangsa 54200 Kuala Lumpur

Jump into 2D Platform Game Creation

First Published 2024 @ Politeknik METrO Kuala Lumpur

e ISBN 978-967-0074-20-7

Perpustakaan Negara Malaysia

Edition 1: 2024: Jump into 2D Platform Game Creation

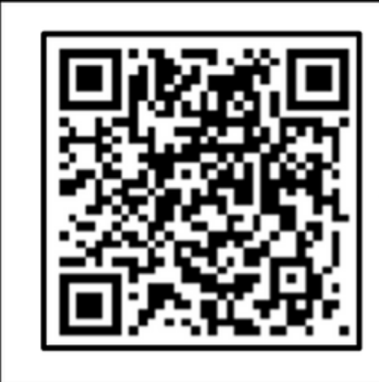

Cataloguing-in-Publication Data

Perpustakaan Negara Malaysia

A catalogue record for this book is available from the National Library of Malaysia

elSBN 978-967-0074-20-7

All rights reserved. No part of this publication may be reproduced, store in any retrieval system in any form or by any means, electronic, mechanical, photocopying, recording or otherwise without permission of the publisher

## Preface

This eBook introduces you to a series of lab sheet to develop a 2D game (Platform game). It mainly focuses on the steps by steps guidance on how to develop a 2D platform game using Unity software.

JUMP INTO 2D PLATFROM GAME CREATION introduces the techniques to develop computer games by using game development tool. The readers will be able to understand the concepts of sprites and object, game interactivity, level design and scripting in the development of game of different genres.

Since this eBook provides an outlook of the overall guidance to develop 2D platform game, after going through this material, you will find yourself at a moderate level. It will heaps your knowledge from basics to the next levels

# Acknowledgement

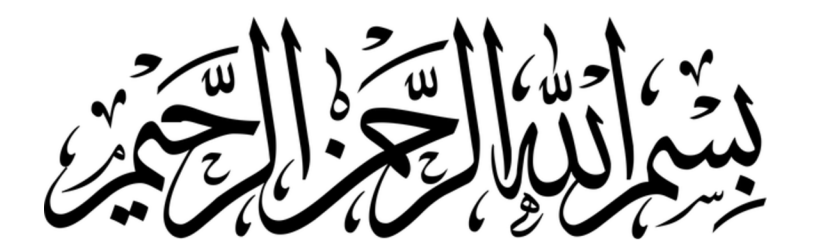

The highest gratitude to Allah SWT because with His permission, this Introduction to Jump into 2D Platform Game Creation was successfully published. This eBook is published as a guide or reference for students who take the 2D Game Development course at Malaysia Polytechnic. In preparing this eBook, various challenges and obstacles need to be faced before being able to produce an eBook. We would like to express our deepest gratitude to our family, the Polytechnic e-Learning Coordinator, and colleagues for their guidance and support in the production of this eBook.

We would also like to thank the following for permission to reproduce copyright photos:

- Unity
- Canva
- freepik.com

We hope that this ebook can be put to good use by all who use it. Thank you.

N.H. Samad, N.H. Samad, S.K Deraman, A. H. Mohamad Nov 2024

# **Table of Contents**

### Topic 1.0 : Introduction to 2D Game Assets 7

20

44

Explains 2D Game development software and its usage, the resources in game development and the different type of 2D game genre available in market

### Topic 2.0 : Tilemap & Player Movement

Understand how to use tilemaps to design game levels, and implement basic player movement mechanics such as walking and jumping

### Topic 3.0 : Player Animation

Create simple player animations, like walking or jumping, and apply them to your player character for smoother movement

# **Table of Contents**

### Topic 4.0 : Practical Work

Apply different animations for various actions, such as running, attacking, or idle, and manage transitions between them

# Topic 5.0 : Ground Checking, Enemy Al & Death

Implement ground checking to detect when the player is on the ground, create basic enemy AI behavior, and add functionality for character death and respawning

### Appendix

References

56

58

T

JUMP INTO 2D PLATFORM GAME CREATION

## Topic 1.0 : Introduction to 2D Game Assets

#### A) Installation 2D Game Development software

#### 1. Installing Unity Hub

 The Unity Hub is a management tool that you can use to manage all of your Unity Projects and installations, To install the Unity Hub for Windows, macOS, and Linux visit :

#### https://unity3d.com/get-unity/download

b. Choose UNITY HUB to begin download installation file

### **Download Unity**

Learn more about the new Unity Hub here.

Welcome! You're here because you want to download Unity, the world's most popular development platforr 2D and 3D multiplatform games and interactive experiences. Before you download choose the version of Unity that's right for you. Choose your Unity + download Download Unity Hub

c. Download file and select the file to begin installation

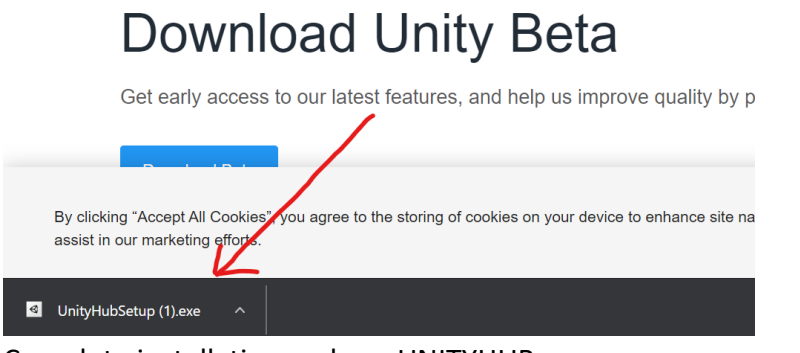

#### d. Complete installation and run UNITYHUB

| ≪ Uni | ty Hub 2.4.5 | roogogar     |               | 5,000           | - 🗆 X             |
|-------|--------------|--------------|---------------|-----------------|-------------------|
| Ø     | unity        |              |               |                 | \$ 0              |
| •     | Projects     | Projects     |               | ADD             | D NEW -           |
| ۲     | Learn        | Project Name | Unity Version | Target Platform | Last Modified ↑ Q |
|       | Community    |              |               |                 |                   |
|       | Installs     |              |               |                 |                   |
|       |              |              |               |                 |                   |
|       |              |              |               |                 |                   |
|       |              |              |               |                 |                   |
|       |              |              |               |                 |                   |
|       |              |              |               |                 |                   |
|       |              |              |               |                 |                   |
|       |              |              |               |                 |                   |

e. Create new UNITY Account by click on icon below :

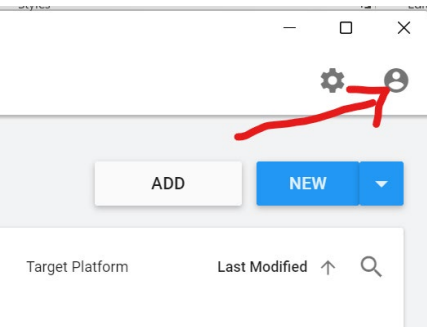

#### f. Login using your GMAIL account to create new user account

| 🚭 unity                                                                              |       | \$                            | : e         |
|--------------------------------------------------------------------------------------|-------|-------------------------------|-------------|
| Sign into your Unity ID                                                              | 0     | NEW                           |             |
| If you don't have a Unity ID, please create one.<br>Email                            |       |                               | 0           |
| Password                                                                             | ÷     | Last Modified ↑<br>4 days ago | с<br>÷      |
| Forgot your password? Help                                                           | *     | 4 days ago                    | 0<br>0<br>0 |
| Skip Sign in                                                                         | -     | 8 days ago                    | 0 0 0       |
| Ø                                                                                    | -     | 20 days ago                   | 0<br>0<br>0 |
| Mobile project2<br>D:Kerja Office/FRP Short Sem 2021/Proje 2020.3.12f1 Current platf | orm 👻 | 21 days ago                   | 0<br>0<br>0 |

g. Complete sing-in step to complete UNITY account registration

| One account. All of Google.      |  |
|----------------------------------|--|
| Sign in with your Google Account |  |
|                                  |  |
| Email or phone                   |  |
| Next                             |  |
| Find my account                  |  |
|                                  |  |
| Create account                   |  |

h. Your Avatar at top right connect will show your name:

|   | 124             | raiagiapii | 121 | Styles |     | Dia Editi | а |
|---|-----------------|------------|-----|--------|-----|-----------|---|
| ſ | Unity Hub 2.4.5 |            |     |        | - 0 | ×         |   |
|   | 🚭 unity         |            |     |        |     | RK        |   |
| l |                 |            |     |        |     |           |   |

#### 2. Installing UNITY ENGINE

a. Run UNITY HUB and select INSTALL; then Select ADD button to add installation for new **UNITY ENGINE VERSION** 

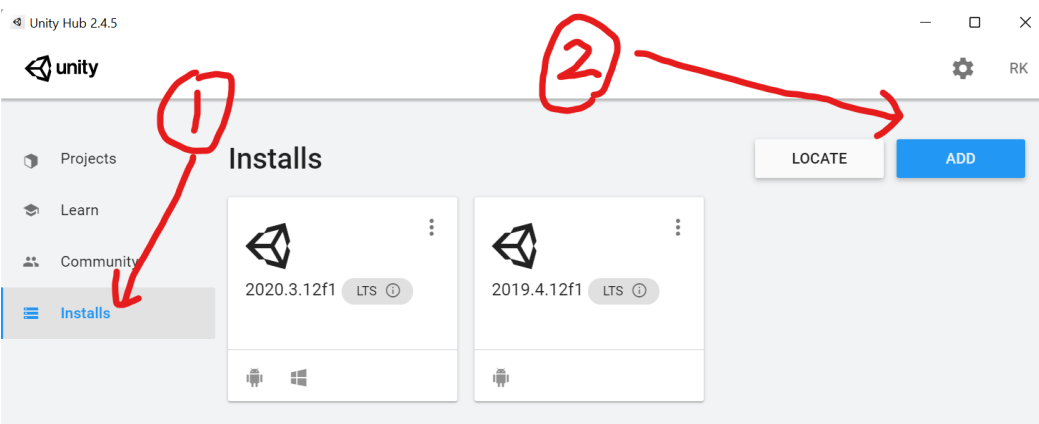

#### b. Select 2020.3.17f1(LTS) and Select NEXT button

| Add Unity Version                                                                                                    |                                            | ×            |
|----------------------------------------------------------------------------------------------------|--------------------------------------------|--------------|
| 1 Select a version of Unity                                                                                           | Add modules to yo                          | our install  |
| Can't find the version you're looking for? Visit our downlo support and patch releases, or join our Open Beta program | ad archive for access to lo<br>m releases. | ong-term     |
| Recommended Release                                                                                                   |                                            |              |
| 💿 Unity 2020.3.17f1 (LTS)                                                                                             |                                            |              |
| Official Releases                                                                                                    |                                            |              |
| O Unity 2021.1.19f1                                                                                                   |                                            | (2)          |
| O Unity 2019.4.30f1 (LTS)                                                                                             |                                            | G            |
| O Unity 2018.4.36f1 (LTS)                                                                                             |                                            |              |
| Pre-Releases                                                                                                    |                                            | $\checkmark$ |
| CANCEL                                                                                                    | BACK                                       | NEXT         |

c. Select Microsoft Visual Studio Community 2019 and Windows Build Support; then select NEXT button to proceed installation process.

| Add Unity Version                        |          |          |      |  |  |
|------------------------------------------|----------|----------|------|--|--|
| ✓ Microsoft Visual Studio Community 2019 | 1.4.GB   | 1.3 GB   |      |  |  |
| Platforms                                |          |          |      |  |  |
| > Android Build Support                  | 373.5 MB | 1.9 GB   |      |  |  |
| iOS Build Support                        | 364.7 MB | 1.6 GB   |      |  |  |
| tvOS Build Support                       | 361.5 MB | 1.6 GB   |      |  |  |
| Linux Build Support (IL2CPP)             | 103.5 MB | 435.8 MB |      |  |  |
| Linux Build Support (Mono)               | 102.7 MB | 428.1 MB |      |  |  |
| Mac Build Support (Mono)                 | 321.2 MB | 1.8 GB   |      |  |  |
| Universal Windows Platform Build Support | 289.1 MB | 2.1 GB   |      |  |  |
| WebGL Build Support                      | 319.5 MB | 1.2 GB   |      |  |  |
| Vindows Build Support (IL2CPP)           | 82.0 MB  | 432.7 MB |      |  |  |
| CANCEL                                   |          | ВАСК     | NEXT |  |  |

#### d. Agree condition and select DONE button

**End User License Agreement** 

×

#### Visual Studio 2019 Community License Terms

Please review and accept the license terms before downloading and installing Microsoft Visual Studio.

https://go.microsoft.com/fwlink/?linkid=2092534

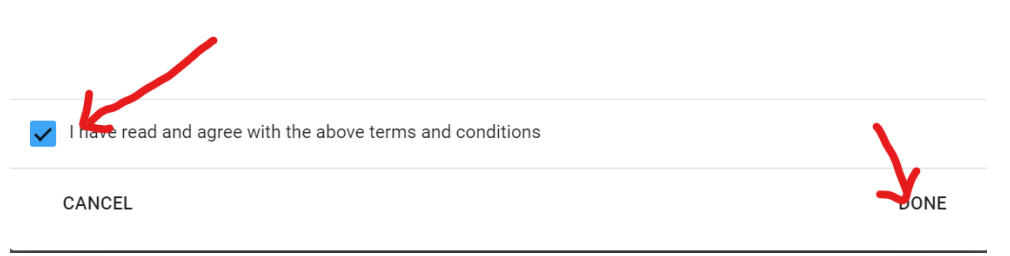

e. Wait until installation complete

#### **B)** GAME ENGINE'S INTERFACE

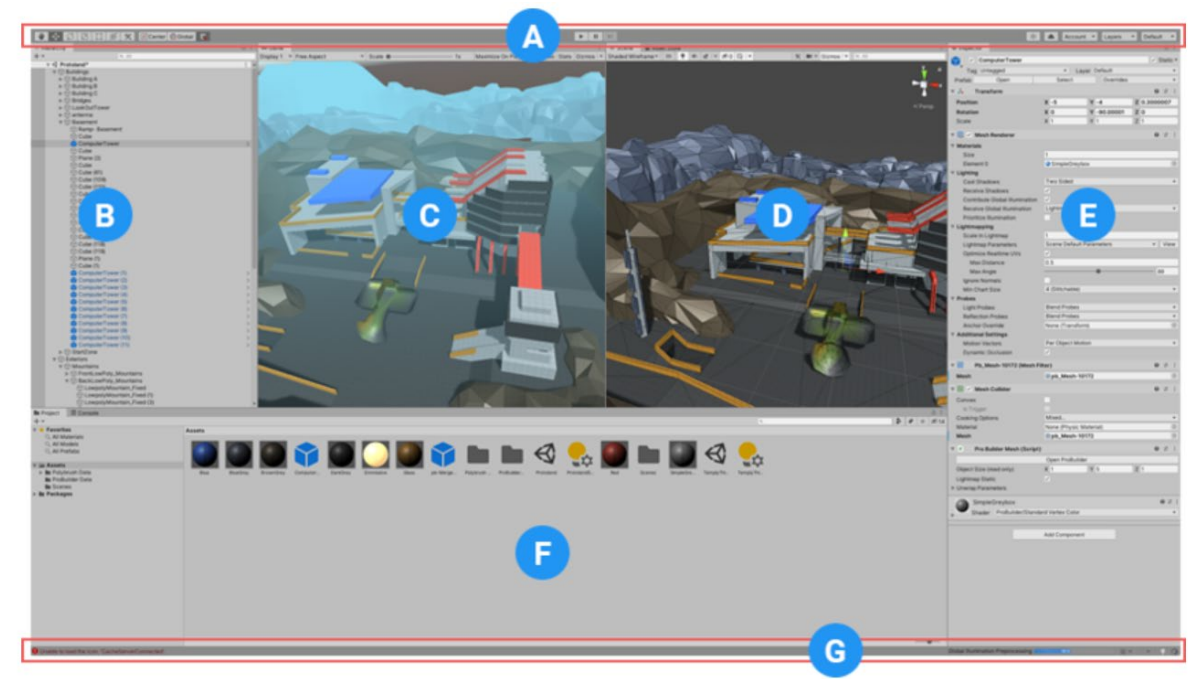

(A) The Toolbar : provides access to the most essential working features. On the left it contains the basic tools for manipulating the Scene view and the GameObjects within it. In the centre are the play, pause and step controls. The buttons to the right give you access to Unity Collaborate, Unity Cloud Services and your Unity Account, followed by a layer visibility menu, and finally the Editor layout menu (which provides some alternate layouts for the Editor windows, and allows you to save your own custom layouts).

**(B)** The Hierarchy window : is a hierarchical text representation of every GameObject in the Scene. Each item in the Scene has an entry in the hierarchy, so the two windows are inherently linked. The hierarchy reveals the structure of how GameObjects attach to each another.

**(C)** The Game view : simulates what your final rendered game will look like through your Scene Cameras . When you click the Play button, the simulation begins.

**(D)** The Scene view : allows you to visually navigate and edit your Scene. The Scene view can show a 3D or 2D perspective, depending on the type of Project you are working on.

**(E)** The Inspector Window : allows you to view and edit all the properties of the currently selected GameObject. Because different types of GameObjects have different sets of properties, the layout and contents of the Inspector window change each time you select a different GameObject.

**(F)** The Project window : displays your library of Assets that are available to use in your Project. When you import Assets into your Project, they appear here.

**(G)** The status bar : provides notifications about various Unity processes, and quick access to related tools and settings.

#### C) RESOURCES IN GAME DEVELOPMENT

#### 1. Creating New Unity Project File

- a. Login to your CIDOS portal account, and download
   "labsheet1\_resources.unitypackage" from download section.
- b. Open UNITY HUB to create new project; select NEW button at the top right corner of UNITY HUB window

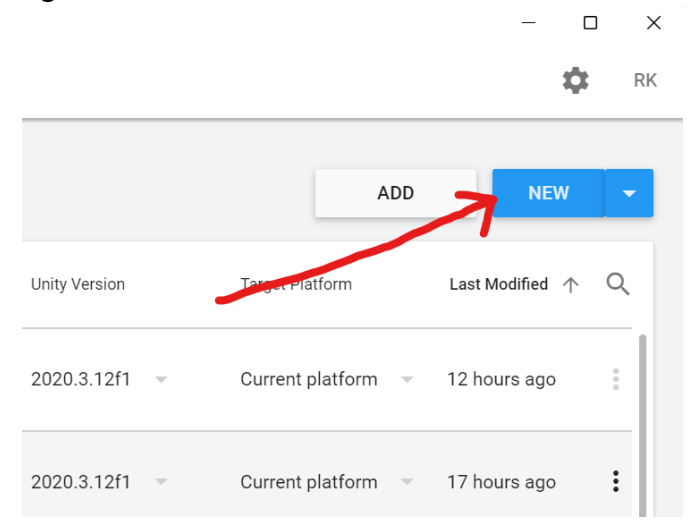

c. Next, choose **2D** from template, then name or project as "labsheet1" and locate your project file into New Folder called "Labsheet".

| Create a new project with I | Unity 2019.4.12f1  |   |                                   | _                |      |
|-----------------------------|--------------------|---|-----------------------------------|------------------|------|
| Templates                   |                    |   | Settings Project Name* Labsheet_1 | , <b>D</b>       |      |
| 2D                          | 3D                 | 6 | D:\Kerja Office\FRP Dis 2         | 021 DFG40143\Lab | ***  |
| SD With Extras              | High Definition RP | Q |                                   |                  |      |
|                             |                    |   | CA                                |                  | EATE |

d. Select CREATE button to create the project

#### 2. Importing unitypackage file into project

- a. Select and double click **(2X)** at "labsheet1\_resources.unitypackage" to perform installation new unitypackage file.
- b. Select IMPORT button to begin installation

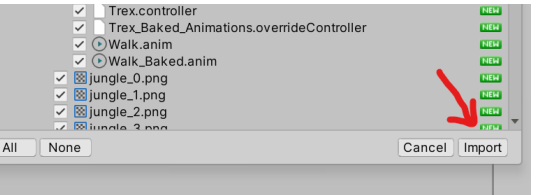

- 3. Opening Game Scene
  - a. Select "Scene" folder in Project Panel inside "Assets" folder

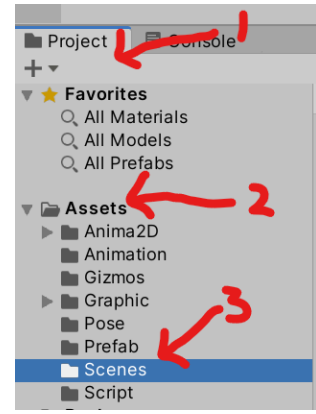

Select and Double Click (2X) on scene file called "level 1" inside Scene folder

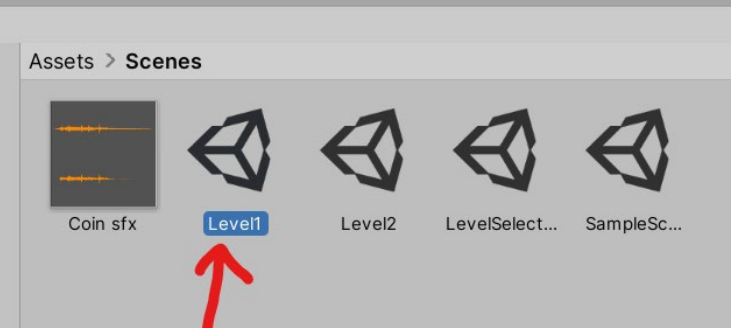

c. Your Scene Panel will show as below :

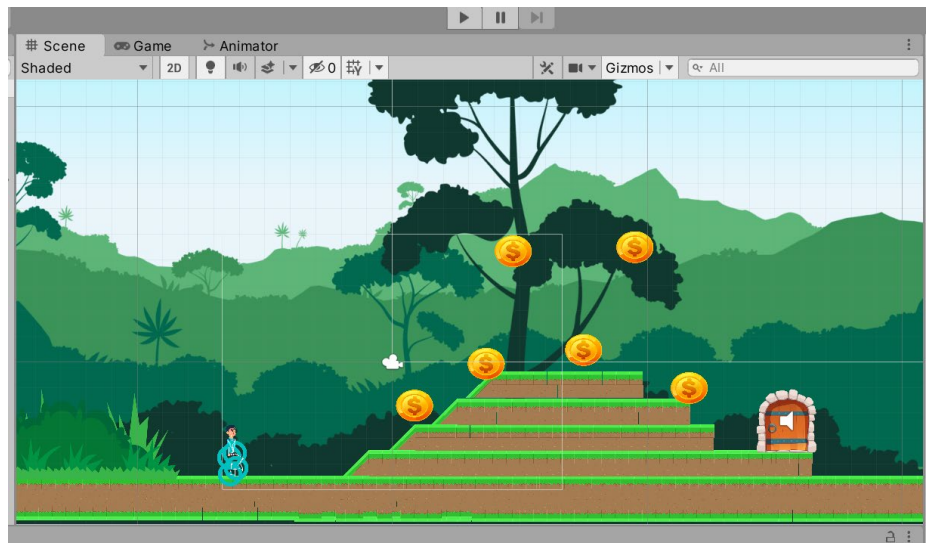

#### EXERCISE :

Fill the blank with CORRECT image from unity project (labsheet\_1) : (use snapping tool)

1. **GAMEOBJECT** is the most important concept in the Unity Editor. Every object in your game is a GameObject, from characters and collectible items to lights, cameras and special effects.

2. **SCENE** are where you work with content in Unity. They are assets that contain all or part of a game or application.

3. Audio can be it background music or sound effects. It can import most standard audio file formats and has sophisticated features for playing sounds in 3D space, optionally with effects like echo and filtering applied.

4. **Font** used to display the text. Text can be used to provide captions or labels for other GUI controls or to display instructions or other text.

5. **Script** is an essential ingredient in all applications you make in Unity. Most applications need scripts to respond to input from the player and to arrange for events in the gameplay to happen when they should. Beyond that, scripts can be used to create graphical effects, control the physical behaviour of objects or even implement a custom AI system for characters in the game.

#### **D)** GAME RESOLUTION SETTING

- 1. Open previous game project (C.1)
- 2. Select Game View

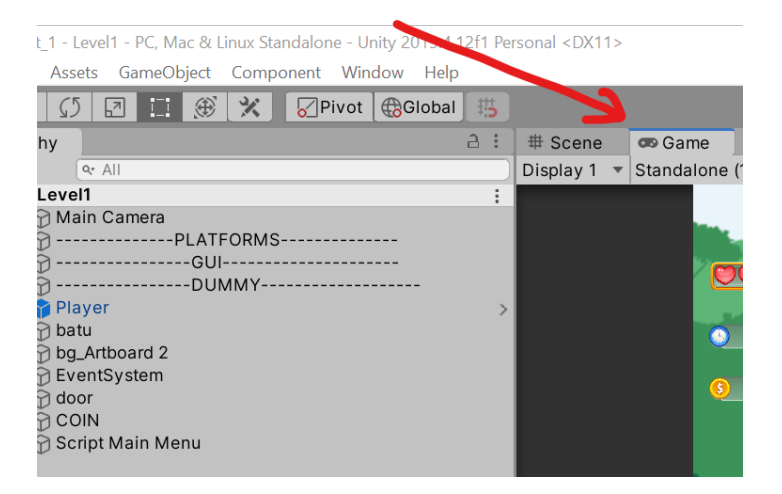

3. From DISPLAY 1 select STANDALONE (1024X768)

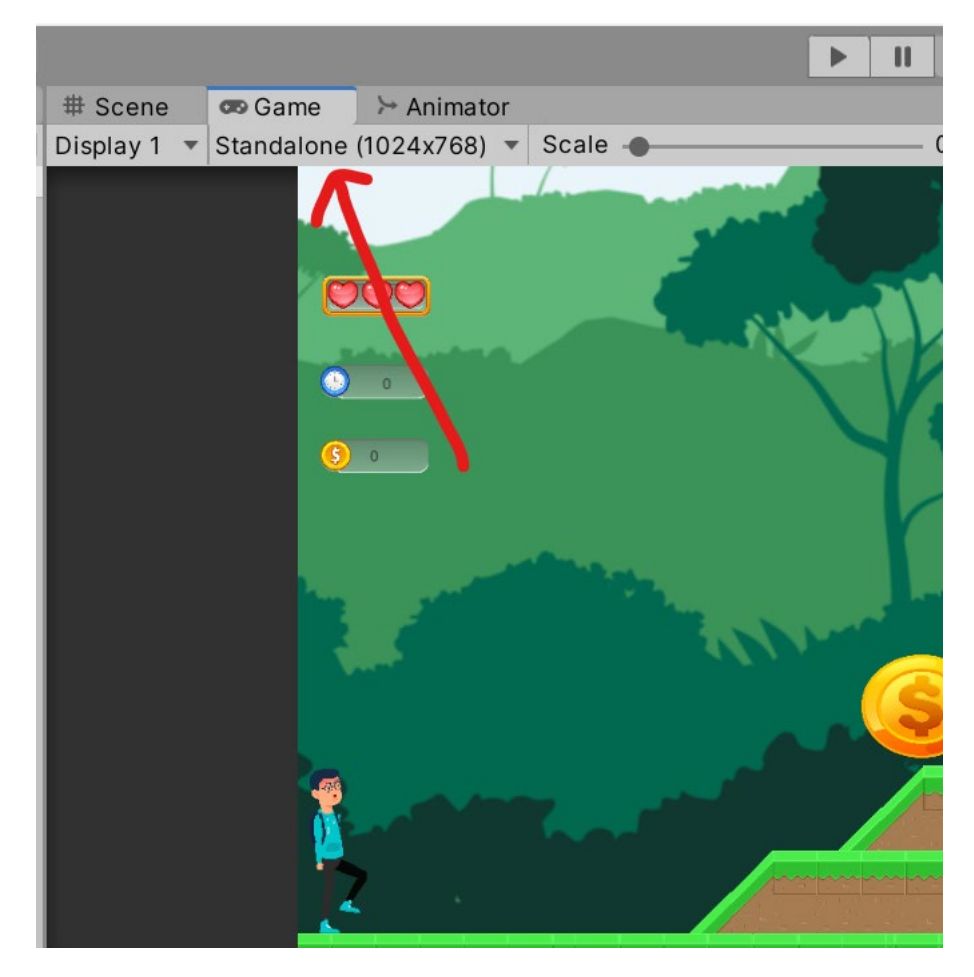

4. Select (+) button to add new Resolution

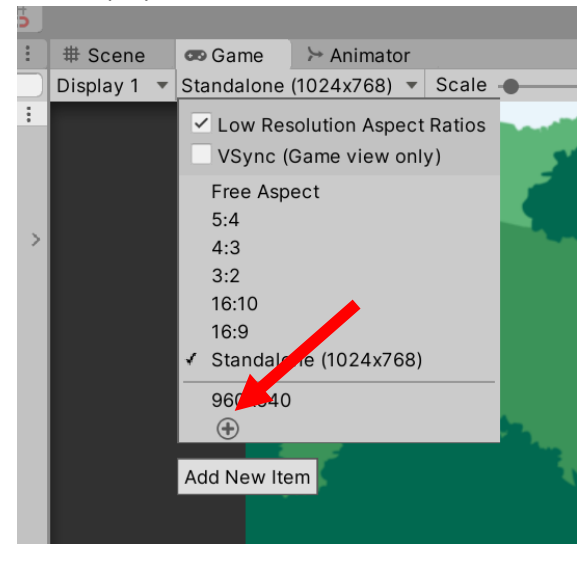

#### 5. Insert New value as below :

|           | a. LABEL = Full HD       |                                                                              |                  |              |         |  |
|-----------|--------------------------|------------------------------------------------------------------------------|------------------|--------------|---------|--|
|           | b. \                     | Width & Heigh                                                                | t = 19           | 920 ; 10     | 080     |  |
| )isplay 1 | <ul> <li>Star</li> </ul> | ndalone (1024x76                                                             | 58) 🔻            | Scale        | •       |  |
|           |                          | Low Resolution A<br>VSync (Game vie                                          | Aspect<br>ew onl | Ratios<br>y) |         |  |
|           |                          | Free Aspect<br>5:4<br>4:3<br>3:2<br>16:10<br>16:9<br>✔ Standalone (1024x768) |                  |              |         |  |
|           |                          | 960x640                                                                      |                  |              |         |  |
|           |                          | Add                                                                          |                  |              |         |  |
|           |                          | Label                                                                        | Full             | Hd           |         |  |
|           |                          | Туре                                                                         | Fixe             | ed Resolu    | ution 👻 |  |
|           |                          | Width & Height                                                               | 192              | 0 1          | 080     |  |
|           |                          | Full Hd                                                                      | (1920            | x1080)       |         |  |
|           |                          | Cancel                                                                       |                  | ОК           |         |  |
|           |                          | Z .                                                                          |                  |              |         |  |

6. Select OK button

# **Topic 2.0 : Tilemap & Player Movement**

#### A) Downloading Pixel Adventure 1 from Unity Asset Store

#### 1. Open Asset Store

a. Click on Window tab in unity then click on Asset Store

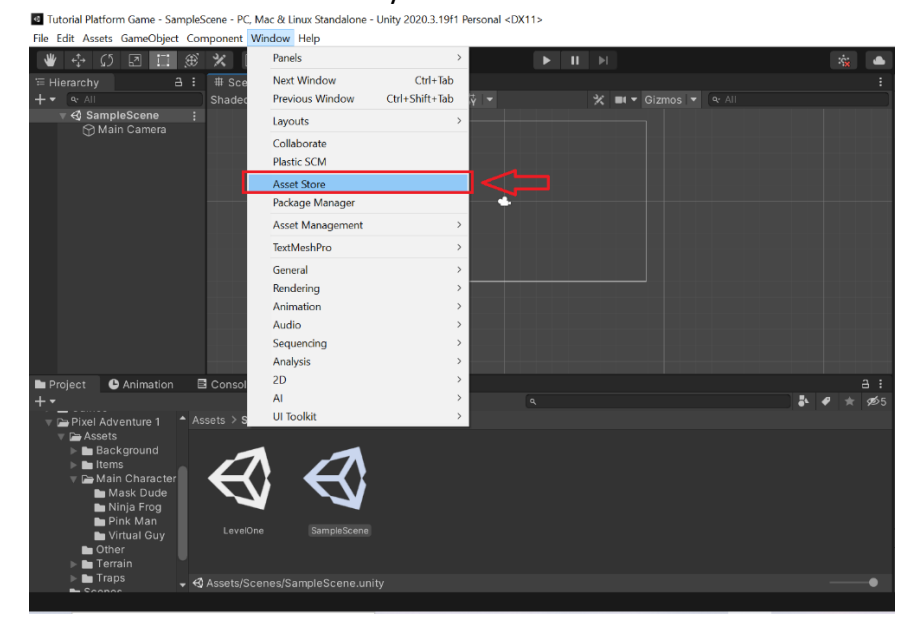

b. A popup will open and click on Search Online

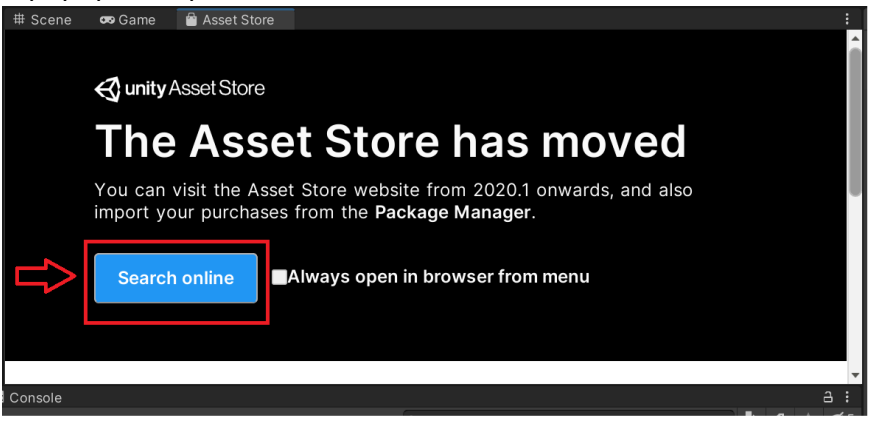

c. Type Pixel Adventure in asset store (chrome). Click Pixel Adventure 1 to download and click Open in Unity

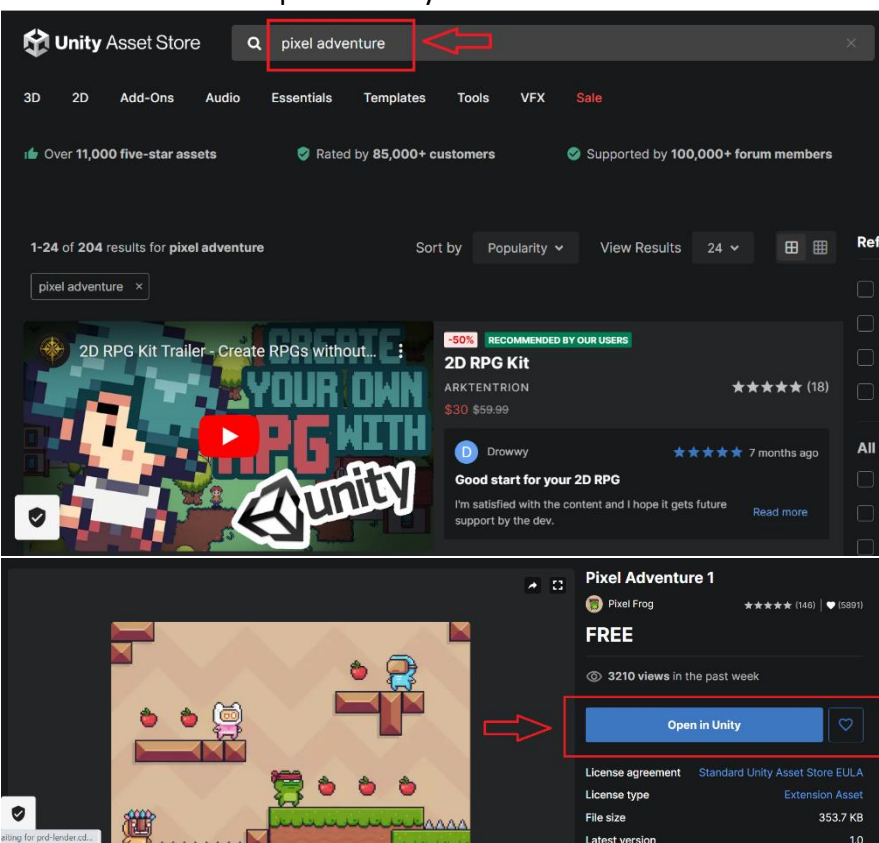

click Window > Package Manager > Packages: My Assets > Pixel
 Adventure 1. Click download and then import to your project

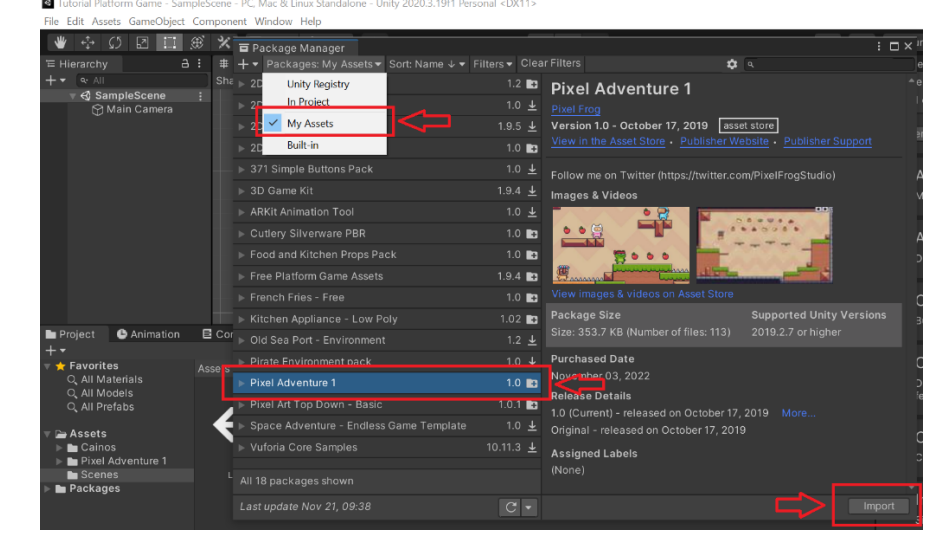

e. A popup of Import Unity Package will be open, click All and then click Import

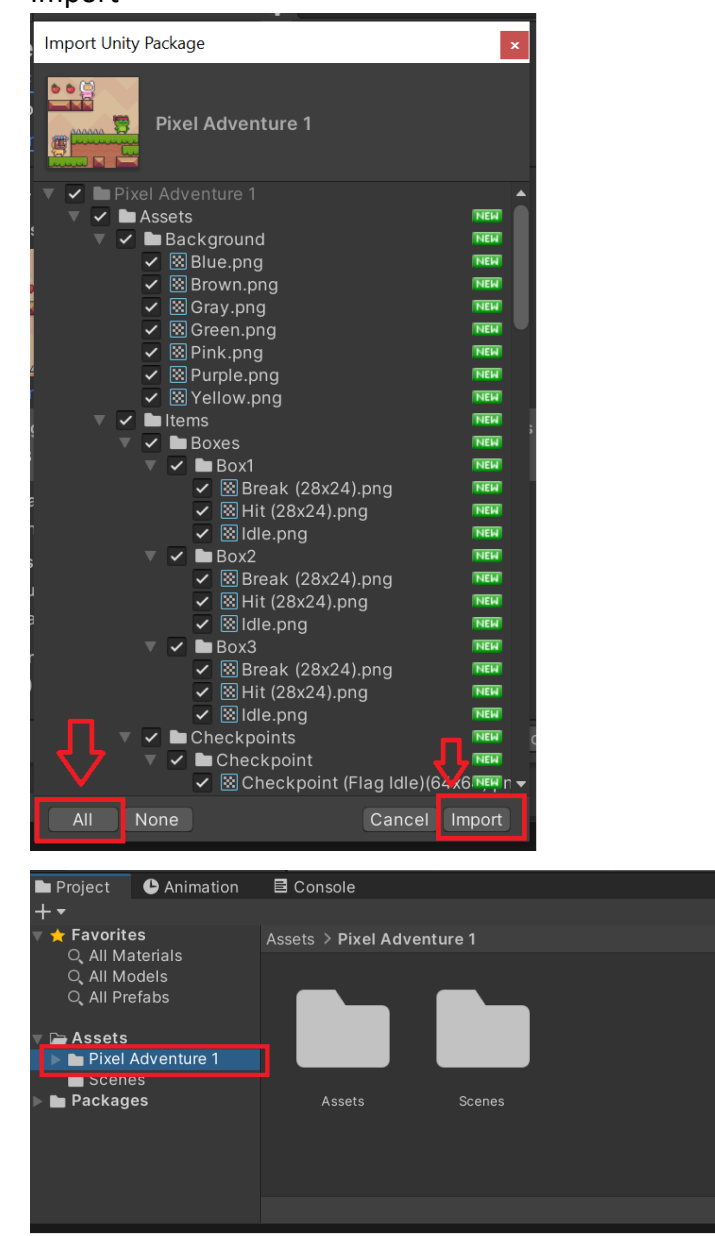

f. Tips: you must login to your unity id before downloading and importing the asset from Unity Asset Store

#### 2. Create a Tilemap & Tile Palette

a. Create a new scene name "Scene1" in Scene folder

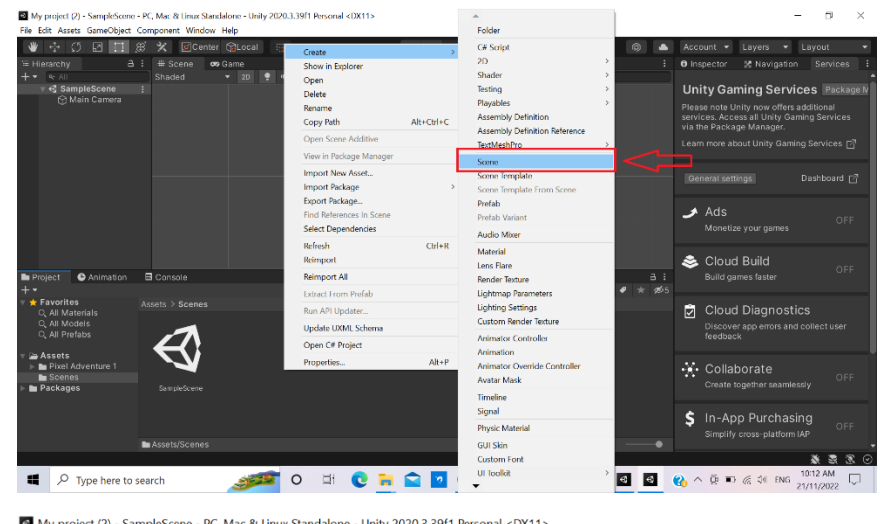

My project (2) - SampleScene - PC, Mac & Linux Standalone - Unity 2020.3.39f1 Personal <DX11> File Edit Assets GameObject Component Window Help

| Tellerarchy A i:   # Scene Shaded   Project Animation   # Scenes Console   + *   * Favorites   Q All Models   Q All Models   Q All Prefabs   * Packages     SampleScene     Scenes     SampleScene                              | . 🗉 🖸 🔅 🔅 🕊                                                           | 🏵 🗙 🔟 Center 😭 Local 📇        |
|----------------------------------------------------------------------------------------------------|-----------------------------------------------------------------------|-------------------------------|
| + • • • • • • • • • • • • • • • • • • •                                                                                                    | '≡ Hierarchy 🔒                                                        | : # Scene 👁 Game              |
|                                                                                                    | + - • All                                                             | Shaded 🛛 🝷 2D 🌻 🕪 🕩 🖛 🕫 0 🛱 🔻 |
| Project ● Animation 	Console     Favorites     Q. All Materials     Q. All Materials     Q. All Materials     Q. All Materials     Q. All Prefabs     Pixel Adventure 1     Scenes     Packages     SampleScene     SampleScene | ▼ 43 SampleScene<br>ᠿ Main Camera                                     |                               |
| + +     Assets > Scenes       Q, All Materials     Assets > Scenes       Q, All Models     Assets > Scenes       > b = Pixel Adventure 1     Scenes       > b = Packages     SampleScene                                        | Project O Animation                                                   | E Console                     |
| <ul> <li>★ Favorites<br/>Q. All Materials<br/>Q. All Models<br/>Q. All Prefabs</li> <li>★ De Prixel Adventure 1<br/>⇒ Scenes<br/>&gt; ■ Packages</li> </ul>                                                                     | + -                                                                   |                               |
| Q, All Materials<br>Q, All Models<br>Q, All Prefabs<br>► Assets<br>► Prixel Adventure 1<br>► Scenes<br>► Packages<br>SampleScene<br>Scene1                                                                                      | 🔻 📩 Favorites                                                         | Assets > Scenes               |
| Tier Assets     Tier Adventure 1     Scenes     Packages     Scene1     Scene1     Scene1                                                                                                    | ୍ଦ୍ର All Materials<br>ପ୍ର All Models<br>ପ୍ର All Prefabs               | a a L                         |
| Packages SampleScene Scene1                                                                                                    | <ul> <li>Assets</li> <li>Pixel Adventure 1</li> <li>Seepee</li> </ul> |                               |
|                                                                                                    | ■ Scenes<br>▶ ■ Packages                                              | SampleScene Scene1            |
|                                                                                                    |                                                                       |                               |

 Navigate to Assets > Pixel Adventure 1 > Assets > Terrain. There will be two sprites, click on the first sprite and change the size (Pixels Per Unit) in the inspector panel to 16 and click Apply.

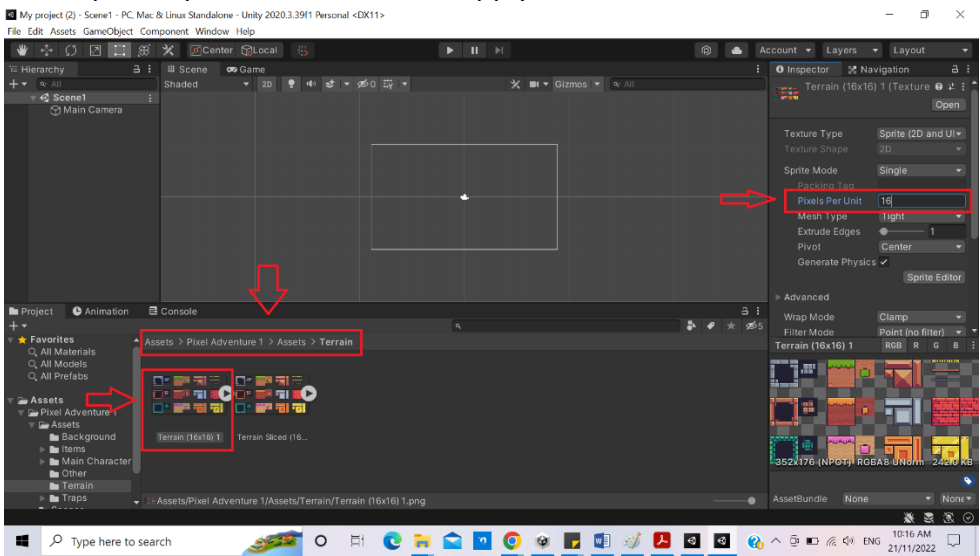

c. Then, change the sprite mode to multiple and then click on Sprite Editor in the Inspector of Terrain sprite and click Apply if a popup appears

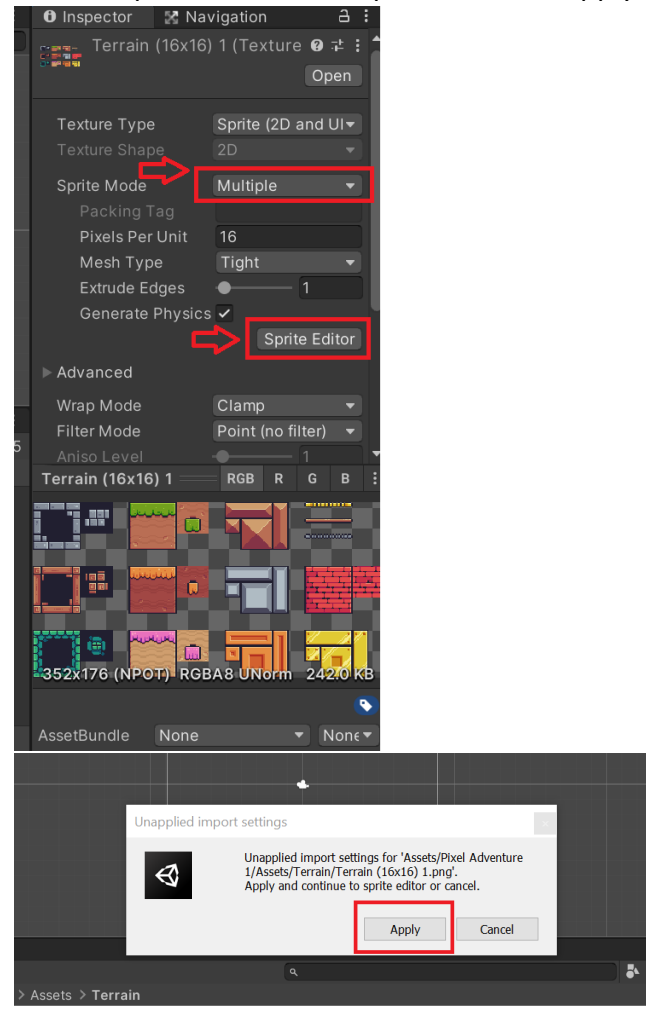

d. Sprite editor popup will be appearing, click on Slice and click Type: Grid By Cell Size. Change the Pixel Size 16 x 16 and then click Slice and then click Apply once the sprite slices successfully

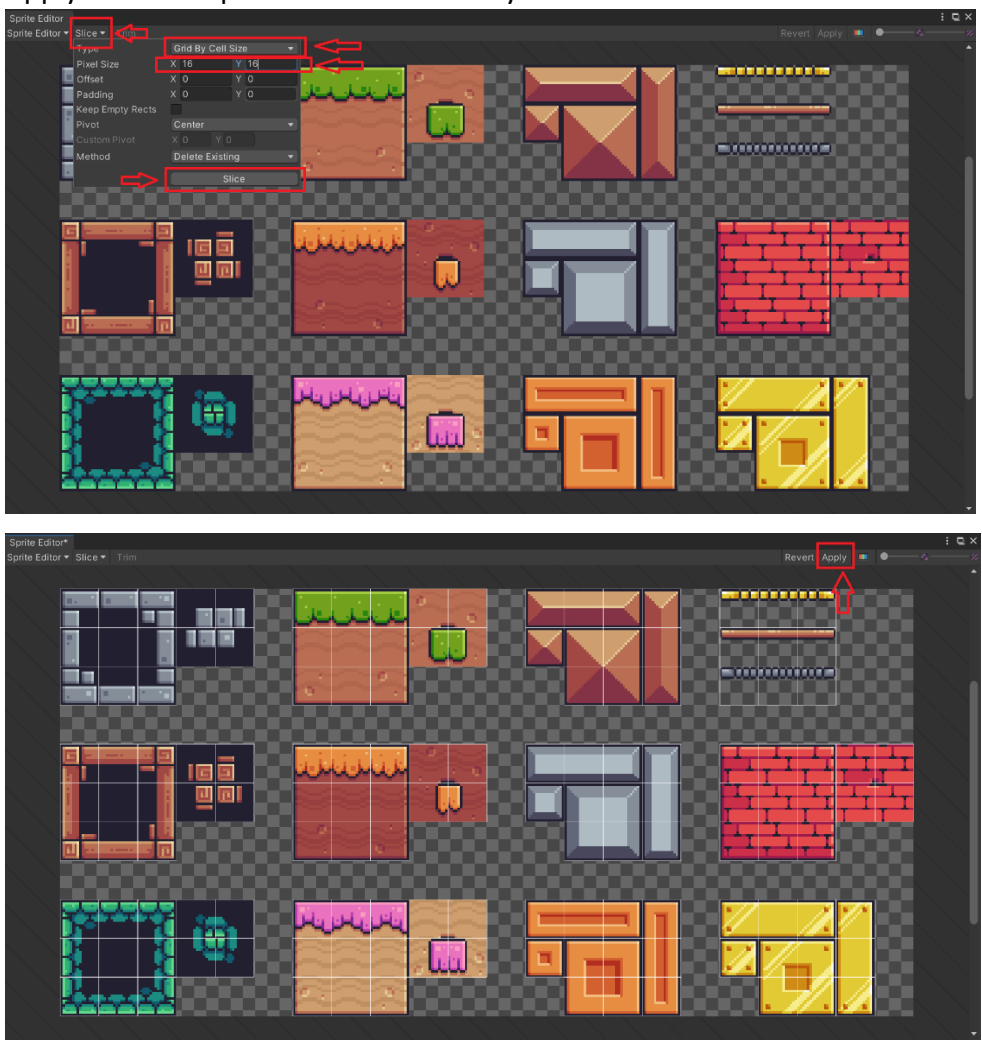

e. Right click on the hierarchy panel to create a tilemap. Click on 2D Object > Tilemap and click Rectangular

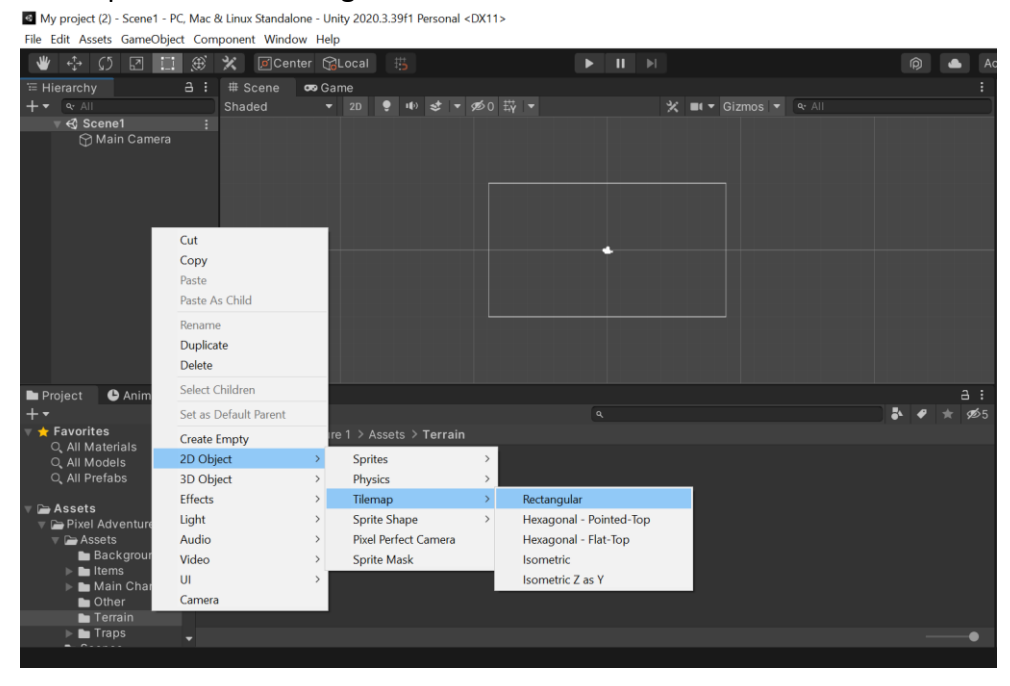

f. Rename the Tilemap to Terrain and click Open Tile Map. A tile palette popup will appear

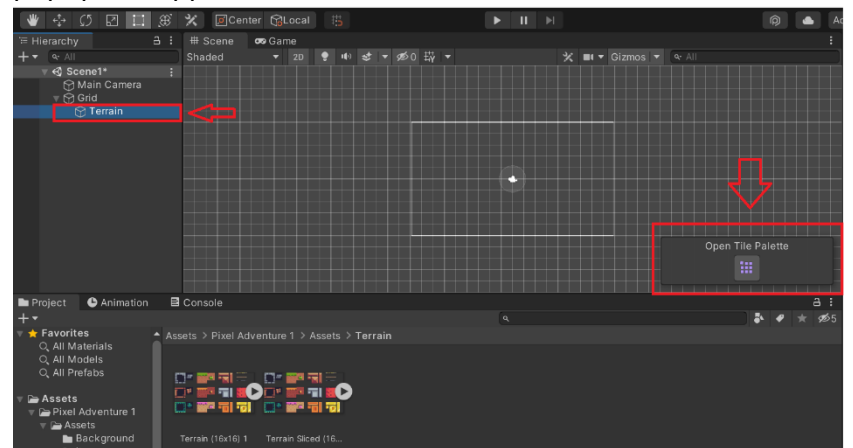

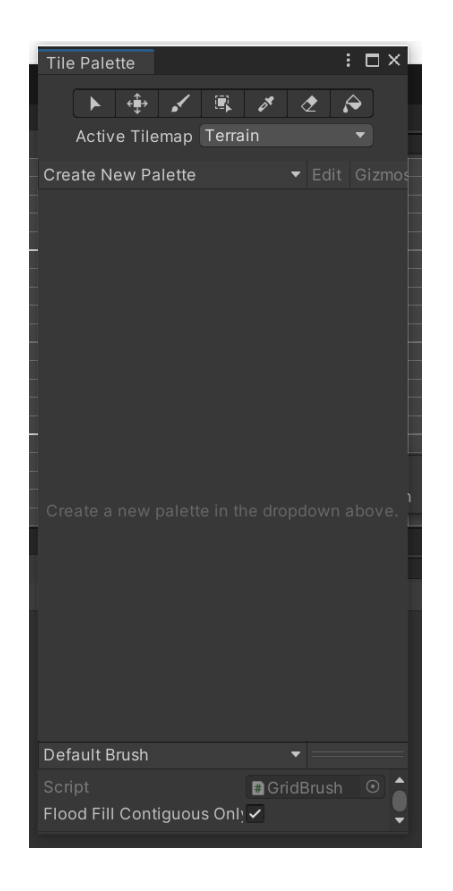

g. Click "Create New Palette" then name it as Terrain and then click "Create" and save the palette in Assets folder

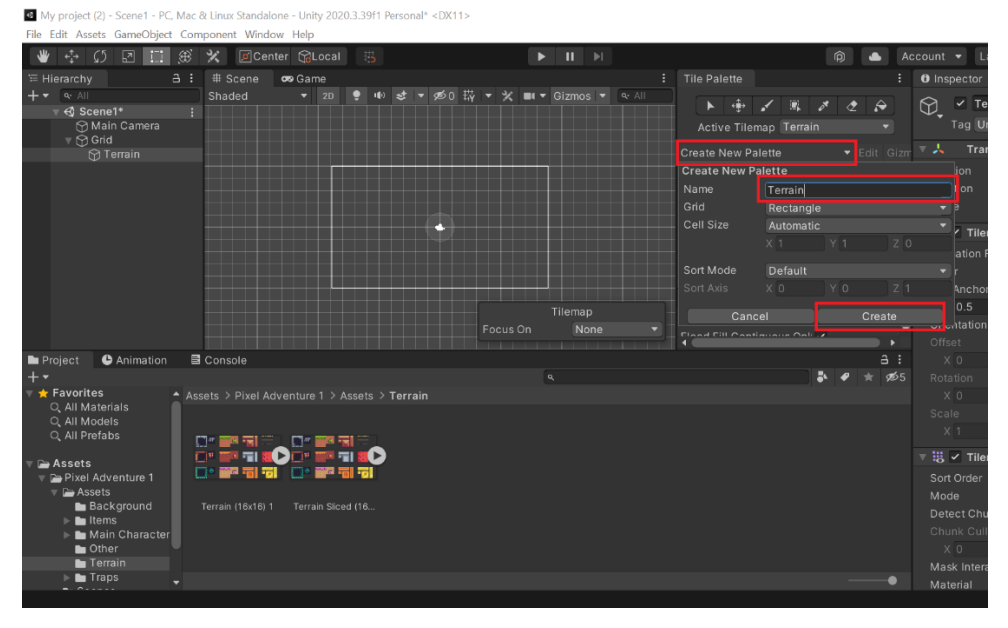

|                                                                                                    | :=r      | er.   |
|----------------------------------------------------------------------------------------------------|----------|-------|
| Create palette into folder                                                                                                    | $\times$ | in    |
| $\leftarrow \rightarrow \checkmark \uparrow$ $\blacksquare$ « My project (2) > Assets $\checkmark$ $\eth$ $\checkmark$ Search Assets                                                                                   |          |       |
| Organize • New folder                                                                                                    | ?        |       |
| <ul> <li>Desktop * A Name</li> <li>Downloads *</li> <li>Documents *</li> <li>Pictures *</li> <li>2D</li> <li>2d Platform Gan</li> <li>Borang BD abg</li> <li>Labsheet</li> <li>Xe OneDrive</li> <li>This PC</li> </ul> |          | e dro |
|                                                                                                    | >        |       |
| Folder: Assets Sx1 Select Folder Cancel                                                                                                    |          |       |

h. Then, drag the sprites that been slices (16x16) into the tile palette and save the tiles to a new folder name Tiles in the Terrain folder

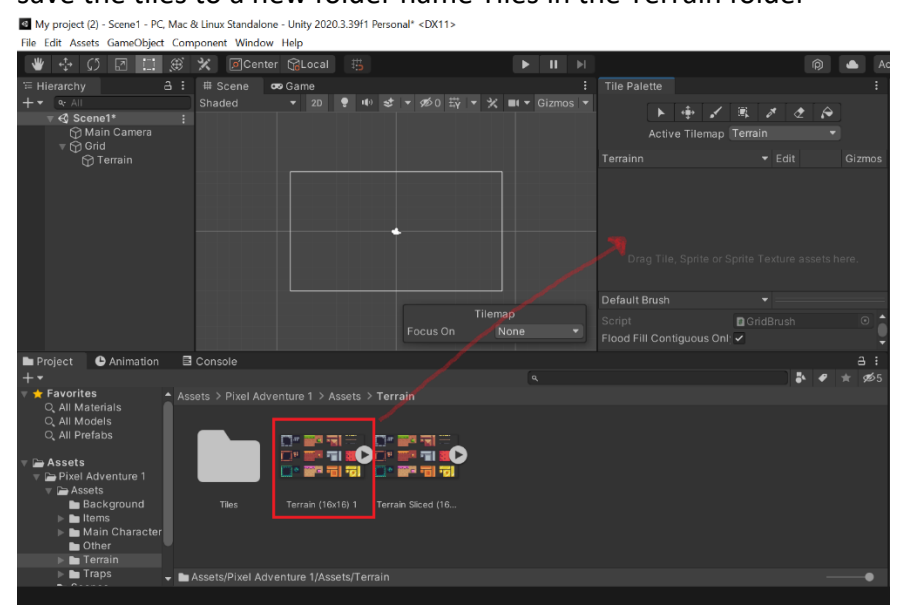

| Generate tiles into folder |                 |     |                  | ×           |
|----------------------------|-----------------|-----|------------------|-------------|
| ← → ▾ ↑ 🖡 « Ass            | ets » Terrain » | ٽ ~ | ∽ Search Terrain | ١           |
| Organize • New folde       | r               |     |                  | · ?         |
| 📃 Desktop 🛛 🖈 🔨            | Name            | ^   | Date mod         | ified       |
| Downloads *                | 📜 Tiles         |     | 21/11/202        | 22 11:39 AM |
| Pictures                   |                 |     |                  |             |
| 📕 2D                       |                 |     |                  |             |
| 📜 2d Platform Gam          |                 |     |                  |             |
| 📕 Borang BD abg            |                 |     |                  |             |
| Labsheet                   |                 |     |                  |             |
| e 📥 OneDrive               |                 |     |                  |             |
| 🧢 This PC                  |                 |     |                  |             |
| - ID(1/D) ¥                | <               |     |                  | >           |
| Folder:                    | Tiles           |     |                  |             |
| 1                          |                 |     | Select Folder    | Cancel      |

i. Then click on the tile in the tile palette and click on the Terrain scene to start creating the paring. The result shown as below

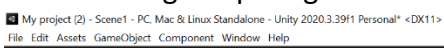

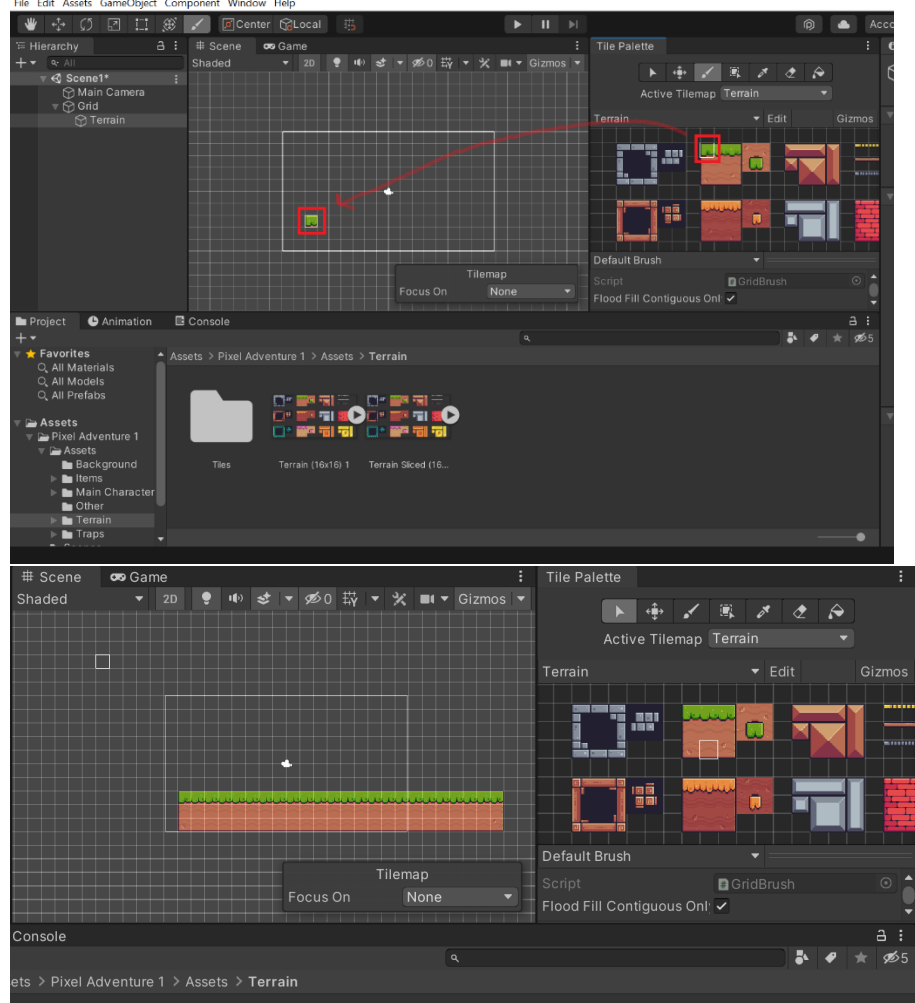

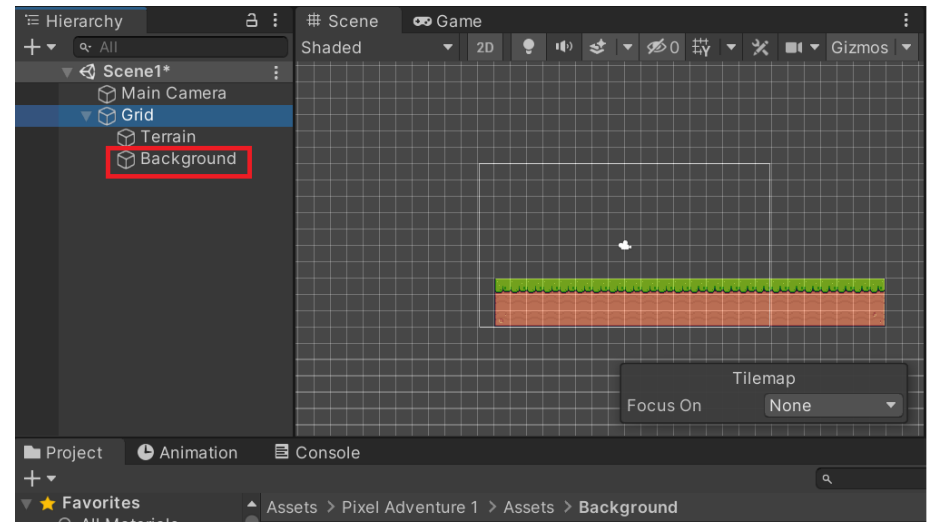

j. Create empty rectangular tilemap for "Background"

k. Click on Background in the hierarchy and click on Add Sorting Layer in the inspector

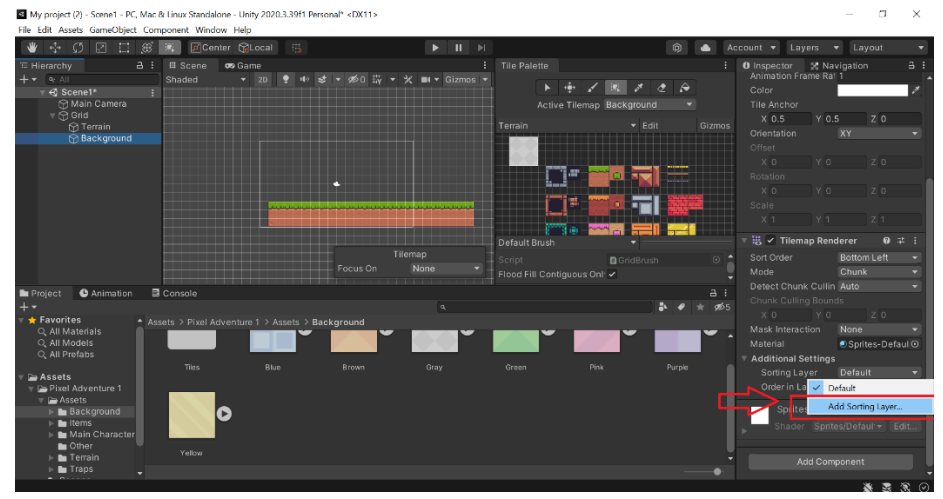

 Click + to add sorting layer. Then add 2 more sorting layer and rename to "Background" and "Terrain". Sort the position of the sorting layer as below

| Inspector                | 🔀 Naviga | ition   |       | a :   |
|--------------------------|----------|---------|-------|-------|
| Tags &                   | Layers   |         | (     | 9 ∓ ; |
| ▶ Tags<br>▼ Sorting Laye | rs       |         |       |       |
| = Layer                  |          | Backg   | round |       |
| = Layer                  |          | Defaul  |       |       |
| = Layer                  |          | Terrair | ۱     |       |
|                          |          |         | +     | - 5   |
| ▶ Layers                 |          |         |       |       |
|                          |          |         |       |       |
|                          |          |         |       |       |
|                          |          |         |       |       |
|                          |          |         |       |       |
|                          |          |         |       |       |
|                          |          |         |       |       |
|                          |          |         |       |       |
|                          |          |         |       |       |
|                          |          |         |       |       |
|                          |          |         |       |       |
|                          |          |         |       |       |
|                          |          |         |       |       |
|                          |          |         |       |       |
|                          |          |         |       |       |
|                          |          |         |       |       |
|                          |          | *       |       |       |

m. Then click on Background in the hierarchy and change the sorting layer to Background. Do the same to Terrain game object in the hierarchy

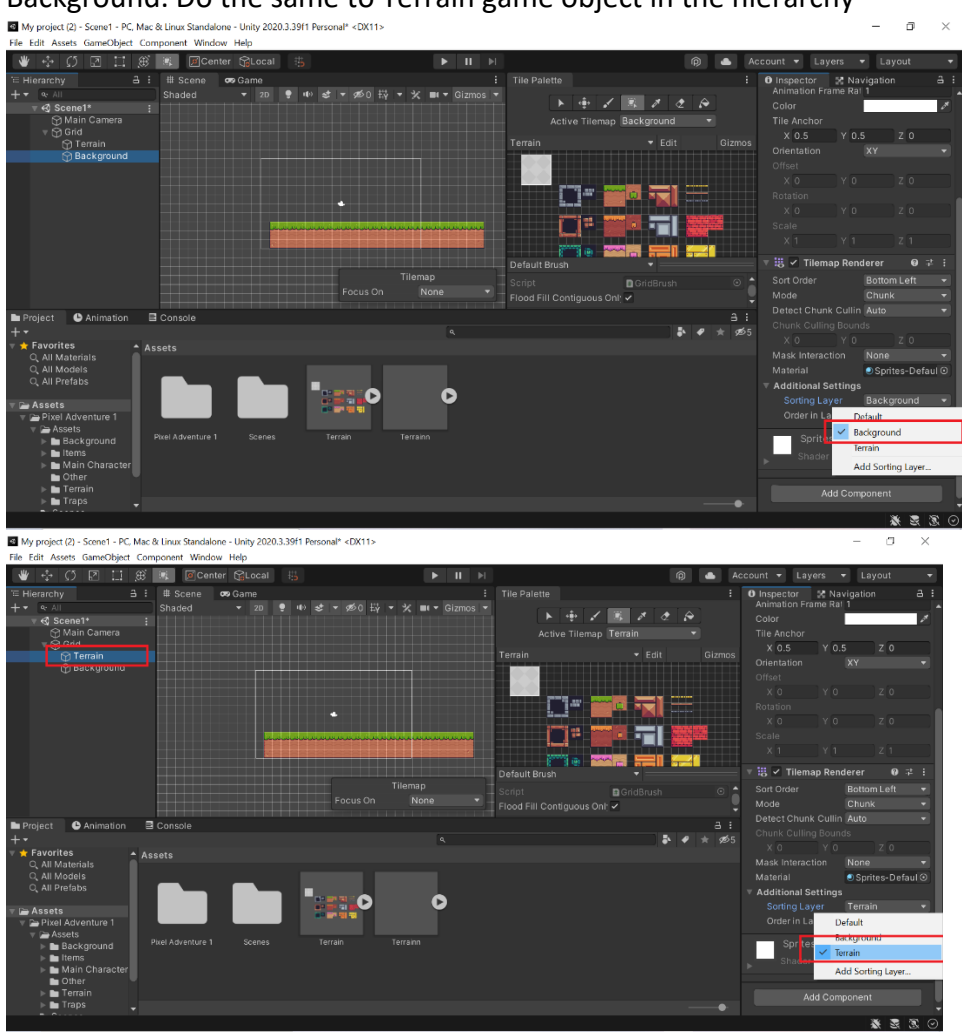

n. Repeat step 2 (b) until 2 (2) for the Background game object. Make sure to use the sprite from Background Folder

 After slicing and creating sprite for the desire background, drag the sprite into the same Terrain Tiles used earlier. Make sure to save the background tile palette in new folder.

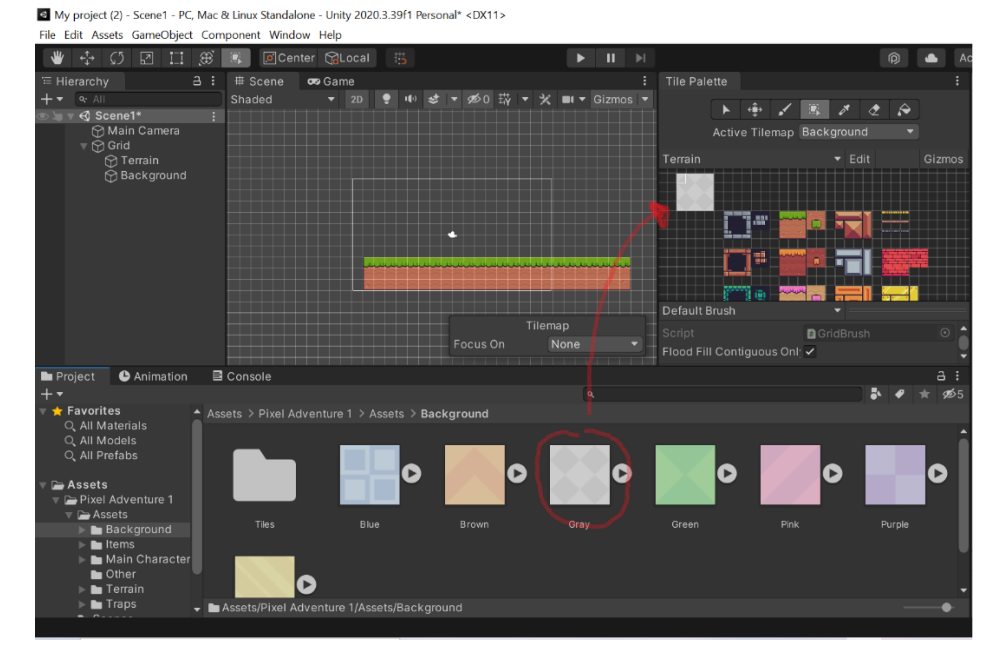

p. Then choose all the tiles for background and paste to the Background tilemap

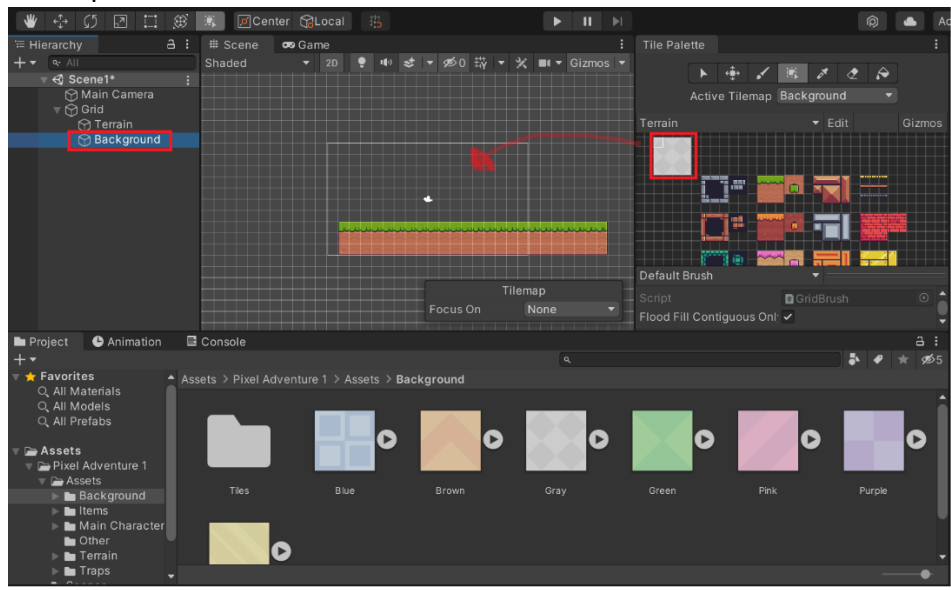

q. The results are as shown bellows. Make sure the background is at the back of the terrain

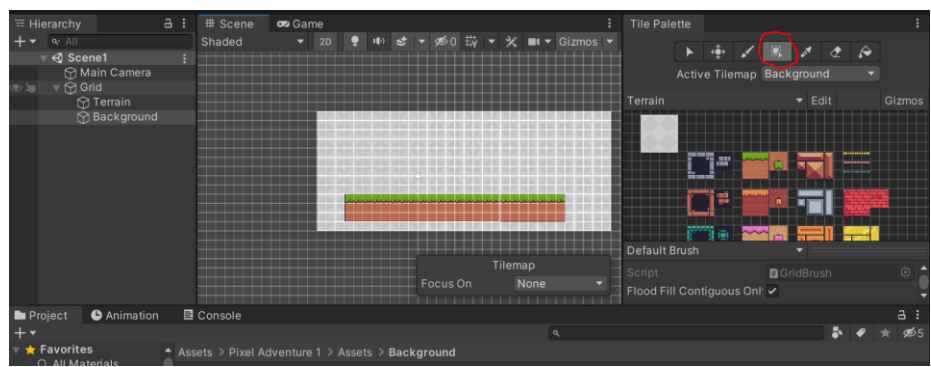

r. Done creating tilemap and tile
### 3. Create main player

a. Right click on the hierarchy and click on 2D Object > Sprites > Square. Then, rename the square to player

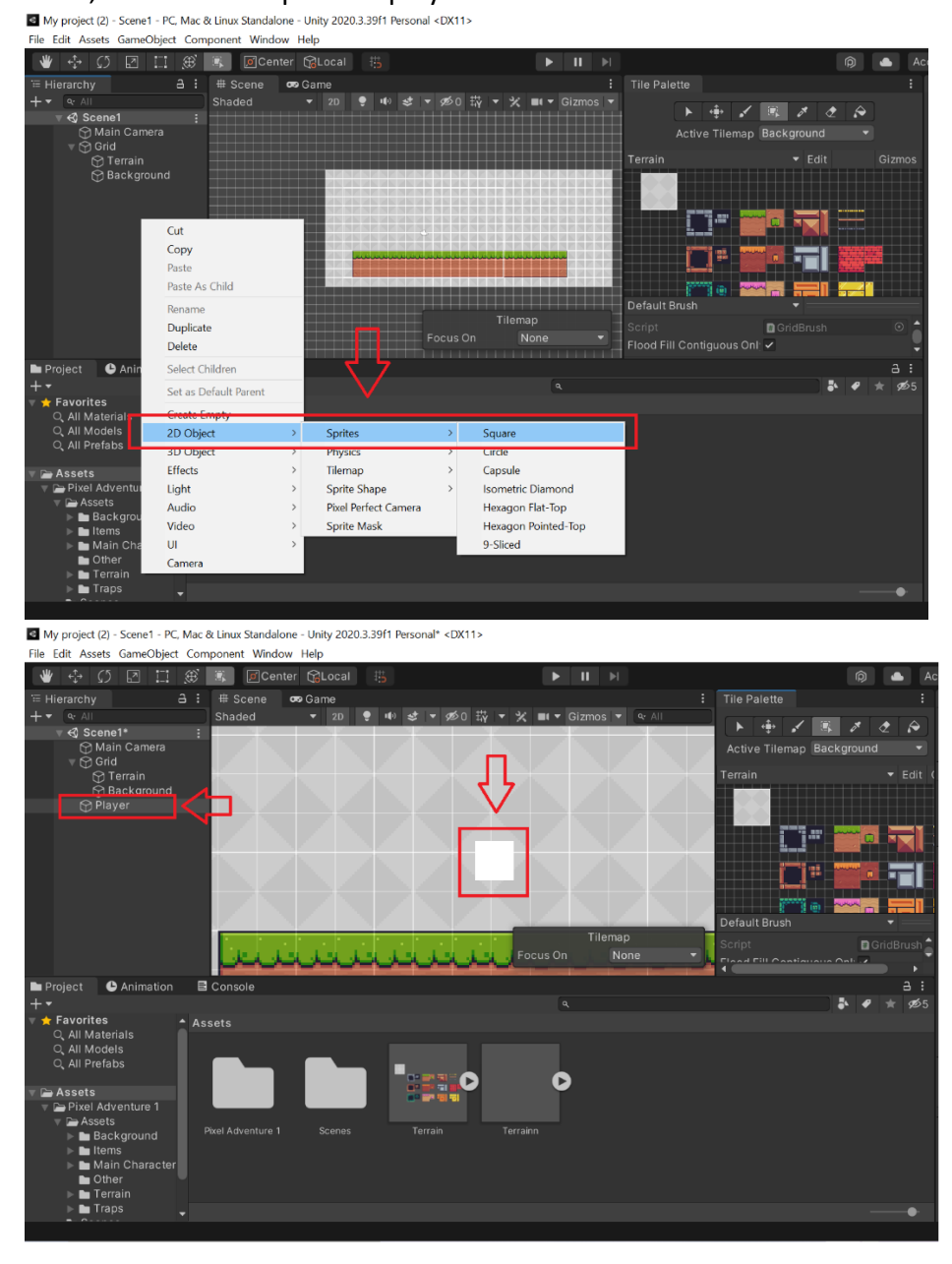

 b. Click on the Player in the hierarchy then navigate to Assets > Pixel Adventure 1 > Assets > Main Characters > Virtual Guy. Drag the first sprite of Idle (32x32) into the Sprite at Sprite Renderer in the Player's inspector panel

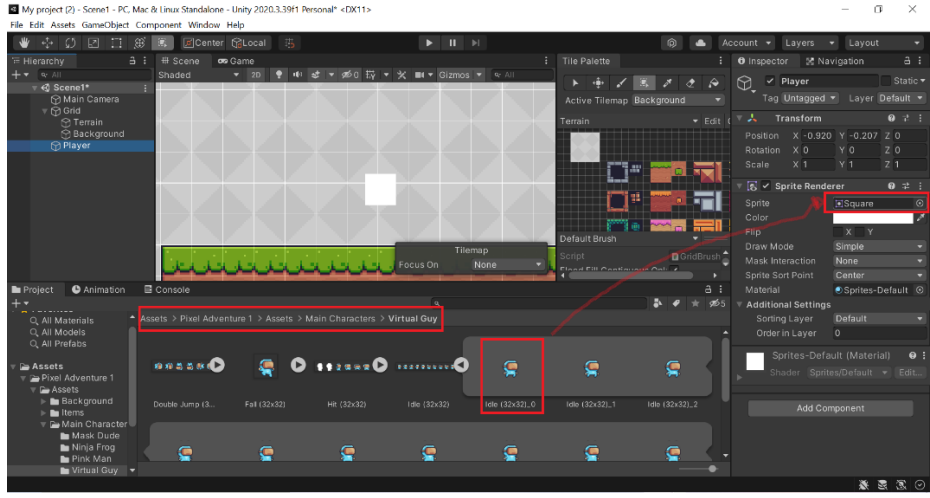

c. The square sprite will be changes to the Virtual Guy sprite as shown below

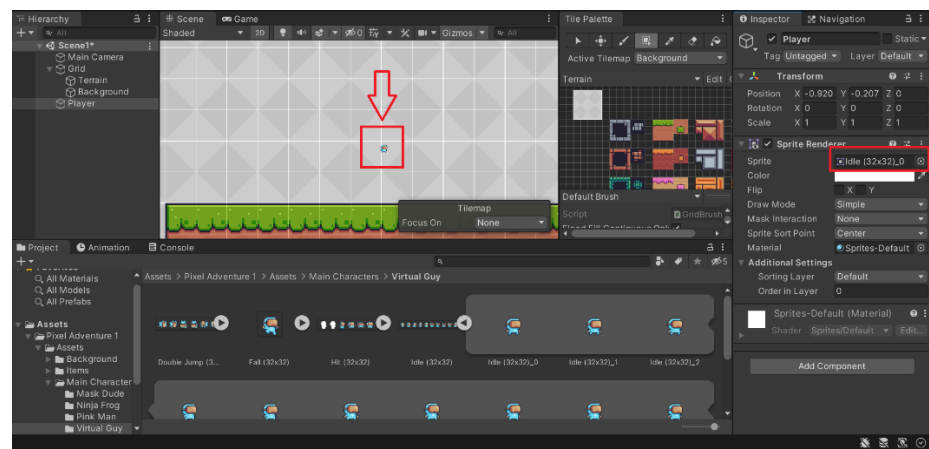

d. Change the size of all sprites available in Virtual Guy folder to 16 Pixels Per Unit and click on Apply at the bottom. Now the size of the player is proportionate with the terrain size

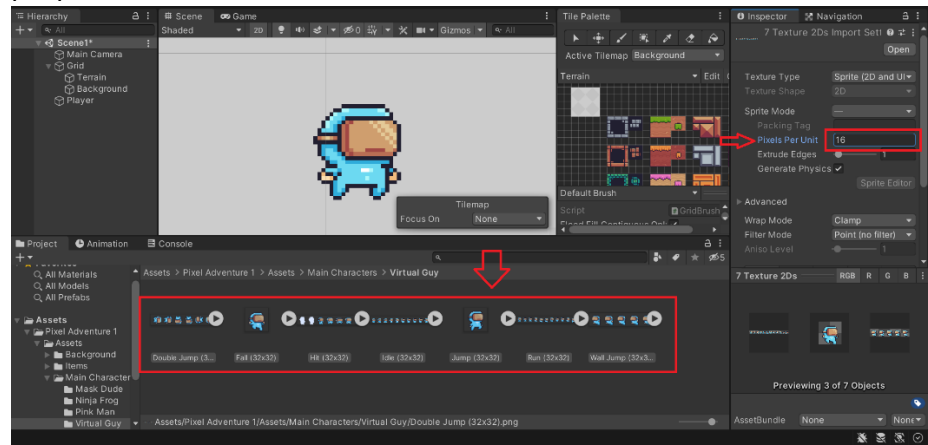

e. Next add Rigidbody 2D to the player in order to put a mass to the player by click on Add Component in the player inspector panel

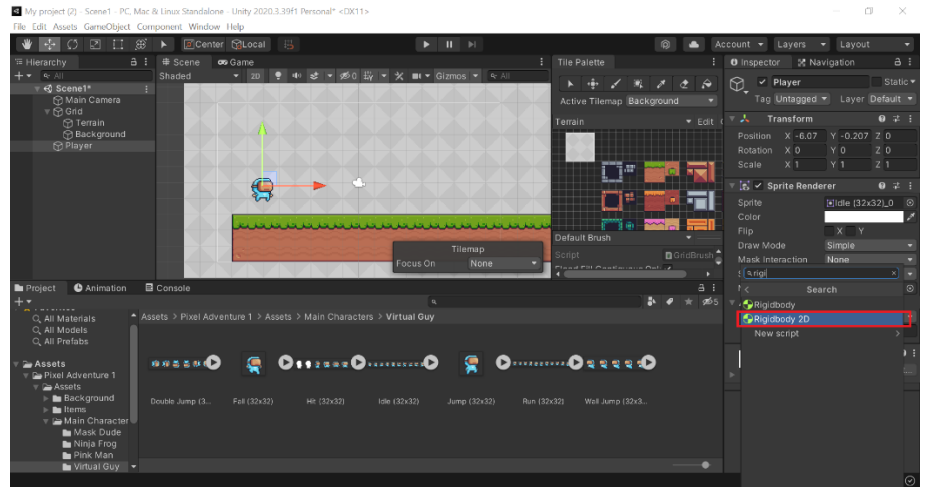

f. Next add Box Collider 2D to the player in order to put a mass to the player by click on Add Component in the player inspector panel Tips: Collider is used to make sure the player able to collide with the terrain

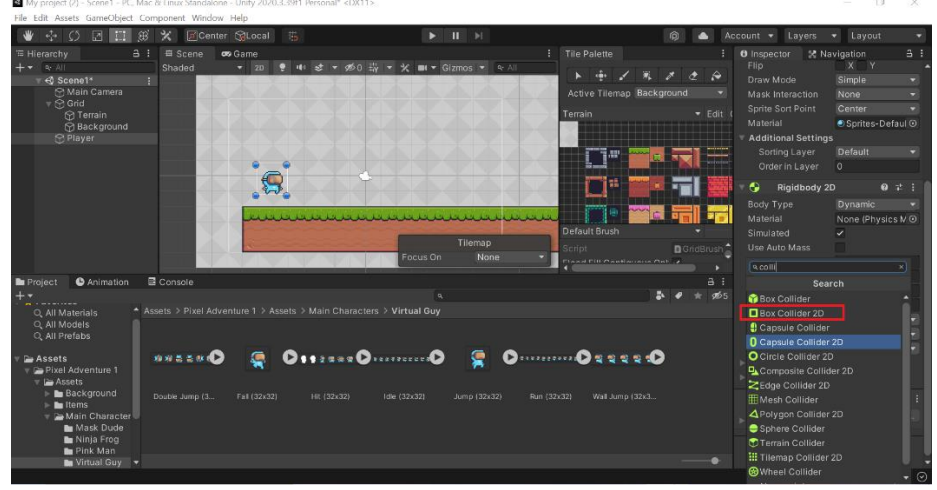

g. Next add Tilemap Collider to the terrain in order to make sure the player able to stop when collide with the terrain by click Add Component in the Terrain Inspector and click on Tilemap Collider 2D

Tips: Tilemap Collider 2D will put collider on each of the tile palette for the terrain tilemap as shown below

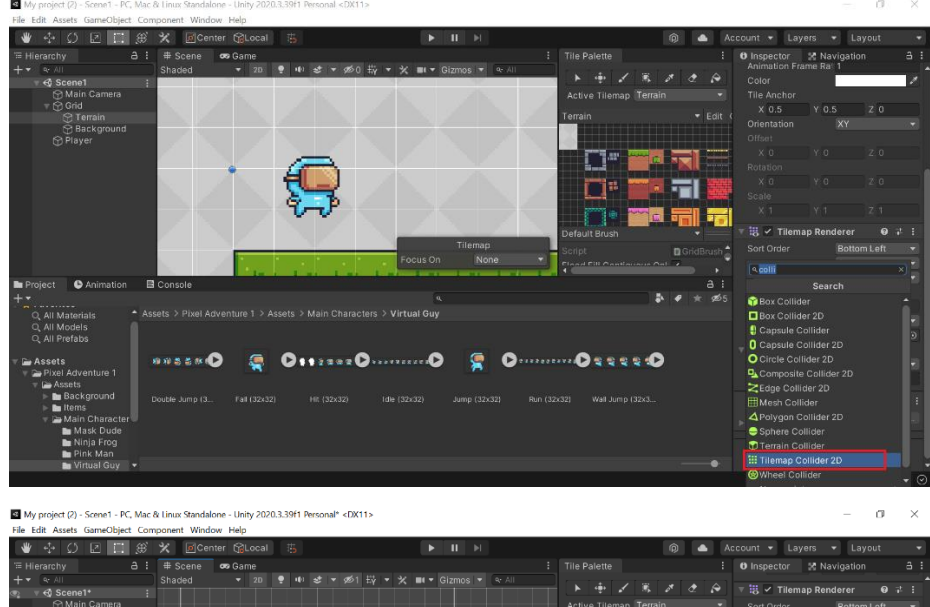

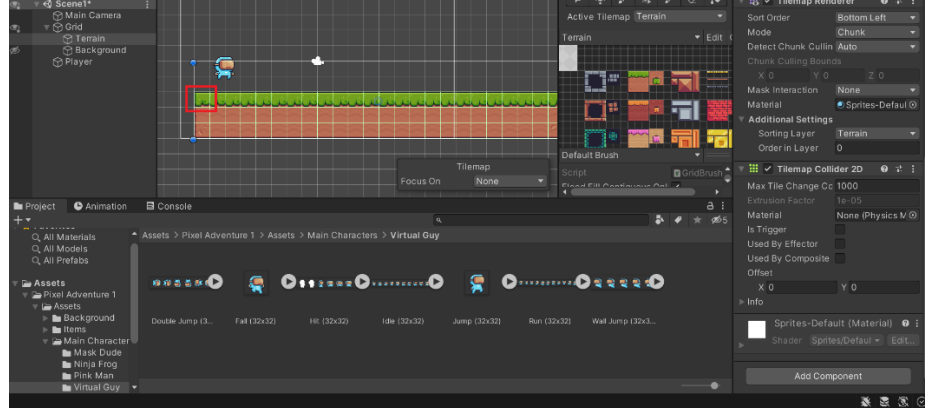

 Next add Composite Collider to the Terrain in order to merge all the tilemap collider into one big collider and then Check on Used By Composite at the Tilemap Collider 2D as shown below

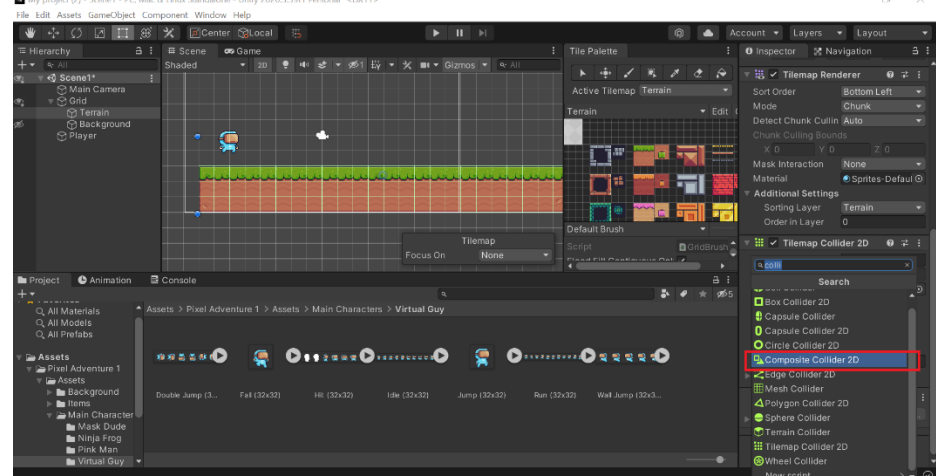

My project (2) - Scene1 - PC, Mac & Linux Standalone - Unity 2020.3.39f1 Perso

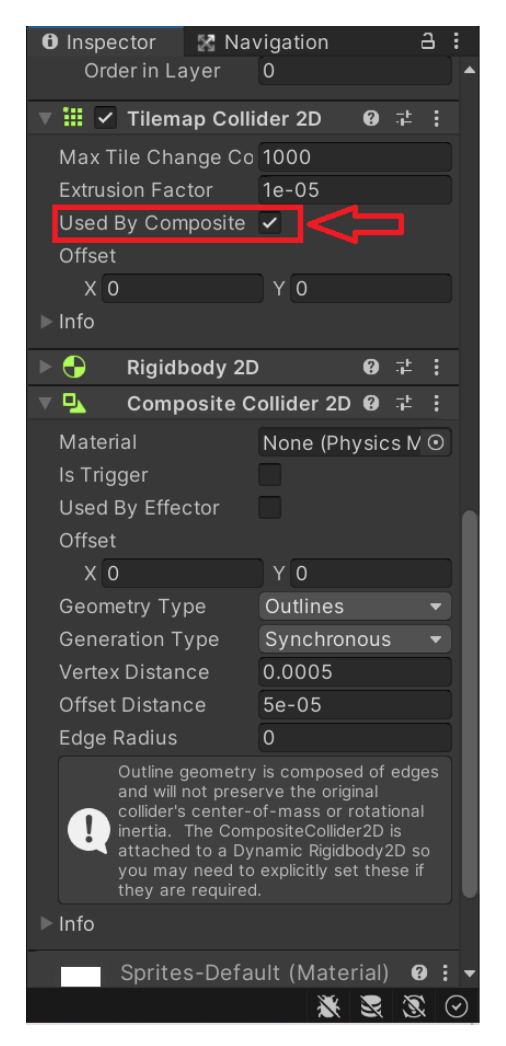

i. Next change the Body Type of Rigidbody 2D in Terrain inspector to static in order to remove gravity concept from the terrain

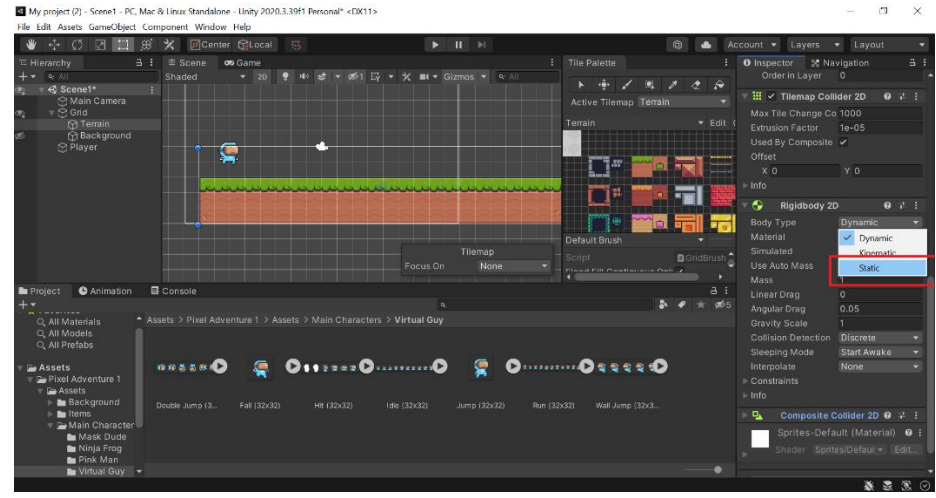

j. Play the game and observe the result

#### 4. Create Player Movement

a. Create a new C# script name "PlayerMovement" and attach the script to Player game object

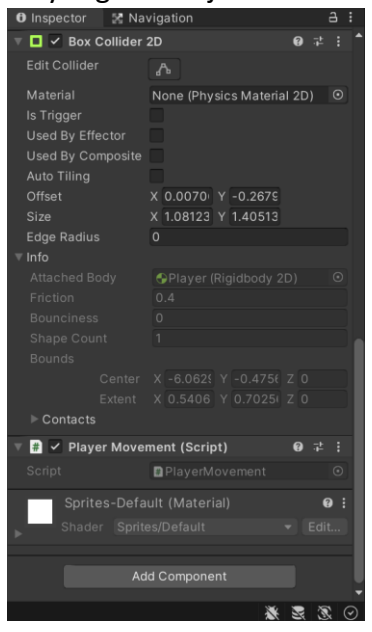

b. Next open the script using any IDE and add the following script to make the player jump up (7) when space button is push down (for PC)

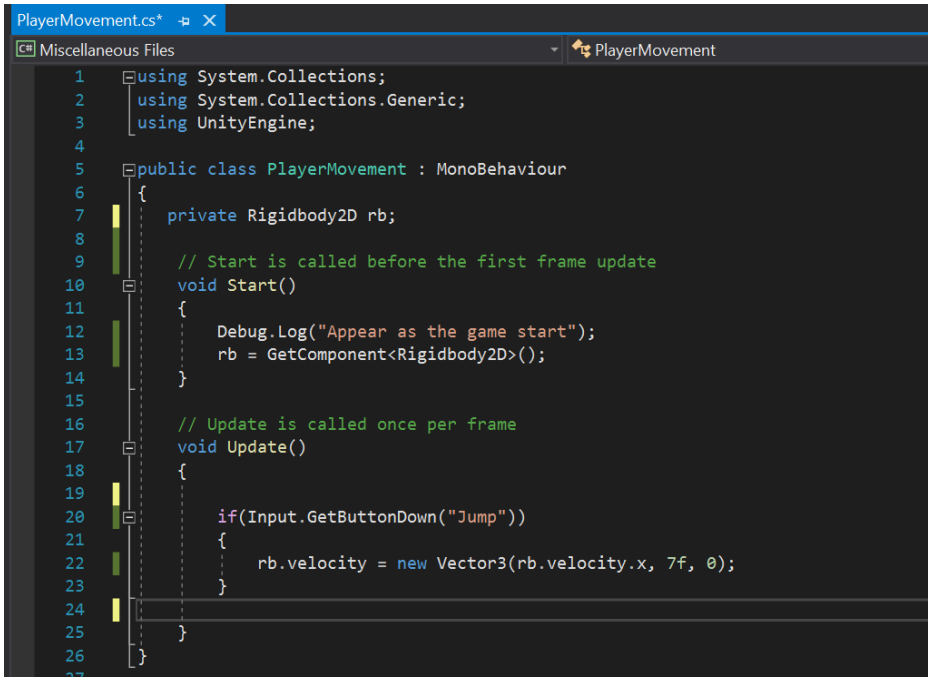

c. Change the gravity scale of the player to 3 in order to make the player jump lower when space is push

| ٦. |                     | inen space is              | Pus |
|----|---------------------|----------------------------|-----|
| =  | 🔻 🕂 🛛 Rigidbody 2D  |                            | ‡ : |
|    | Body Type           | Dynamic                    | -   |
| Ť  |                     | None (Physics Material 2D) |     |
|    |                     | ~                          |     |
| 5  | Use Auto Mass       |                            |     |
|    |                     |                            |     |
|    | Linear Drag         |                            |     |
|    | Angular Drag        | 0.05                       |     |
|    | Gravity Scale       |                            |     |
|    | Collision Detection | Discrete                   |     |
|    | Sleeping Mode       | Start Awake                |     |
|    |                     |                            |     |
|    | ▶ Constraints       |                            |     |
|    | ▶ Info              |                            |     |
|    |                     |                            |     |

- d. Play the game and observe
- e. Next, modify the coding to add left and right movement to the player by adding the following code in the Update method in PlayerMovement script

Tips: Do not forget to declare the dirX variable before start method

| F       | private float dirX = 0f;                                                                               |  |
|---------|----------------------------------------------------------------------------------------------------|--|
| V(<br>{ | bid Update()                                                                                           |  |
|         | <pre>dirX = Input.GetAxisRaw("Horizontal"); rb.velocity = new Vector2(dirX * 7f, rb.velocity.y);</pre> |  |
|         | if(Input.GetButtonDown("Jump"))<br>{                                                                   |  |
|         | <pre>rb.velocity = new Vector3(rb.velocity.x, 7f, 0); }</pre>                                          |  |
|         |                                                                                                    |  |
| }       |                                                                                                    |  |

 f. Next freeze rotation Z of the player to disable the player from rotating in Z position by navigate to Player game object > Rigidbody 2D component in the inspector

| 🔻 👇 🛛 Rigidbody 2D         | i .                                                                                                    | 0  | ЪĻ | : |  |  |  |  |  |
|----------------------------|----------------------------------------------------------------------------------------------------|----|----|---|--|--|--|--|--|
| Body Type                  | Dynamic                                                                                                    |    |    |   |  |  |  |  |  |
| Material                   | None (Physics Material                                                                                                    | 2D |    |   |  |  |  |  |  |
| Simulated                  | <ul> <li>Image: A start of the start of the start of</li></ul> |    |    |   |  |  |  |  |  |
| Use Auto Mass              |                                                                                                    |    |    |   |  |  |  |  |  |
| Mass                       |                                                                                                    |    |    |   |  |  |  |  |  |
| Linear Drag                | 0                                                                                                    |    |    |   |  |  |  |  |  |
| Angular Drag               | 0.05                                                                                                    |    |    |   |  |  |  |  |  |
| Gravity Scale              | 3                                                                                                    |    |    |   |  |  |  |  |  |
| <b>Collision Detection</b> | Discrete                                                                                                    |    |    |   |  |  |  |  |  |
| Sleeping Mode              | Start Awake                                                                                                    |    |    |   |  |  |  |  |  |
| Interpolate                | None                                                                                                    |    |    |   |  |  |  |  |  |
| Constraints                |                                                                                                    |    |    |   |  |  |  |  |  |
| Freeze Position            | X Y                                                                                                    |    |    |   |  |  |  |  |  |
| Freeze Rotation            | ✓ Z                                                                                                    |    |    |   |  |  |  |  |  |
| ▶ Info                     |                                                                                                    |    |    |   |  |  |  |  |  |

 g. In order to make the camera follows the player create a new script name CameraController and attach to the Main Camera game object in the hierarchy

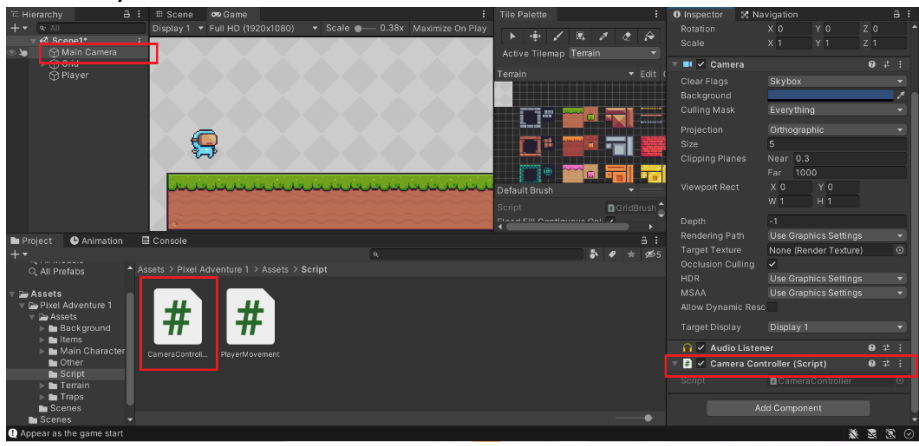

h. Open the CameraController script in Visual Studio and add the following code

Tips: [SerializeField] is use to make the value of available to be access in unity. We can achieve the same result by using public

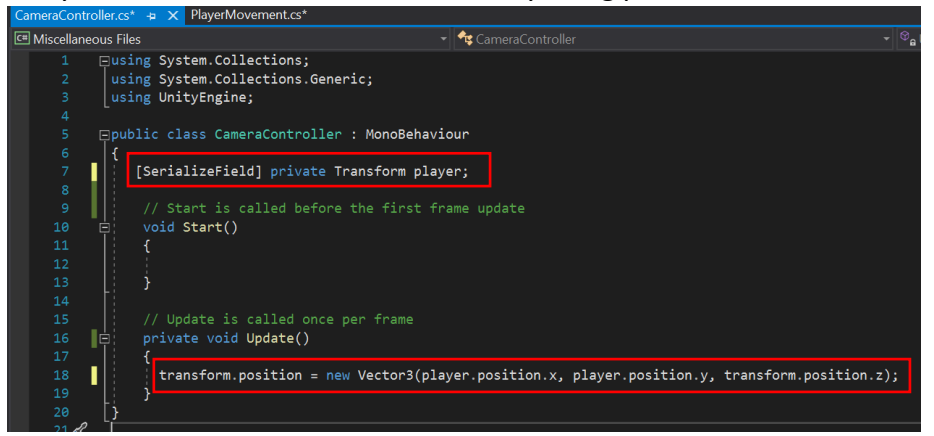

i. Next, drag the Player game object to variable Player in the Main Camera inspector panel

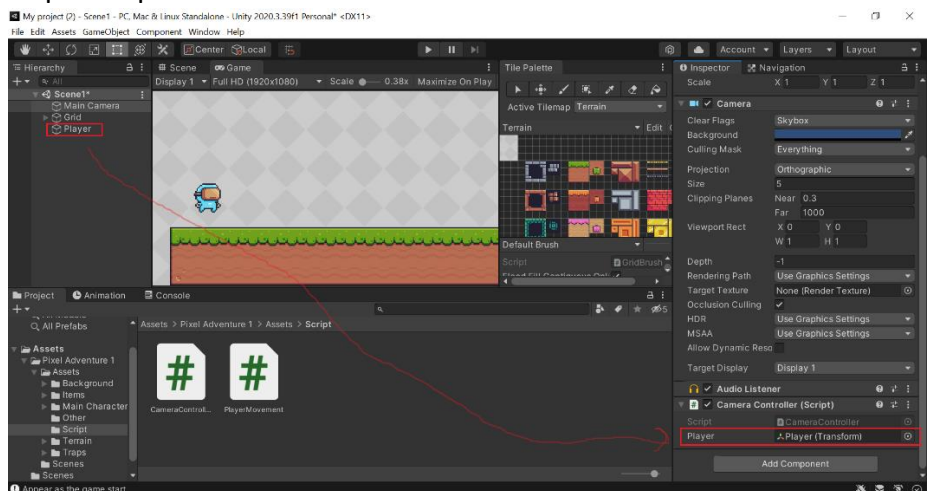

j. Click play and observe the result

JUMP INTO 2D PLATFORM GAME CREATION

# Topic 3.0 : Player Animation

### A) Create animation for the player

### 1. Create Animation for the main player

a. Right click on the project panel and click on Create > Animation to create an animation for the player. Rename the animation to Player\_Idle

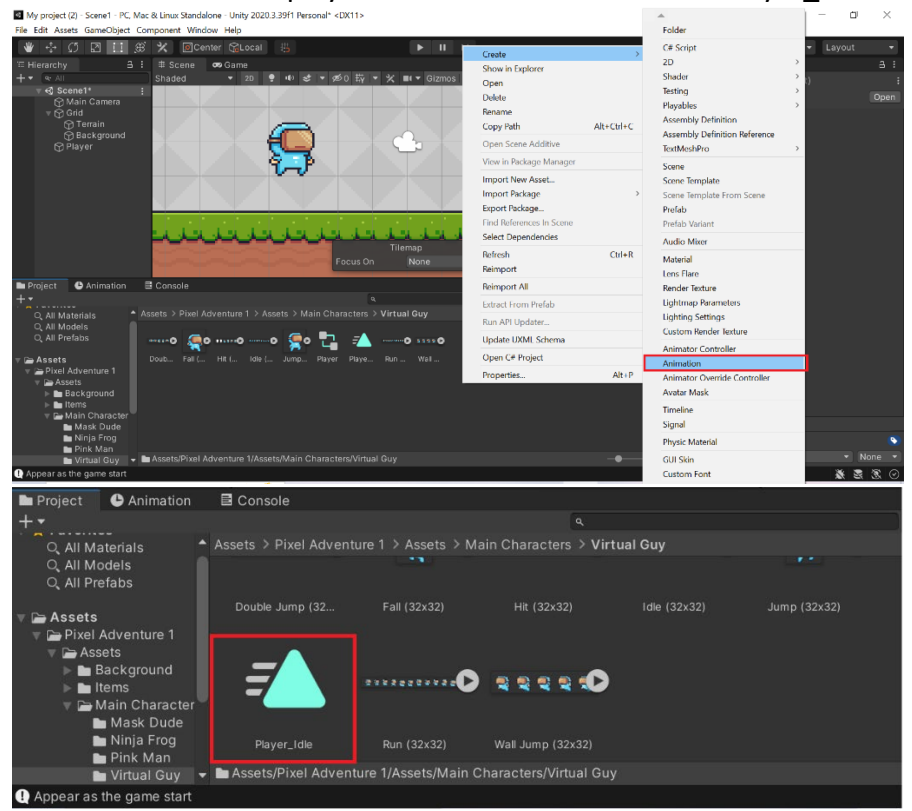

b. Next, drag the Player\_Idle animation file to Player game object in the hierarchy. It will then create an animator controller name Player

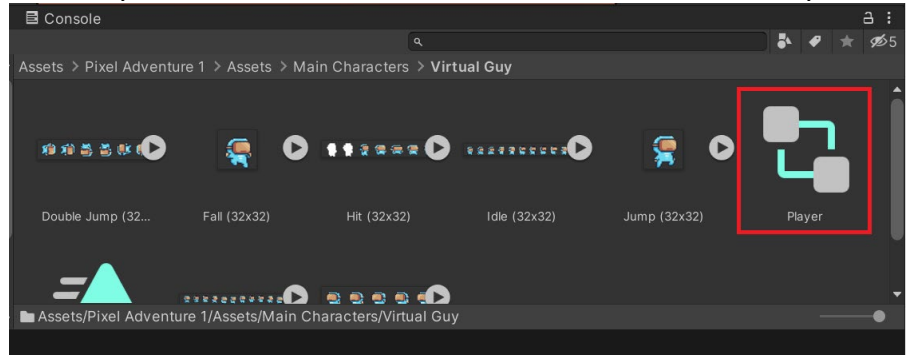

c. Then go to Window > Animation > Animation to open the animation state

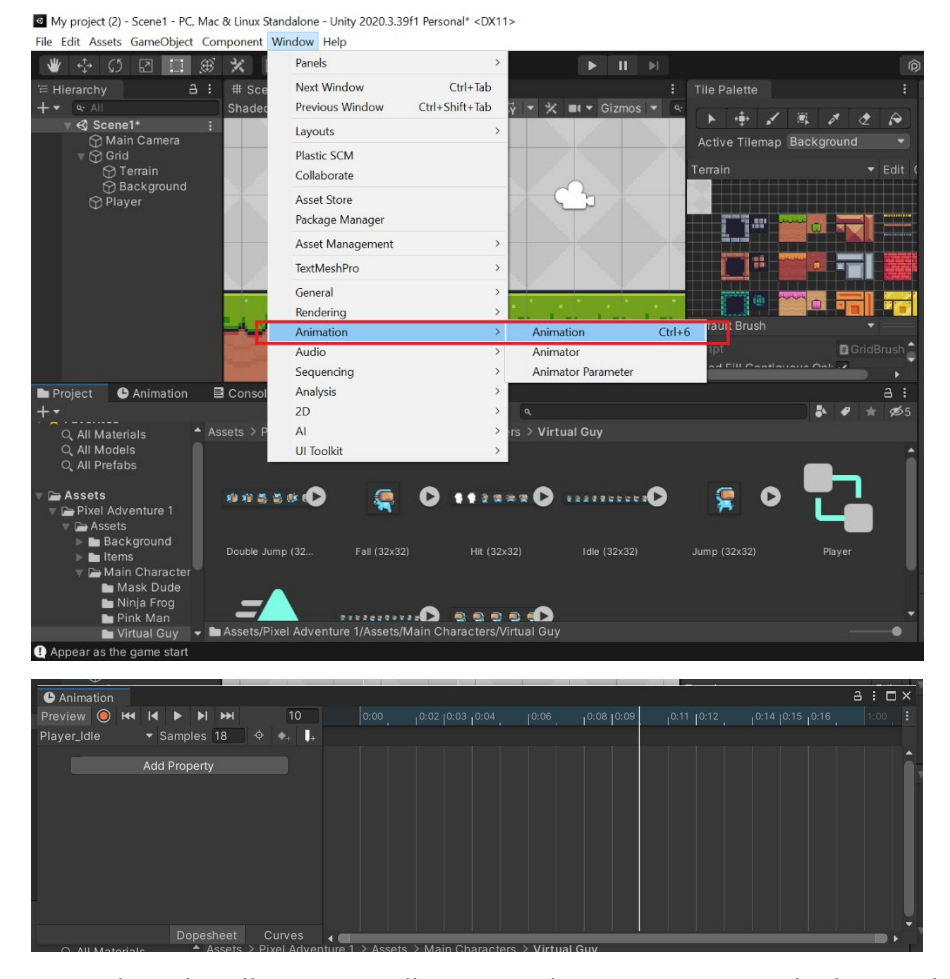

panel. An animation panel will be popup as shown

d. Next, drag the Idle sprites collection in the animation panel. Change the sample rate to 18

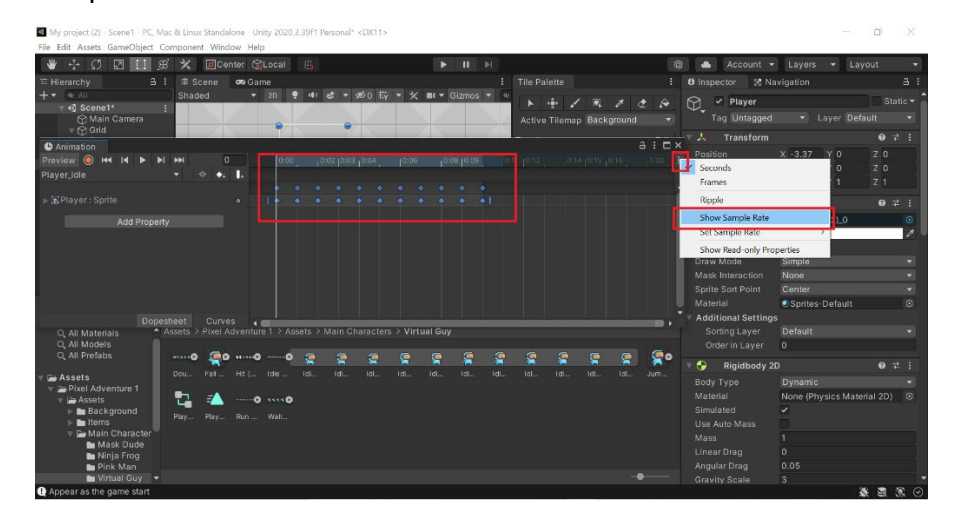

e. Next, open the animator controller panel by click on Window > Animation > Animator

| 🛎 🕂 🗘 🖾 📖 🏵                                  | ×         | Panels                     |            | >      |         |           |              |                |         |             |
|----------------------------------------------|-----------|----------------------------|------------|--------|---------|-----------|--------------|----------------|---------|-------------|
|                                              | # Sce     | Next Window                | Ctrl       | +Tab   |         |           |              |                |         |             |
| + • • All                                    | Shadec    | Previous Window            | Ctrl+Shift | +Tab 🕴 |         |           | 🖬 👻 Gizmos 🛛 | 👻 🔍 🔍          |         |             |
| v € Scene1 :                                 |           | Layouts                    |            | >      |         |           |              |                |         |             |
| Grid<br>Grid<br>Grid                         |           | Plastic SCM<br>Collaborate |            |        |         |           |              |                |         |             |
| Player                                       |           | Asset Store                |            |        |         |           |              |                |         |             |
|                                              |           | Package Manager            |            |        |         |           |              |                |         | 1           |
|                                              |           | Asset Management           |            | >      |         |           |              |                |         |             |
|                                              |           | TextMeshPro                |            | >      | A       |           |              |                |         |             |
|                                              |           | General                    |            | >      | 53      |           | 4            |                |         |             |
|                                              |           | Rendering                  |            | >      | w       |           |              |                |         |             |
|                                              |           | Animation                  |            | >      | Animati | on        | Ctrl+6       |                |         |             |
|                                              | 1         | Audio                      |            | >      | Animato | or        |              | and the second | 1       | 1.1.1.1.1.1 |
|                                              | 1         | Sequencing                 |            | >      | Animato | or Parame | eter         | بالتانياتان    | ناتانات | بتلت        |
|                                              |           | Analysis<br>2D             |            |        |         |           |              |                |         |             |
|                                              |           |                            |            |        |         |           |              |                |         |             |
|                                              |           | AI                         |            | >      |         |           |              |                |         | the states  |
|                                              | 73-       | UI Toolkit                 |            | >      |         |           |              |                |         |             |
|                                              |           |                            | - V - I    | V      | 1       |           |              |                |         |             |
| Project 🖻 Console 🕒 A                        | Animation |                            |            |        |         |           |              |                |         | a:          |
| Preview 🔘 H4 I4 🕨 🕨 H                        | N 8       | 0:00 10                    |            |        |         |           | 0:08 0:09    |                |         |             |
| Player_Idle                                  | ·\$* •+   |                            |            |        |         |           |              |                |         |             |
|                                              |           |                            |            |        |         |           | i i i        |                |         |             |
| Add Property                                 |           |                            |            |        |         |           |              |                |         |             |
| Additiopenty                                 |           |                            |            |        |         |           |              |                |         |             |
|                                              |           |                            |            |        |         |           |              | <u> </u>       |         |             |
| <ol> <li>Appear as the game start</li> </ol> |           |                            |            |        |         |           |              |                |         |             |

f. An animator controller panel will be open and there will be 4 state available

Tips : Click on Player game object to make sure the animation state are for player animation

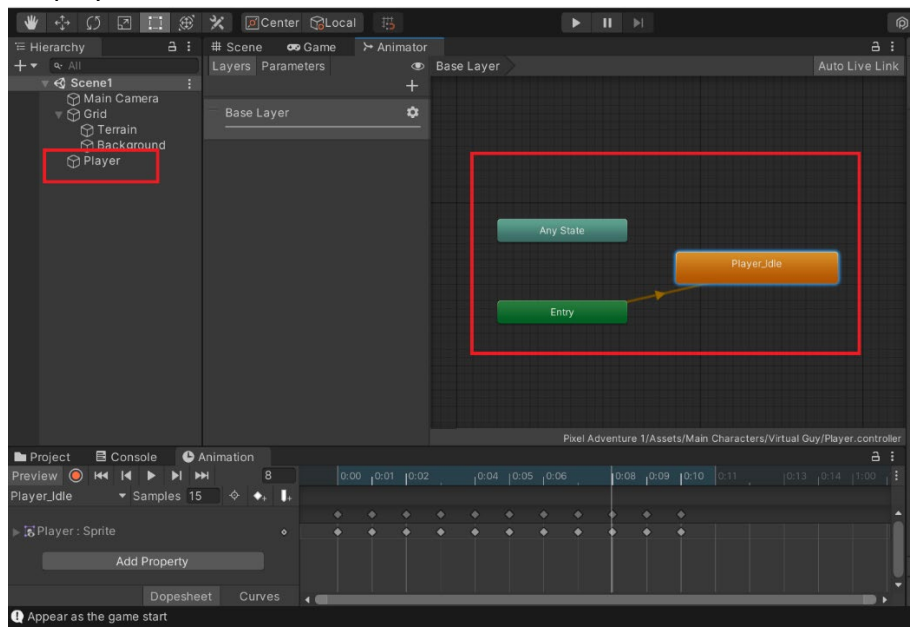

g. Next, create an animation for running and drag the animation to Player game object. Then open animation tab and adding running sprite to the Player\_Running

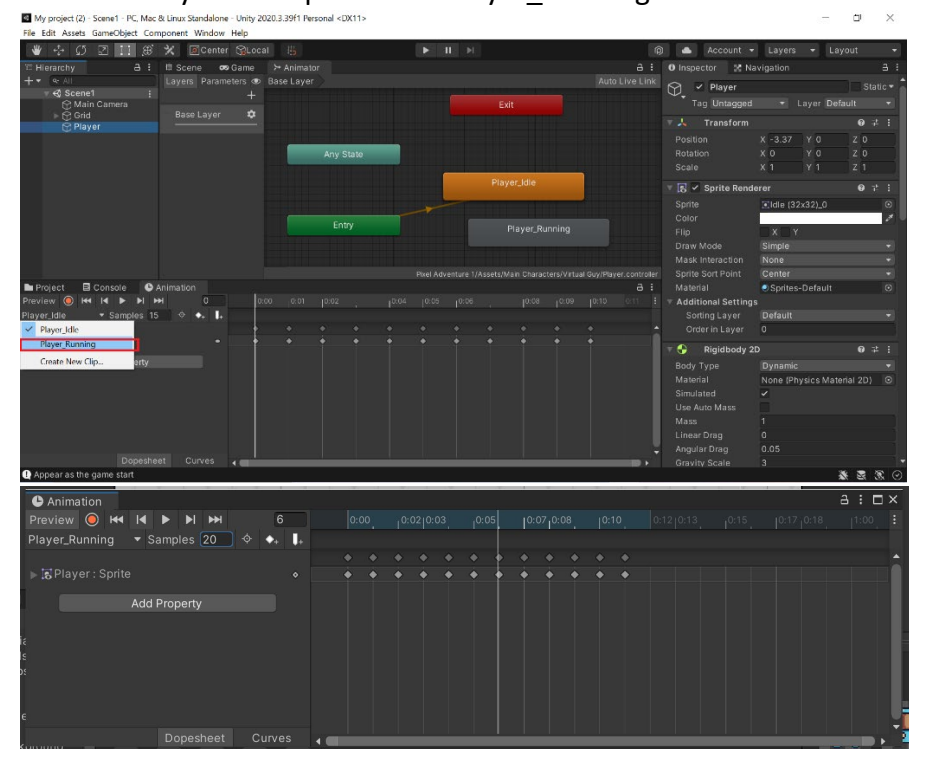

Note: Modify the sample rate of Player\_Running to 20

h. Open Animator controller and now there's a new state created name Player\_Running as shown below

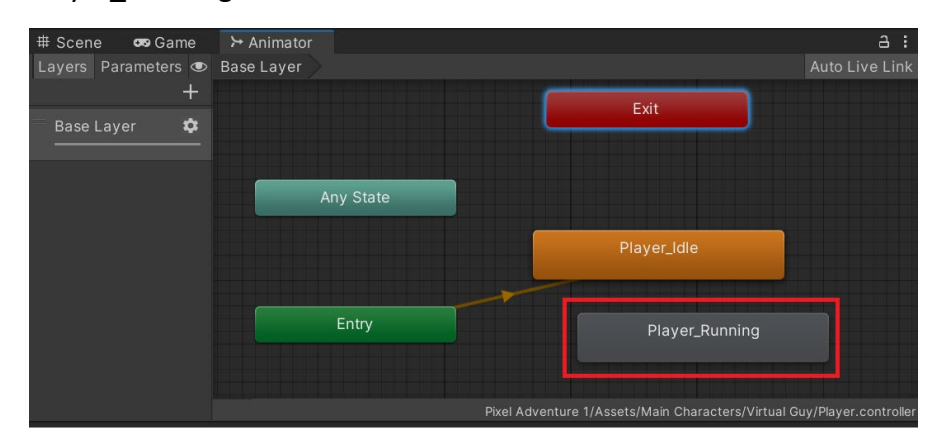

 Next, in animator controller right click on Player\_Running and click on Make Transition then drag to the Player\_Idle state. Repeat the ssame process to Player\_Idle state in order to switch the transition from running to idle and from idle to running

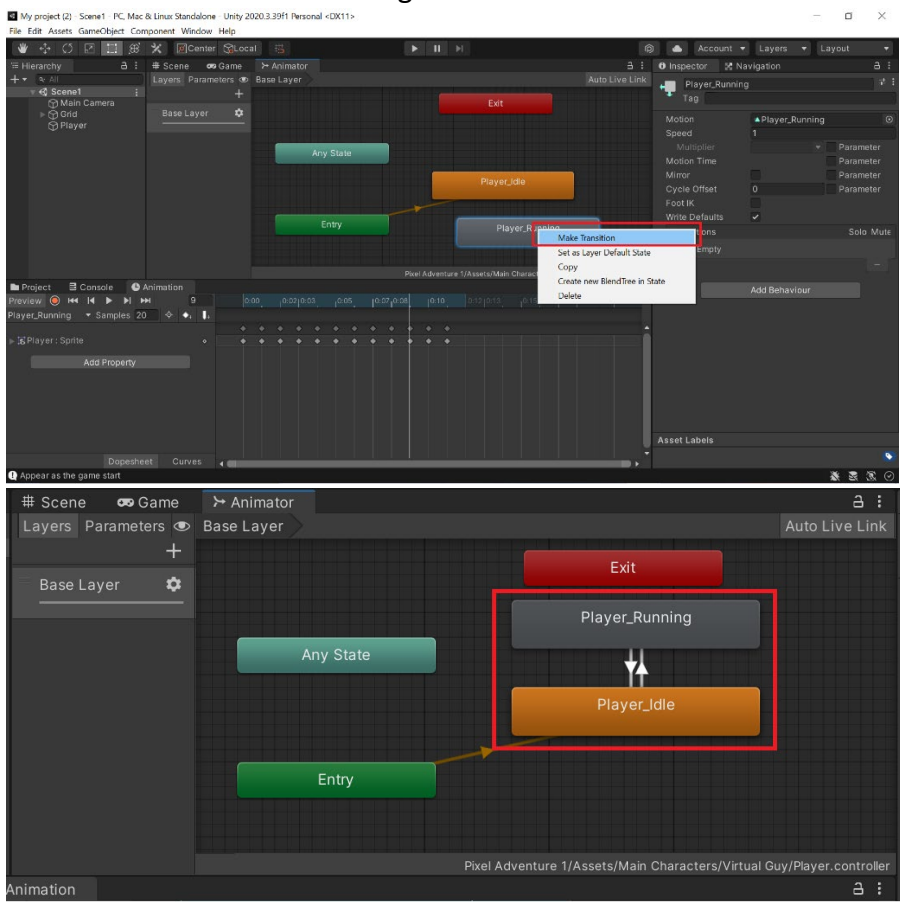

j. Next add parameter to the state in order to create the condition for the state by click on Parameters tab. Then click + sign and choose Bool

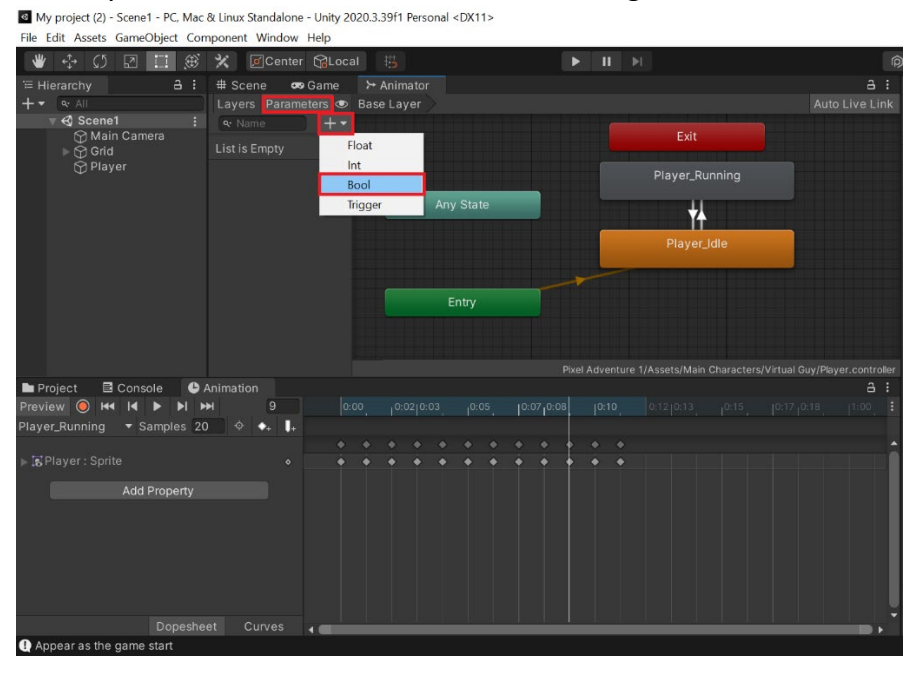

#### k. Name the parameter created as running

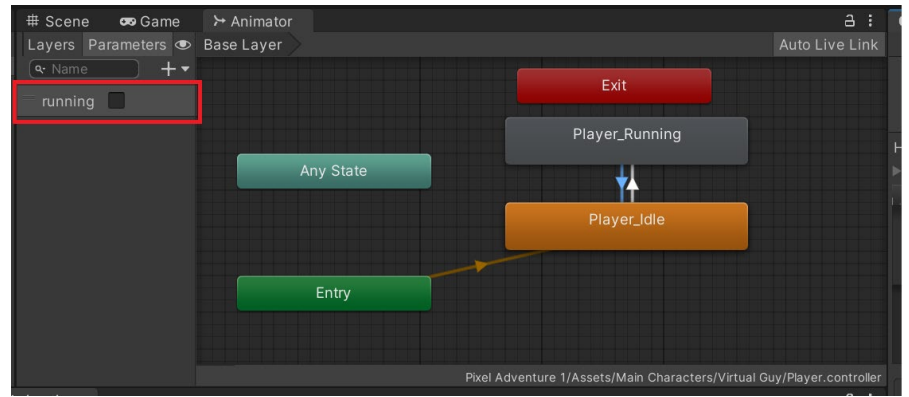

I. Click on one of the arrow from Player\_Idle state to Player\_Running state then untick has exit time and set the Transition Duration to 0 in the inspector tab

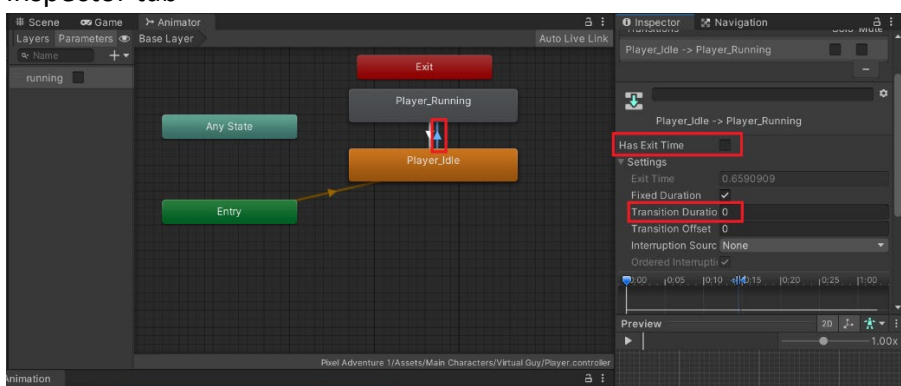

m. Next, go to Condition at the bottom of the inspector and click + sign and set the condition of the parameter to true as shown below
 Note: Make sure the condition for the parameters is for Idle to Running
 <sup>10</sup> yrapheter for the table and the formation of the parameters is for Idle to Running

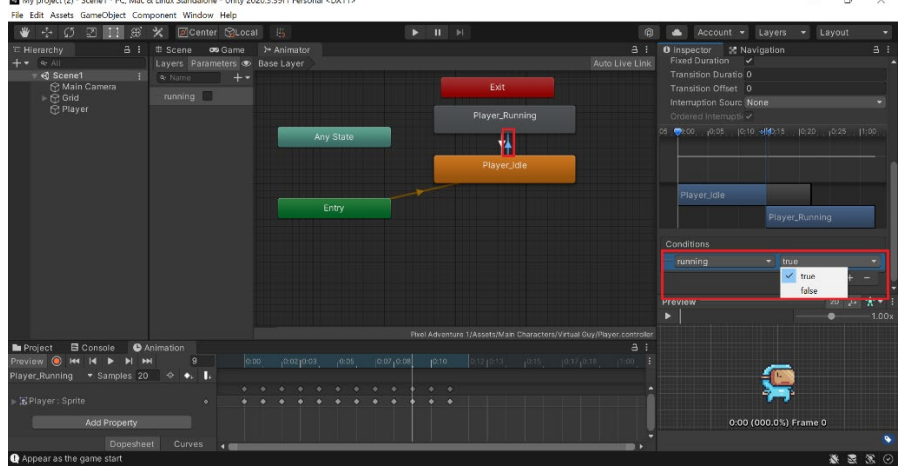

n. Repeat step (m) for Player\_Running state to Player\_Idle state arrow and set the running condition to false

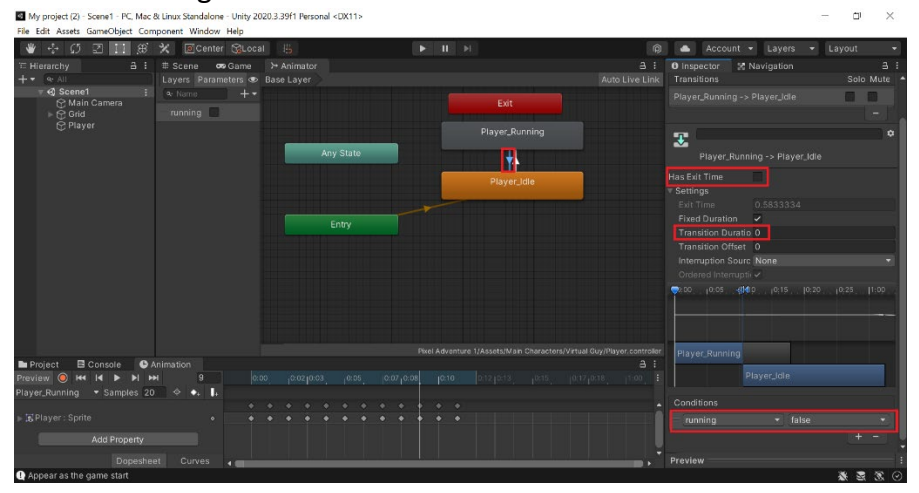

 Next add the following code to PlayerMovement script in order to make the Player\_Idle state to Player\_Running state transitioning automatically from one to another

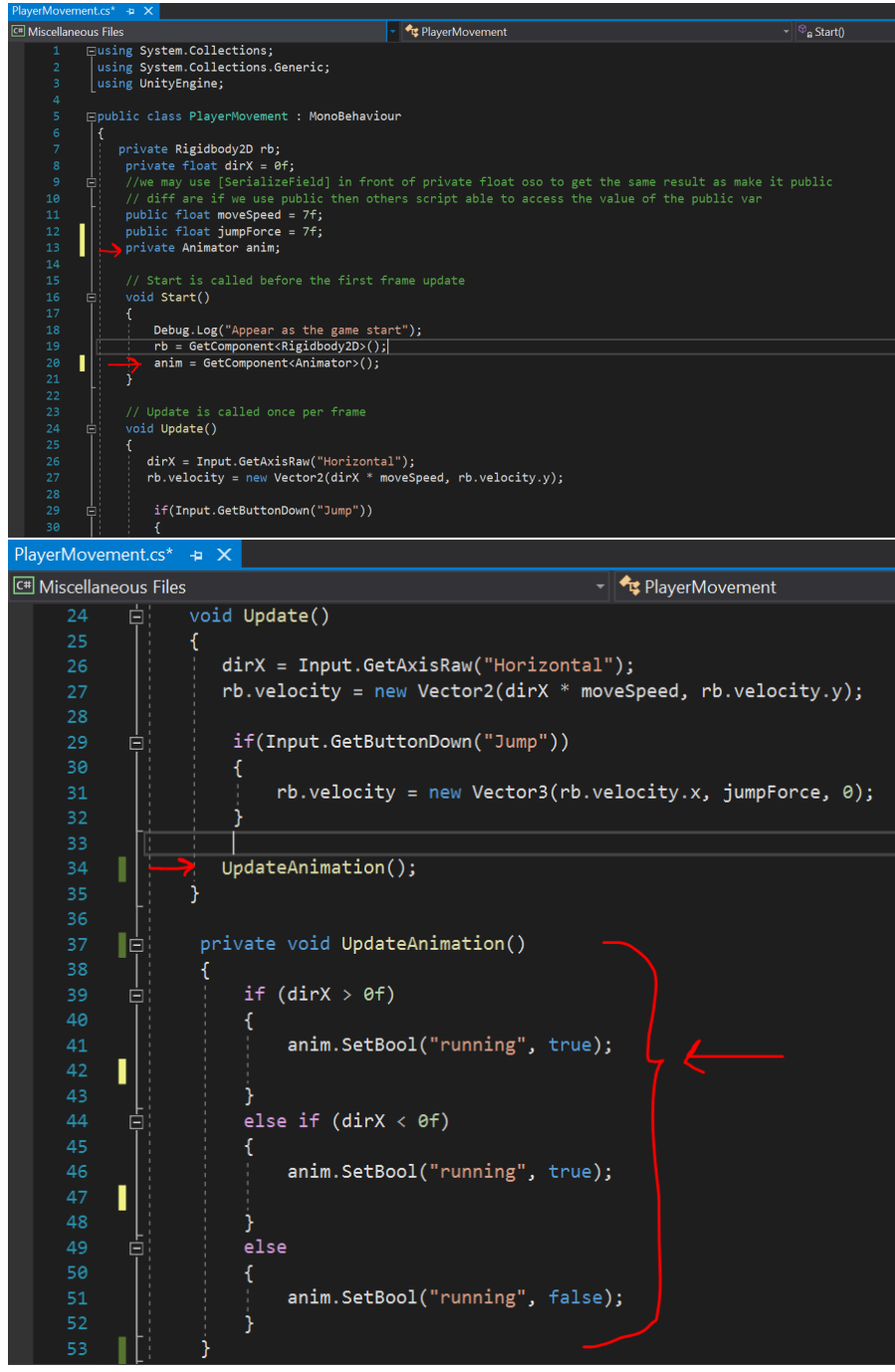

p. Add the following code to the PlayerMovement script in order to make the Player able to turn right or turn left

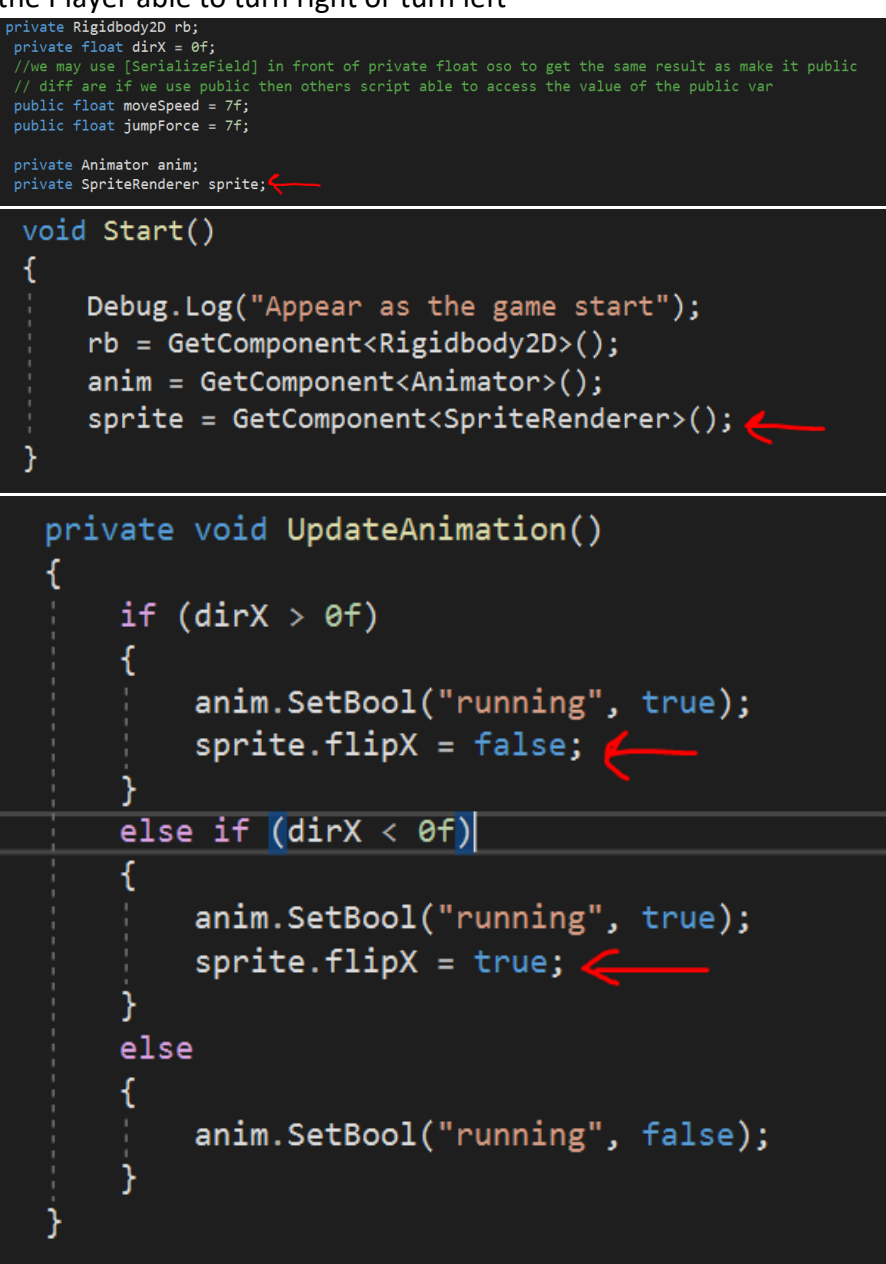

- q. Play and observe the result
- r. In order to maximize the use of transition state, create a new variable name state that contain all the transition state available

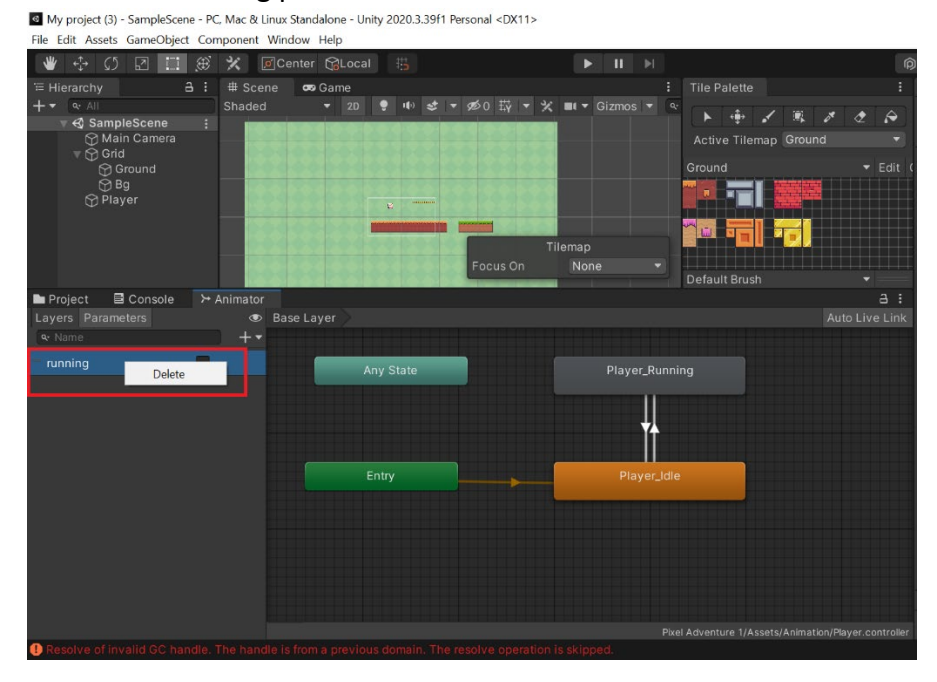

s. Delete the running parameters from the animator controller tab

Click on + sign at the Parameters tab to add a new parameter name state t.

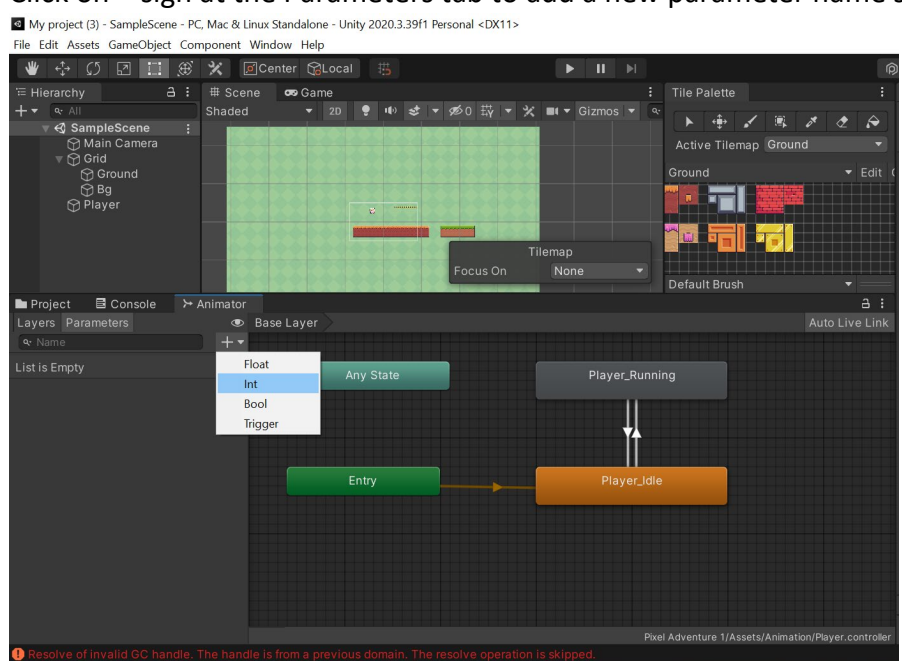

u. Next, modify the animation code to add multiple transition state by creating collection of related constants (idle and running state)

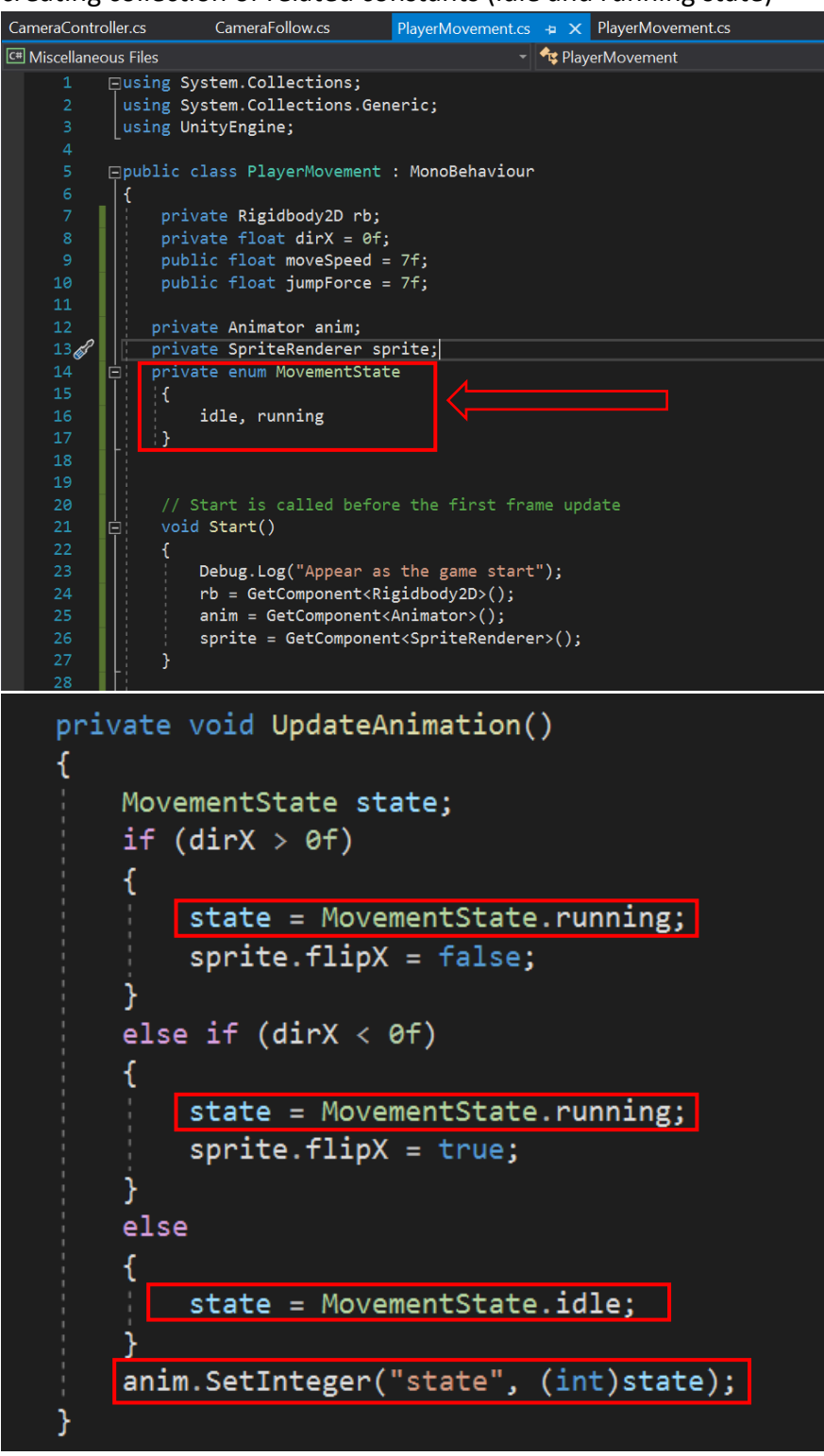

v. Play and observe the result

# Topic 4.0 : Practical Work (Multiple Animation)

# **PRACTICAL WORK**

| 1. | Using the unity package provided, create animation for Player jumping and falling state |
|----|-----------------------------------------------------------------------------------------|
| 2. | Modify the PlayerMovement script to active the jumping transition state for the Player  |
| 3. | Modify the PlayerMovement script to active the falling transition state for the Player  |

4. Paste the the script and the outcome below

# Topic 5.0 : Ground Checking, Enemy Al & Death

# A) Set ground checking for the player

### 1. Create IsGround method to check if the player collides with the ground or not

×

a. Click on Terrain Tilemap and declare a new layer name Ground

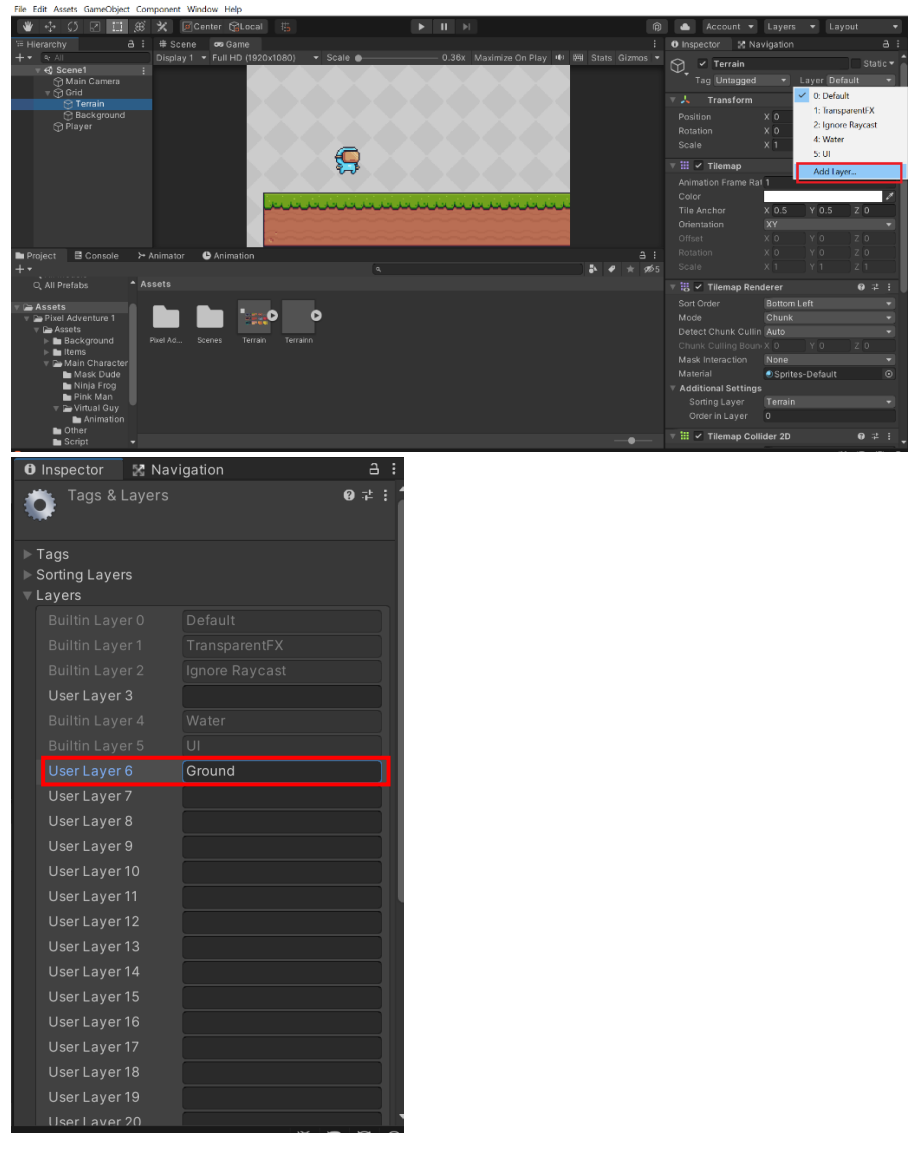

- b. Then go back to Terrain and click on Ground as Layer in the inspector tab

c. Modify the PlayerMovement script by adding the following code

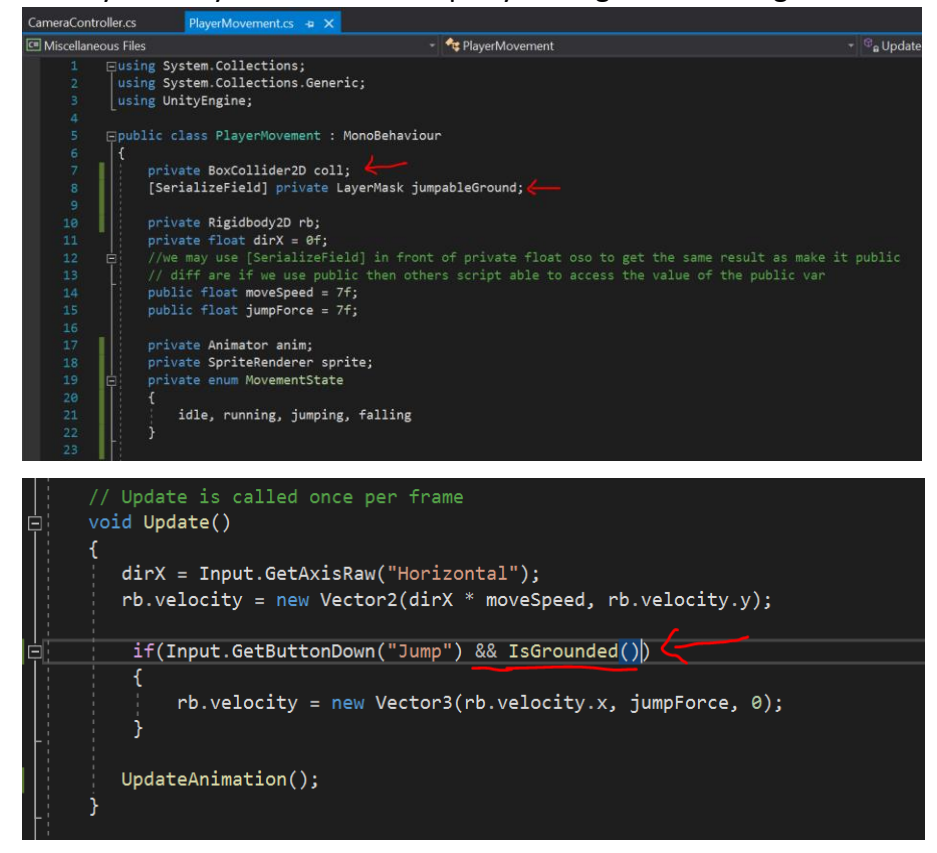

d. Next, add a new method to add a BoxCast2D to the player by adding the following code after UpdateAnimation method

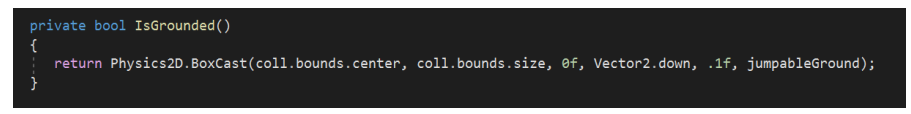

e. Then click on Player game object and click on Ground at the Jumpable Ground in the inspector tab under Player Movement script

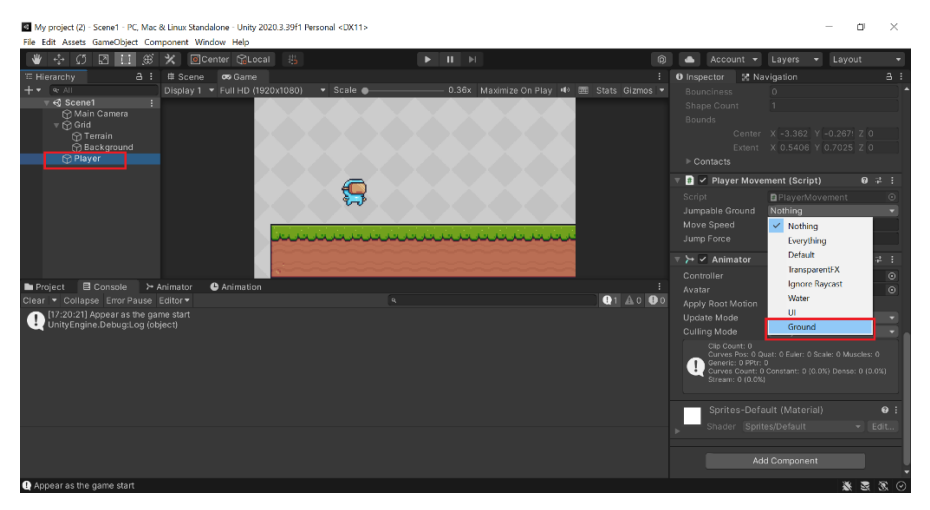

f. Next, click on Terrain and add Platform Effector 2D by click on add component in the inspector

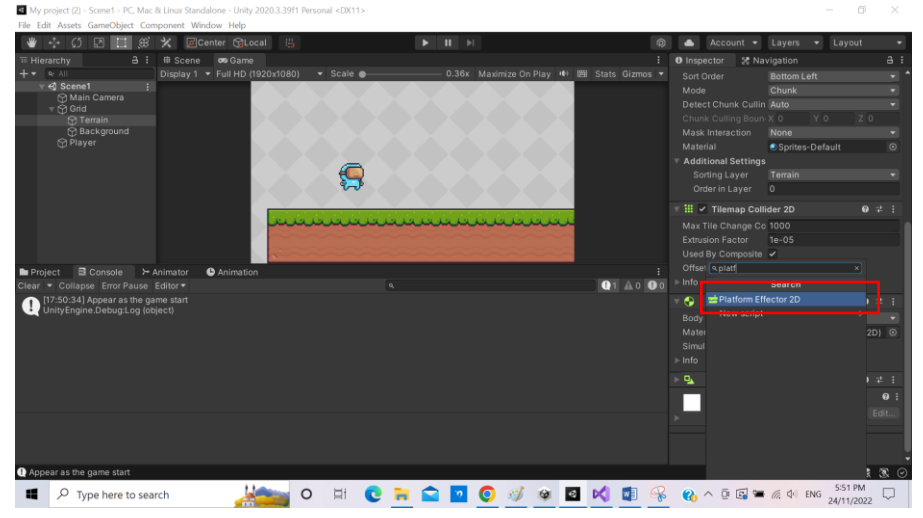

g. Next, untick Use One Way at the Platform Effector 2D component

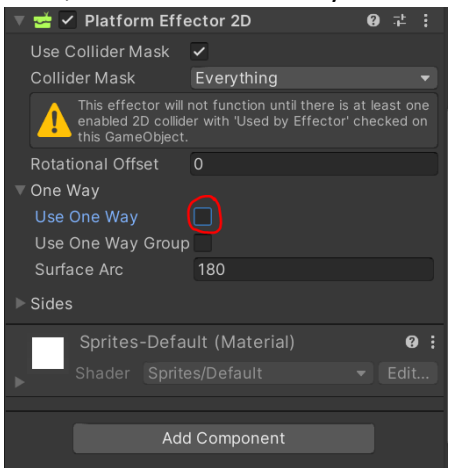

### **B)** Collect & Count Items

- 1. Create a game object for the player to collect and gain point
  - a. Create a 2D game object and rename as Cherry
  - b. Change the sprite of the Cherry game object to cherry image from Fruits folder
     Notes: use the first image of the sprite collector
  - c. Create animation for the cherry and rename as Cherry\_Anim
  - d. Drag all the images of the cherry in the animation tab and set the sample rate to 30
  - e. Next add Box Collider 2D to the Cherry game object
  - f. Resize the collider boundary to fit the cherry sprite and tick Is Trigger

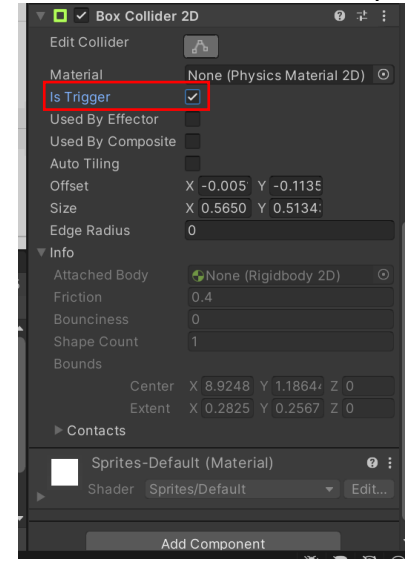

g. Next create a tag name CollectItems in the Cherry Inspector tab

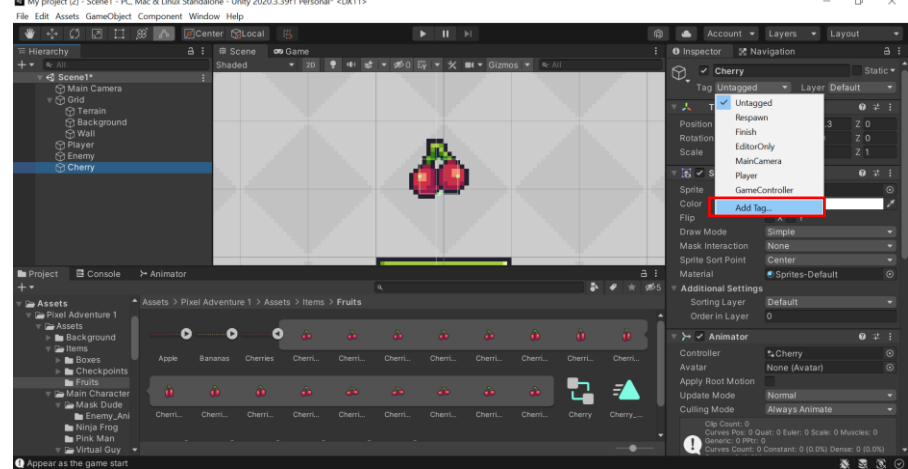

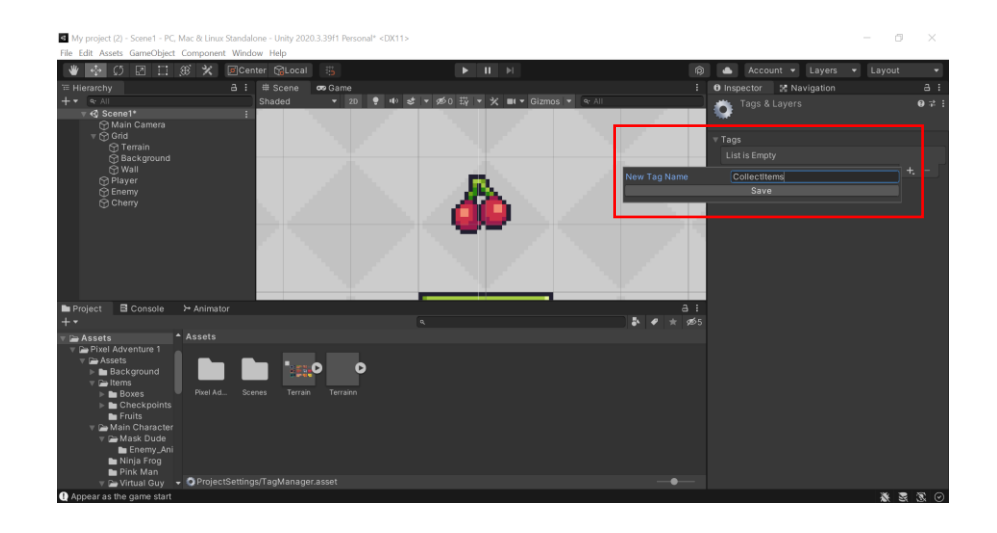

h. Then change the tag of the Cherry game object to the created tag earlier  $\Box$  My project (2) - Somet - PC, Mac & Linux Standardone - Unity 2020.33911 Personal\* CONTIN

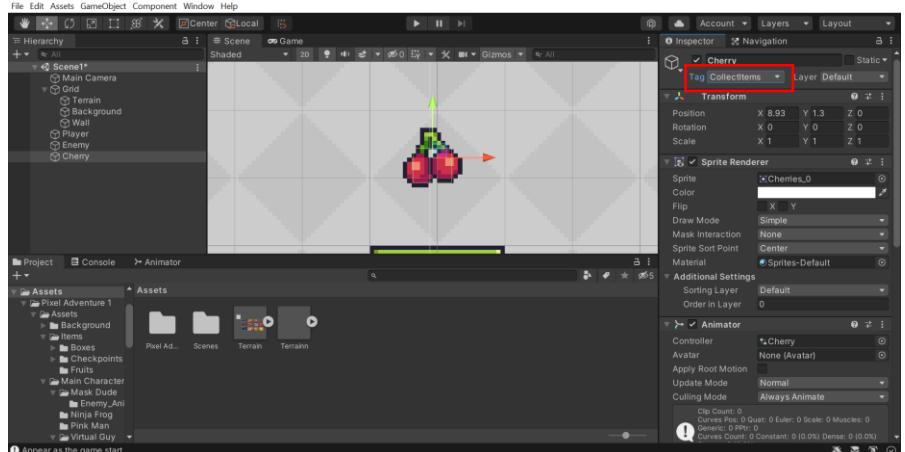

- i. Next create a C# script called ItemCollection and attach to player
- j. Add the following lines of codes in the ItemCollection script Tips: Make sure the tag name is correct

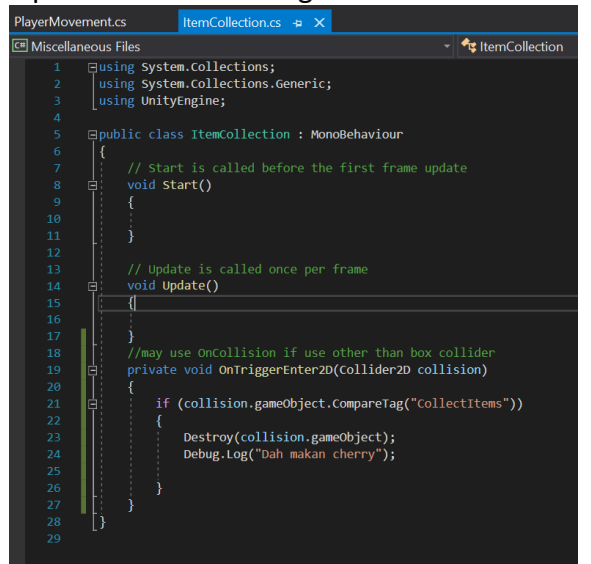

- k. Play the game and observe the cherry will disappear when the player collides with the cherry
- I. Next to make sure the cherry adds a points for the player add the following codes in the ItemCollection script

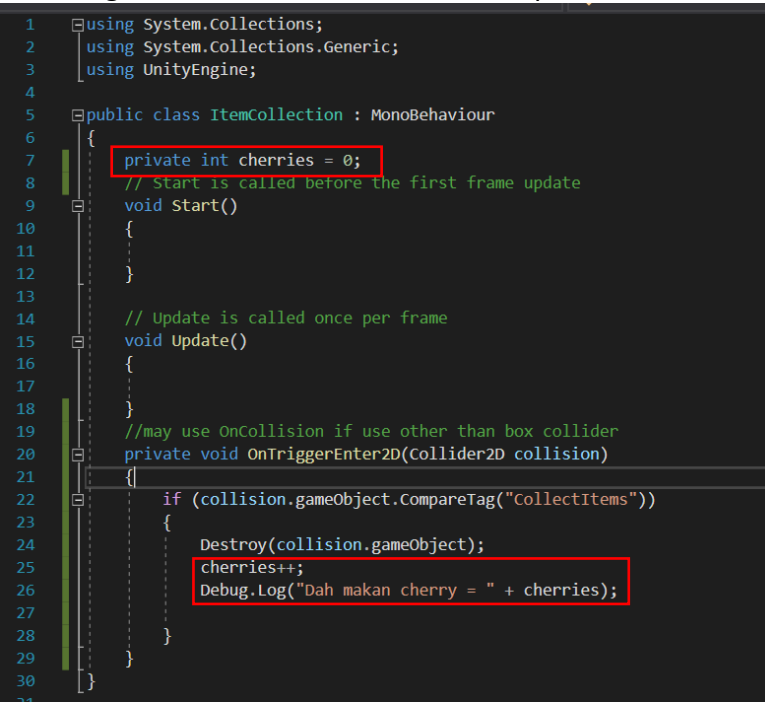

m. Next create a Prefab folder and drag Cherry game object in the prefab folder

Tips: This step is used to create a prefab

n. Drag the Cherry prefab and design it in the game scene as desire

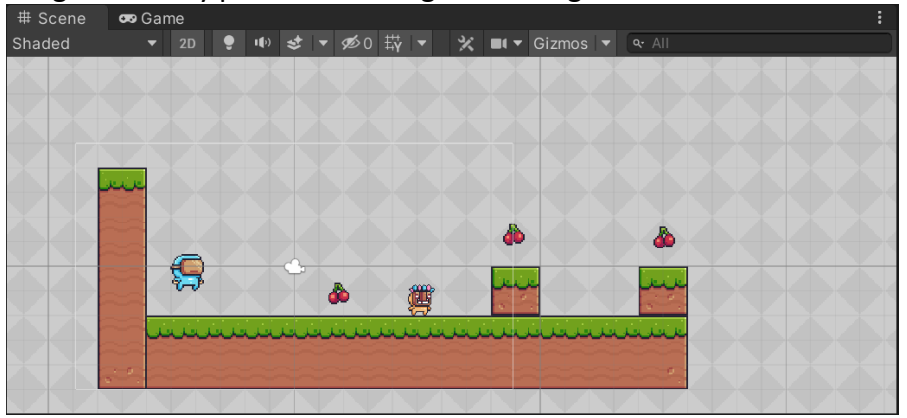

o. Organize all the prefab in the hierarchy by creating an empty game object and rename as Collectable

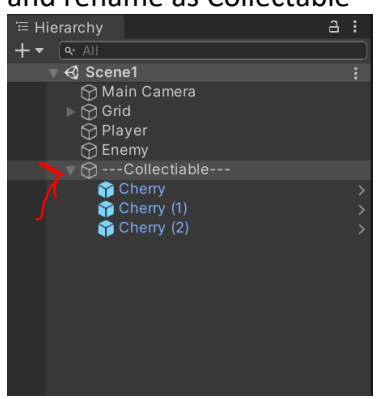

- p. Drag all the cherry prefab under Collectable
- q. Play the game and observe the result

### 2. Create counter placeholder in the game scene

- Right click on the hierarchy and click UI > Text TextMeshPro. Rename to Collect\_Item
   Notes: You may use regular text instead of TextMeshPro
- b. Positioning the text on the top left of the game
- c. Change the content of the text to Cherries : 0

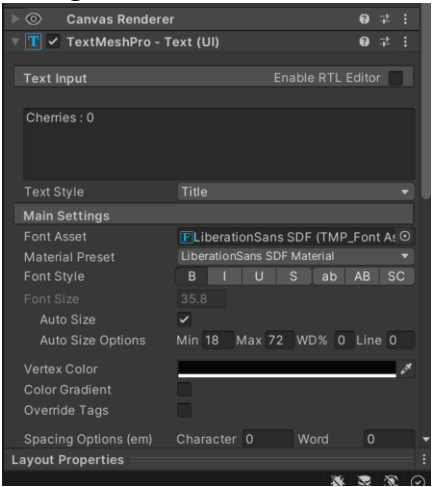

d. Open the ItemCollection script and add the following codes

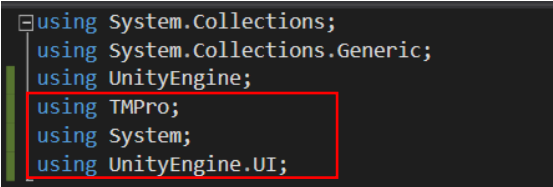

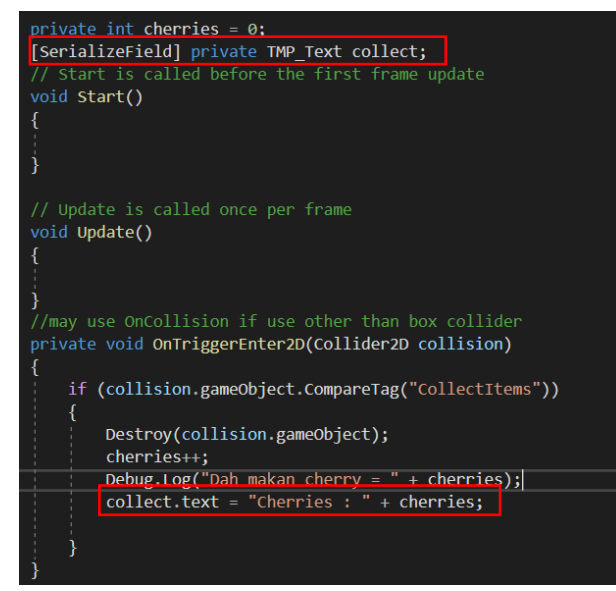

e. Done and play the game

## C) Enemy Al

### 1. Create a game object name enemy in the hierarchy

- a. Navigate to Assets > Pixel Adventure 1 > Assets > Main Characters > Mask Dude
- b. Shift + A all the sprite and change the pixels per unit to 22 in the inspector
- c. Click on Apply at the bottom

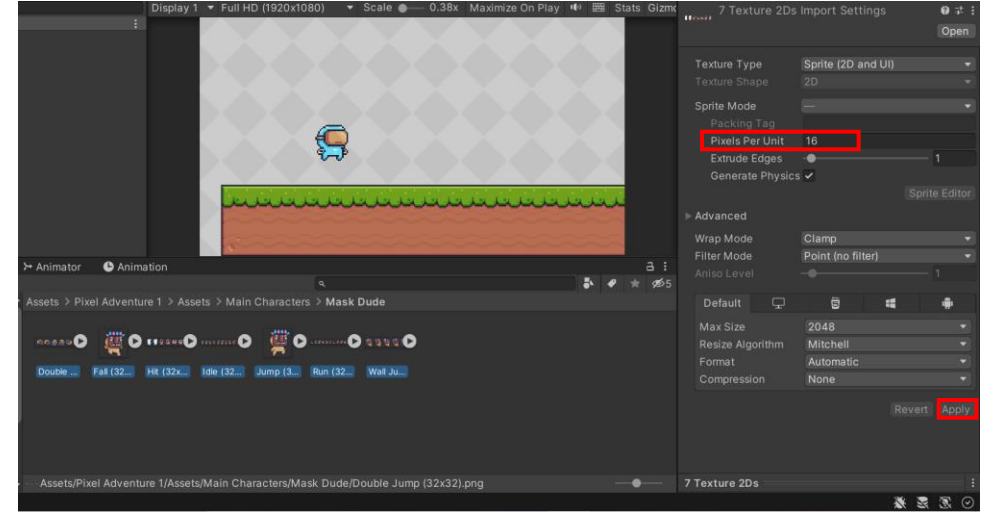

d. Right click in hierarchy and create 2D object name enemy as shown below My project (2) - Scene1 - PC, Mac & Linux Standalone - Unity 2020.3.39f1 Personal <DX11>

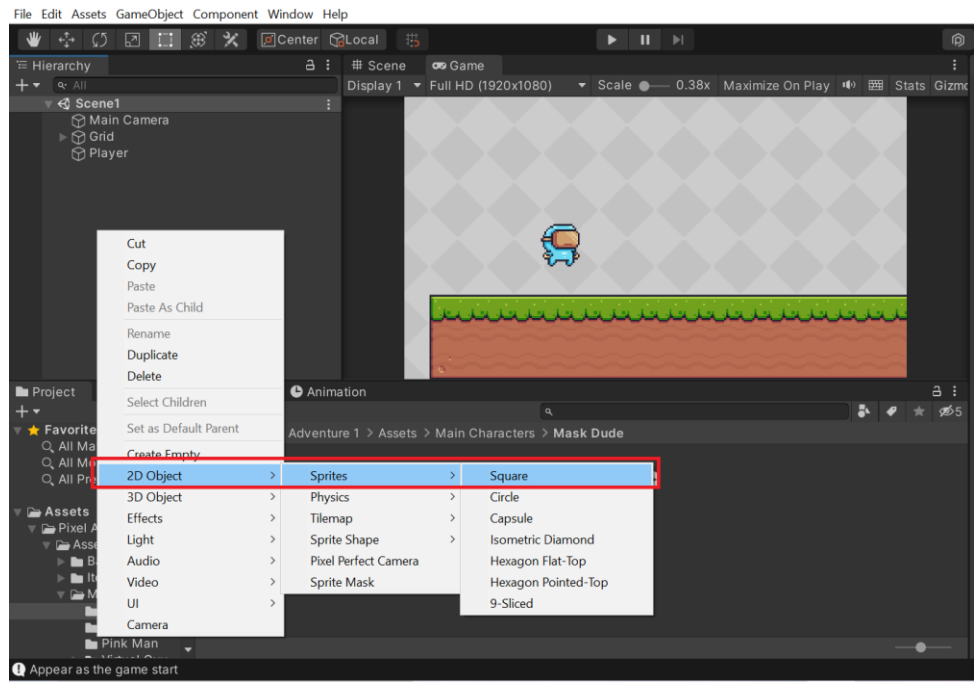

e. Move the enemy to any desire position

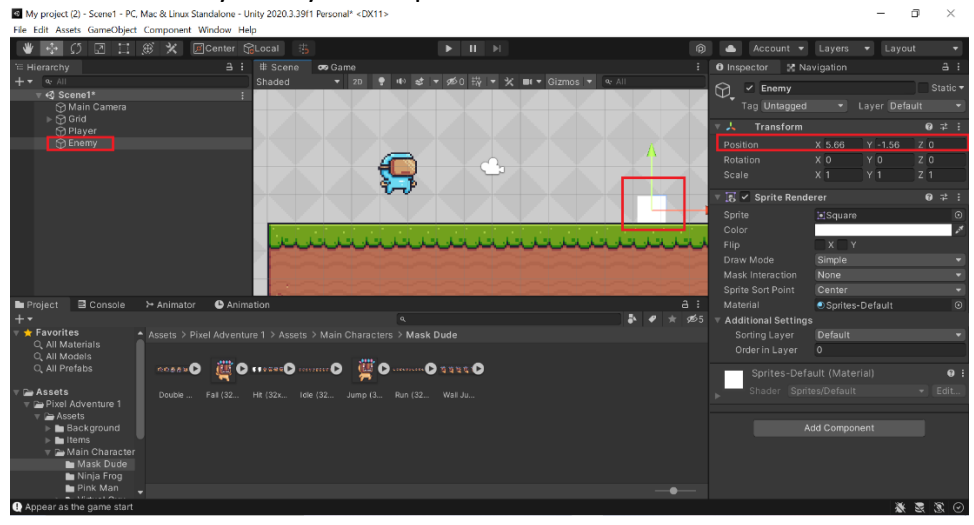

f. Drag Idle sprite to the enemy inspector under Sprite Renderer

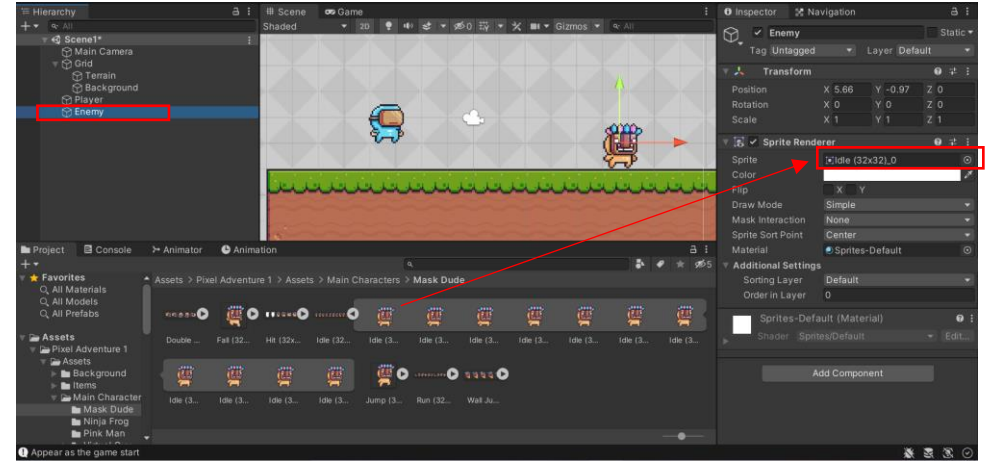

- g. Create the animation for the enemy and rename to Enemy\_Idle
- h. Drag the animation in the player to create the Animator Controller

i. Drag all the idle sprite to the animation tab and change the sample rate to 18 or any suitable sample (You may follow Labsheet 3: Animation)

![](_page_69_Figure_1.jpeg)

j. Add collider for the enemy by click on Add Component at the Inspector tab (You may use any suitable 2D collider)

| My project (2) - Scene1 - PC           | , Mac & Linux Stand                                | alone - Unity 202 | 0.3.39f1 Personal* | <dx11></dx11>   |                |              |      |            |                    | -               | ٥           | $\times$ |
|----------------------------------------|----------------------------------------------------|-------------------|--------------------|-----------------|----------------|--------------|------|------------|--------------------|-----------------|-------------|----------|
| File Edit Assets GameObject            | rille Edit Assets GameObject Component Window Help |                   |                    |                 |                |              |      |            |                    |                 |             |          |
| 👋 💠 🗭 🖾                                | 🔅 🔥 🔳 C                                            | enter 😭Local      |                    |                 |                |              |      |            | 📤 Account 👻        | Layers 👻 L      | ayout       |          |
| ' Hierarchy                            |                                                    |                   | ene 😎 Game         |                 |                |              |      |            | 🛛 Inspector 🛛 🛠 Na | vigation        |             |          |
| + - Q: All                             |                                                    |                   |                    | 2D 📍 🕪 😒        |                | 🛠 💷 🔻 Gizmos |      |            | Sorting Layer      | Default         |             |          |
|                                        |                                                    | 1                 |                    |                 |                |              |      |            |                    |                 |             |          |
| Main Camera     ∀ Main Camera     Grid |                                                    |                   |                    |                 |                |              |      | 1.1        | 🔻 ≻ 🖌 Animator     |                 |             |          |
| 💮 Terrain                              |                                                    |                   |                    |                 |                |              |      |            |                    |                 |             |          |
| Background                             |                                                    |                   |                    |                 |                |              |      | 1.1        |                    | None (Avatar)   |             |          |
| Player                                 |                                                    | _                 |                    |                 |                |              |      | 1.1        | Apply Root Motion  |                 |             |          |
| (1) Ellenik                            |                                                    |                   |                    |                 | atta           | 005          |      | 1.0        |                    |                 |             |          |
|                                        |                                                    |                   |                    |                 | 2 A R          | HT I         |      |            | Culling Mode       |                 |             |          |
|                                        |                                                    |                   |                    |                 |                |              |      |            |                    |                 |             |          |
|                                        |                                                    |                   |                    |                 | 0              | <b>16</b>    |      | 1.1        | Curves Pos: 0 Q    |                 |             |          |
|                                        |                                                    |                   |                    | 100             | V-             | V            | 100  | 1          | Curves Count: 1    |                 |             |          |
|                                        |                                                    |                   |                    |                 |                |              |      |            |                    |                 |             |          |
|                                        |                                                    |                   | 1.00               | 1               | and the second | 1.00         |      | 6          |                    |                 |             |          |
|                                        |                                                    |                   | فسياد فسياد        | بالأر المسالم   | المساقي الم    | فستخسف       |      | المختسة    | 🔻 🕖 🗹 Capsule Col  | lider 2D        | 07          |          |
| Reporter Rouse                         |                                                    |                   | _                  |                 |                | _            |      |            |                    |                 |             |          |
| Project El Console                     | 2* Animator                                        |                   |                    |                 |                |              |      |            |                    | None (Physics M | aterial 2D) | •        |
| +*                                     |                                                    |                   |                    | 4               |                |              | •• • | x 92     x |                    |                 |             |          |
| Q All Models                           | Assets > Pixel                                     |                   |                    | haracters > Mat | ik Dude        |              |      |            | Used By Effector   |                 |             |          |
| O, All Pretabs                         |                                                    |                   |                    |                 |                |              |      |            |                    | X 0.0485 Y -0.1 | 527         |          |
| 🔻 🖿 Assets                             |                                                    | inaau 🕑 🛛 🙋       | io 🕮 🛛             | ******* D ****  | 🥶 👜            |              | i 👜  | <u>e</u>   |                    | X 0.8574 Y 1.12 |             |          |
| 🔻 🗁 Pixel Adventure 1                  | . —                                                |                   |                    |                 |                | ~ ~          | • ~  |            |                    | Vertical        |             | a II     |
| 🔻 🗁 Assets                             |                                                    |                   |                    |                 |                |              |      |            |                    |                 |             | - 1      |
| Background                             |                                                    |                   |                    |                 |                |              |      |            |                    |                 |             |          |
| V 🗁 Main Character                     |                                                    |                   |                    |                 | ii 🦉 🖻         | au           |      |            | Sprites-Defa       | ault (Material) | 0           | 11       |
| 🔻 🚔 Mask Dude                          |                                                    |                   |                    |                 |                |              |      |            | ▶ Shader Sprit     |                 |             |          |
| Enemy_Ani                              | Idle (3                                            | Idle (3 Idle (    | 3 Idle (3          | Idle (3 Idle    |                |              |      |            |                    |                 |             | -        |
| Ninja Frog                             |                                                    |                   |                    |                 |                |              |      |            |                    |                 |             |          |
| Virtual Guy                            |                                                    |                   |                    |                 |                |              |      |            |                    |                 |             |          |
| Appear as the same start               |                                                    |                   |                    |                 |                |              |      |            |                    |                 | * * *       |          |

- k. Resize the collider use to make sure the collider border fit nicely to the enemy
- I. Play the game and observe if the player able to jump over the enemy Tips: Change the jump force if the player unable to jump over the enemy

m. Add Rigidbody 2D to the enemy and tick Freeze Z under Constraints

| 🔻 🕂 🛛 Rigidbody 2D  | )                            |
|---------------------|------------------------------|
| Body Type           |                              |
| Material            | None (Physics Material 2D) 💿 |
| Simulated           | ~                            |
| Use Auto Mass       |                              |
| Mass                |                              |
| Linear Drag         |                              |
| Angular Drag        | 0.05                         |
| Gravity Scale       |                              |
| Collision Detection |                              |
| Sleeping Mode       | Start Awake 👻                |
| Interpolate         |                              |
| Constraints         |                              |
| Freeze Position     |                              |
| Freeze Rotation     | ✓ Z                          |
| ▶ Info              |                              |

- n. Create new C# script name EnemyAI and attach to the enemy in the hierarchy
- o. Double click to open the script and add the following codes

| <pre>public class EnemyAI : MonoBehaviour { [SerializeField] private float moveSpeed = 1f; [SerializeField] private LayerMask jumpableGround; private Rigidbodv2D rb:</pre>  |
|----------------------------------------------------------------------------------------------------|
| <pre>private Rigidbody2D P0;<br/>[SerializeField] private Collider2D triggerCollider;<br/>void Start()<br/>{<br/>rb = GetComponent<rigidbody2d>();<br/>}</rigidbody2d></pre> |
| <pre>void Update() {     rb.velocity = new Vector2(moveSpeed, rb.velocity.y);     } </pre>                                                                                   |
| void FixedUpdate()                                                                                                    |
| <pre>{     f (!triggerCollider.IsTouchingLayers(jumpableGround))     {         Flip();     } }</pre>                                                                         |
| <pre>private void Flip() {     transform.localScale = new Vector2(transform.localScale.x * -1, transform.localScale.y);     moveSpeed *= -1; }</pre>                         |

p. Click on enemy in the hierarchy and change the Jumpable Ground to Ground Tips : Ground is the layer name set for Terrain tilemap

![](_page_70_Picture_6.jpeg)

q. Drag the Enemy game object in the hierarchy to the Trigger Collider in the Inspector tab

| My project (2) - Scene1 - PC, Mac & Linux Standalone -                                                                            | Jnity 2020.3.39f1 Personal* <dx11></dx11>         |                                                                                                    | - 0 ×                                                                                  |
|----------------------------------------------------------------------------------------------------|---------------------------------------------------|----------------------------------------------------------------------------------------------------|----------------------------------------------------------------------------------------|
| W to C P T & K MCenter                                                                                                    | SLocal III. ► II ►                                | 🙆 🔺 Account 👻                                                                                                    | Lavers 🔻 Lavout 💌                                                                      |
|                                                                                                    | till Scene<br>Shaded → 20 ♥ 40 € ▼ 950 557 ▼ X ■4 | Gizmosi      All     Gizmosi      All     Gizmosi      All     All     Additional Setting     Sorting Layer     Order in Layer | vigation a :<br>● Sprites-Default ◎ ▲<br>befault ▼<br>0                                |
| © Background<br>© Blauwr<br>© Enemy                                                                                               |                                                   | ▼ → ✓ Animator<br>Controller<br>Avatar                                                                                         | ● ᅷ :<br>*=Enemy ③<br>None (Avatar) ③                                                  |
|                                                                                                    |                                                   | Apply Root Motion<br>Update Mode<br>Culling Mode                                                                               | Normal 🔹<br>Always Animate 👻                                                           |
|                                                                                                    | un and and and and and and and and and an         |                                                                                                    | uat: 0 Euler: 0 Scale: 0 Muscles: 0<br>1<br>:Constant: 0 (0.0%) Dense: 0 (0.0%)<br>0%) |
| Project Console > Animator                                                                                                    |                                                   | a : 🕨 🛛 🗸 Capsule Co                                                                                                    | lider 2D 00 ≠ 1                                                                        |
| + • Arreste > Dival Arlyant                                                                                                    |                                                   | Rigidbody 2                                                                                                    | b 0,≭÷                                                                                 |
| V ⊆ Prixel Adventure 1<br>V ⊆ Prixel Adventure 1<br>V ⊆ Assets<br>Eackground<br>Eackground<br>V ⊆ Main Character<br>V ⊆ Mask Dude | PayerM                                            | ▼ ■ ✓ Enemy AI (5<br>Script<br>Move Speed<br>Jumpable Ground<br>Trigger Collider                                               | eript)                                                                                 |
| Enemy_Ani     Enemy_Ani     Ninja Frog     Pink Man     V Trubi Guy     La Animation     Other     Other     Cher                 |                                                   | Sprites-Def                                                                                                    | iult (Material) 🛛 🗄 :<br>ies/Default + Edit<br>id Component                            |
| Appear as the game start                                                                                                    |                                                   |                                                                                                    | 0223                                                                                   |

- r. Play the game and observe the enemy movement
- s. Add a new tilemap and rename as Wall
- t. Create the tile palette for the Wall and design the tilemap as desire
- u. Add new layer and rename to Wall

![](_page_71_Figure_6.jpeg)

v. Click on Layer in the Wall inspector tab and choose Wall as the name of the layer
w. Click on Add Component in the Wall inspector tab and add Tilemap Collider 2D and Composite Collider 2D to the Wall

Tips : Do not forget to tick Use By Composite under Tilemap Collider 2D

| 🔻 🏭 🖌 Tilemap Colli              | der 2D               | Ø    |    |  |
|----------------------------------|----------------------|------|----|--|
| Max Tile Change Co               | 1000                 |      |    |  |
| Extrusion Factor                 | 1e-05                |      |    |  |
| Used By Composite                |                      |      |    |  |
| Offset                           | X 0 Y 0              |      |    |  |
| ▶ Info                           |                      |      |    |  |
| 🔻 🕂 🛛 Rigidbody 2D               |                      | 0    |    |  |
| Body Type                        | Static               |      |    |  |
| Material                         | None (Physics Materi | al 2 | D) |  |
| Simulated                        | ✓                    |      |    |  |
| ▶ Info                           |                      |      |    |  |
| 🔻 🖳 🛛 Composite C                | ollider 2D           | 0    |    |  |
| Material                         | None (Physics Materi | al 2 | D) |  |
| Is Trigger                       |                      |      |    |  |
| Used By Effector                 |                      |      |    |  |
| Offset                           | X 0 Y 0              |      |    |  |
| Geometry Type                    | Outlines             |      |    |  |
| Generation Type                  | Synchronous          |      |    |  |
| Vertex Distance                  | 0.0005               |      |    |  |
| Offset Distance                  | 5e-05                |      |    |  |
| Edge Radius                      |                      |      |    |  |
| ▶ Info                           |                      |      |    |  |
| Sprites-Default (Material) 🛛 🛛 🕄 |                      |      |    |  |
| Shader Sprites/Default - Edit    |                      |      |    |  |
|                                  |                      |      |    |  |
|                                  |                      |      |    |  |

- x. Change the Body Type (Rigidbody 2D) to Static to disable gravity scale for the Wall game object as shown above
- y. Double click EnemyAI script and add the following code

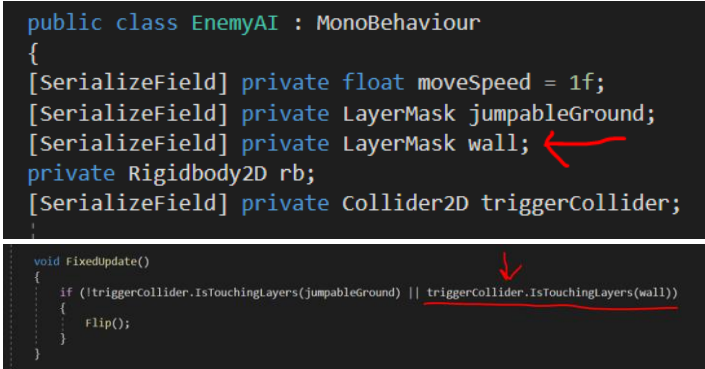

z. Play the game and observe the result

### **D)** Player Death

- 1. Create an obstacle
  - a. Go to Trap folder and drag Idle sprite from Spikes folder into the scene

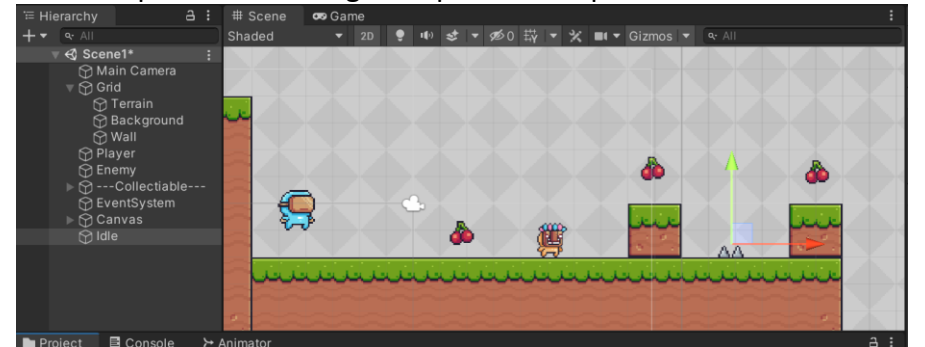

- b. Position the spikes as desire
- c. Add a Box Collider 2D to the spikes and resize the collider boundary as desire

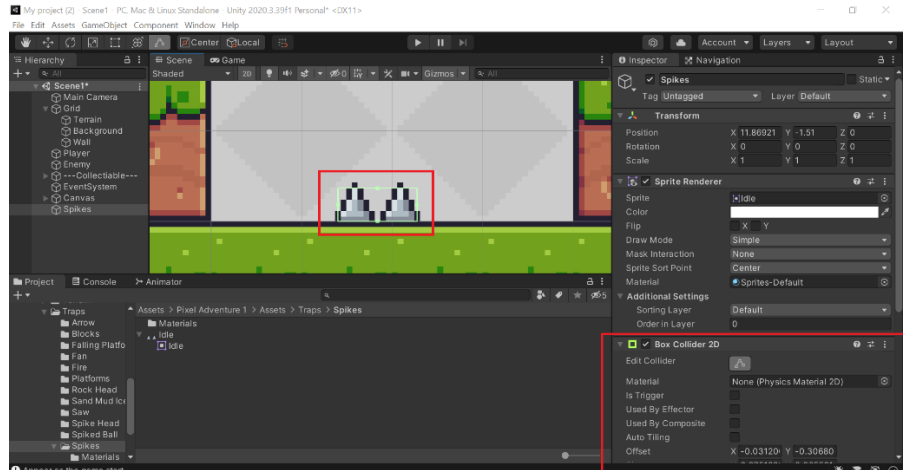

- d. Add a new tag called Trap to the Spikes game object
- e. Create animation called Death\_Anim to the Player game object in order to make the player disappear when the player collide with any obstacles Notes: use Appearing & Disappearing sprite in Main Character folder
- f. Drag the disappearing sprites collection into the Death\_Anim and change the sample rate to 18
  Notes: Do not forget to change the pixel per unit for Disappearing & Appearing sprite to 16

g. Next open the animator controller for the player and make transition from Any State to Death\_Anim

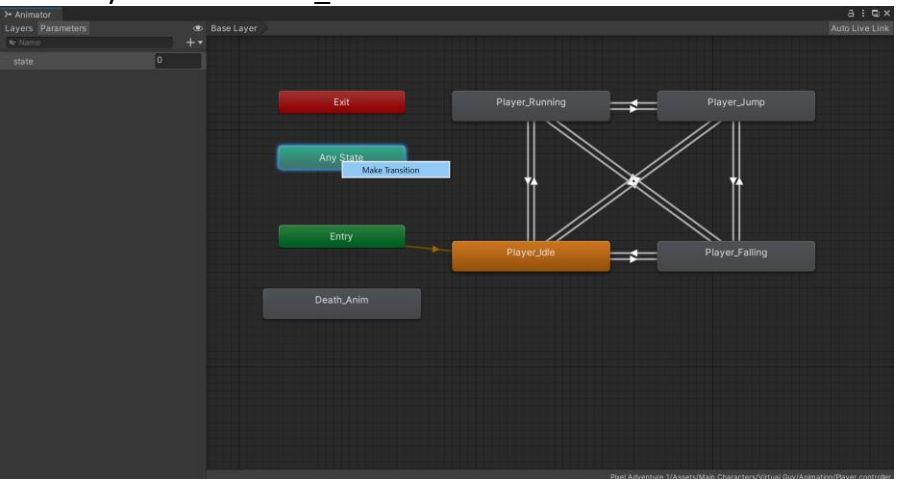

h. Next create a trigger parameter called death in the animator tab

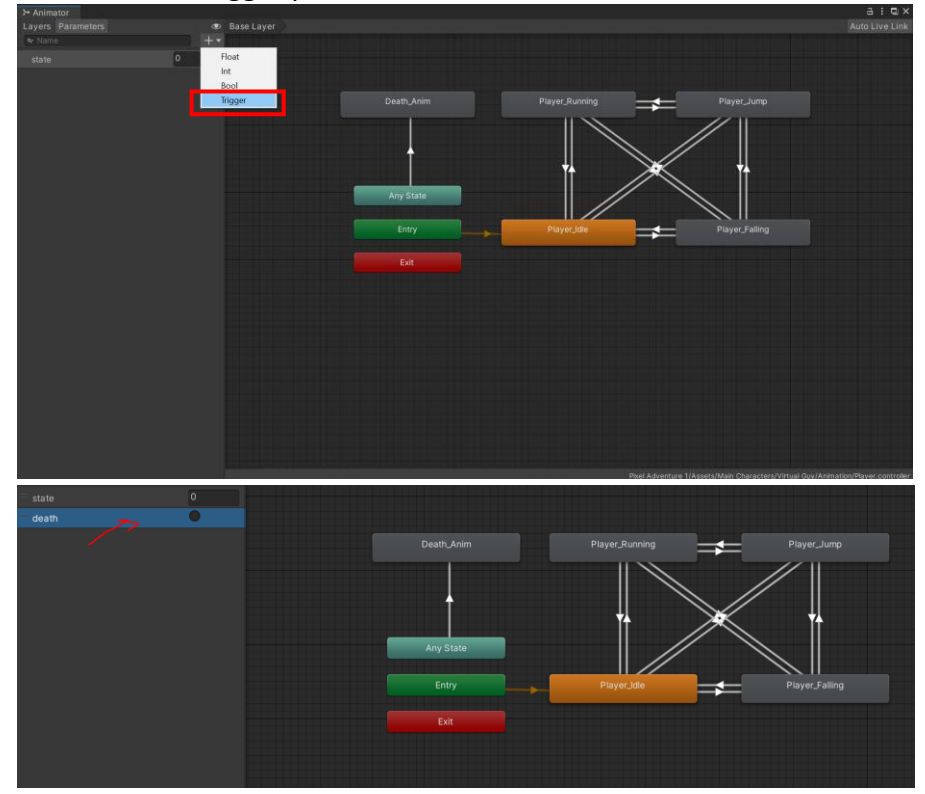

i. Then click on the transition arrow from Any State to Death\_Anim and set the transition duration to 0

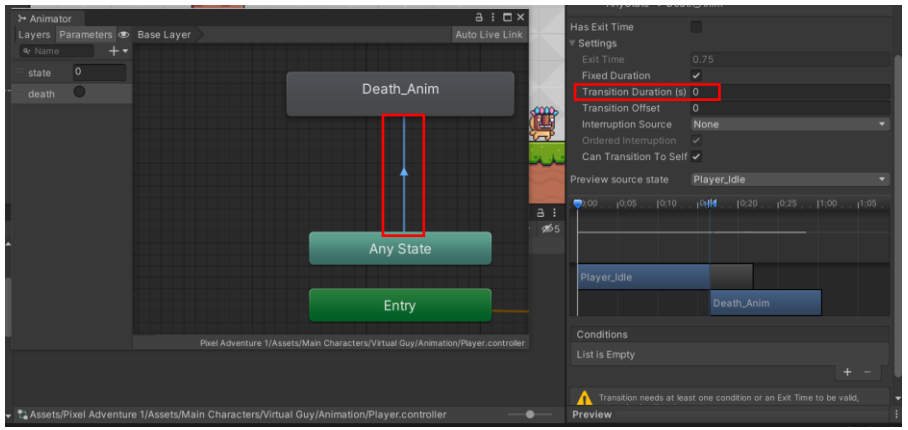

j. Next set the Conditions at the bottom and add death

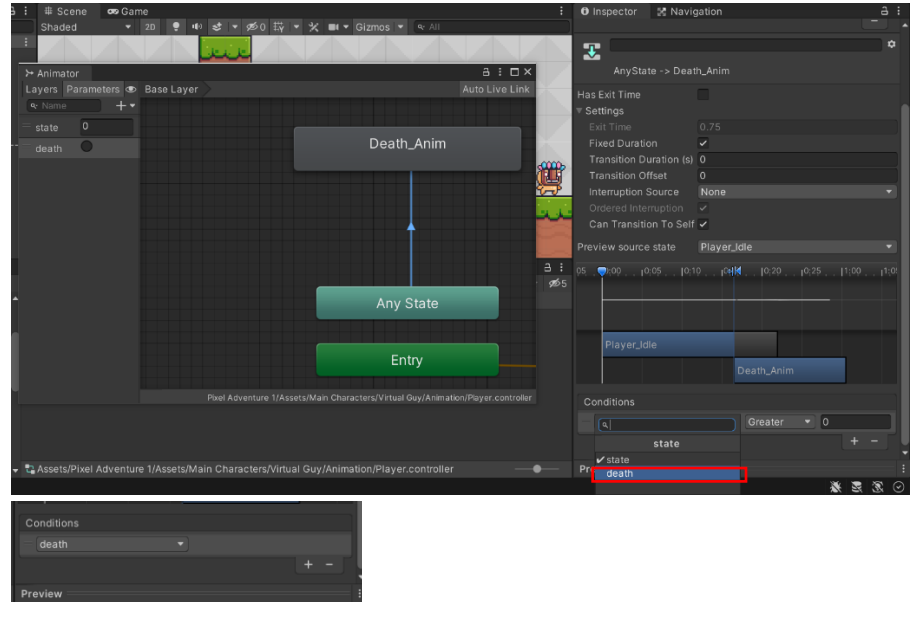

k. Next create a new C# script name Player\_Life and add the following codes

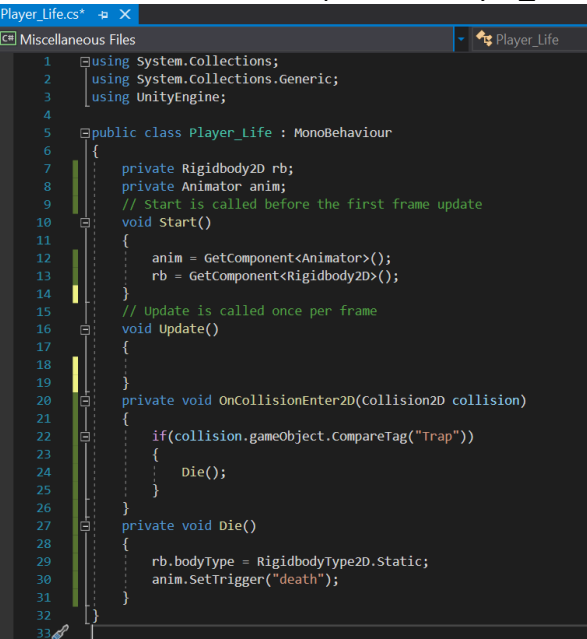

I. Play and observe the result Notes: The player will disappear when hit the spikes and the body type change to static (no movement)

#### 2. Restart level once the player died

a. Add the following codes to Player\_Life script in order to reload player to

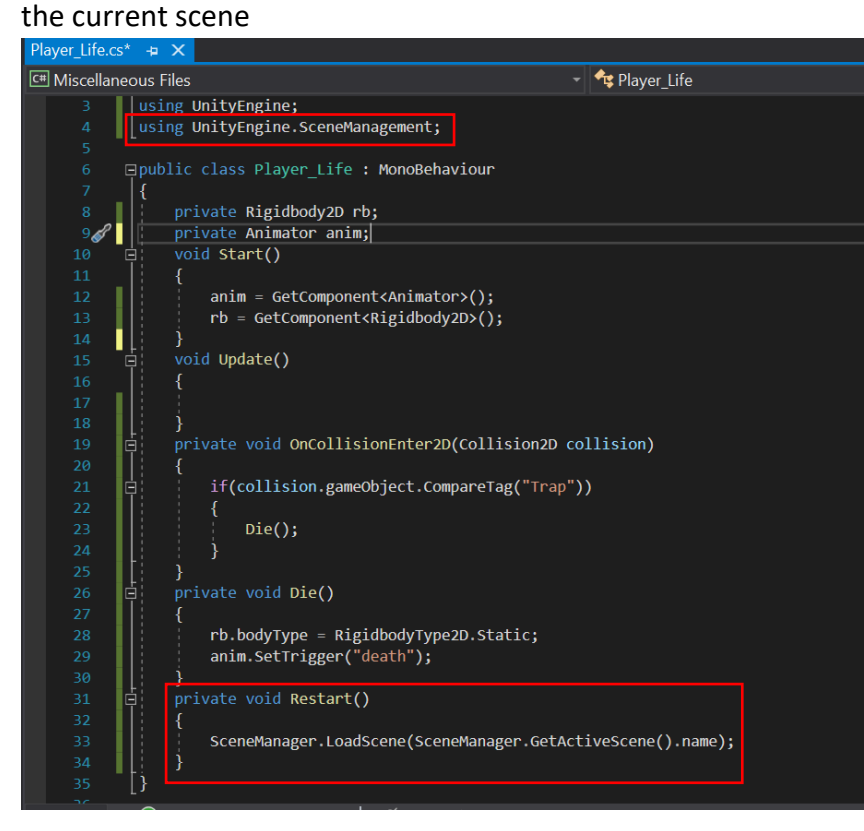

b. Click on Player animation tab and choose Death\_Anim

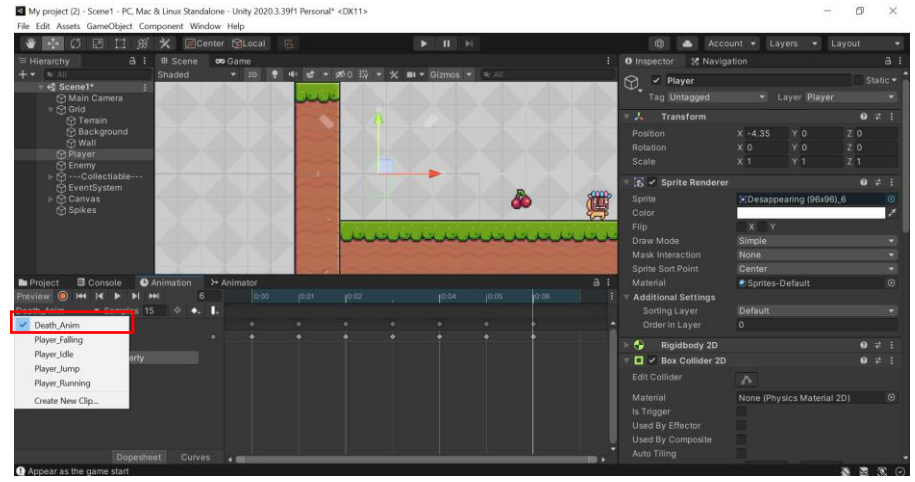

c. Click on Record button to add keyframe

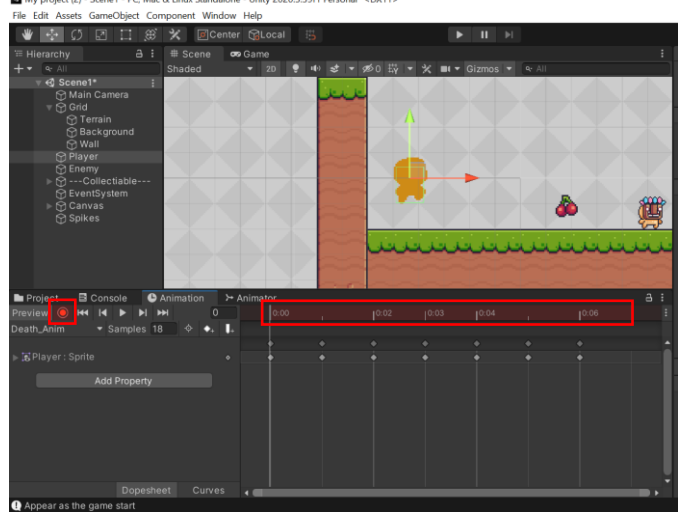

d. Go to the last keyframe (0:07) and turn off the Sprite Renderer by untick at the inspector tab

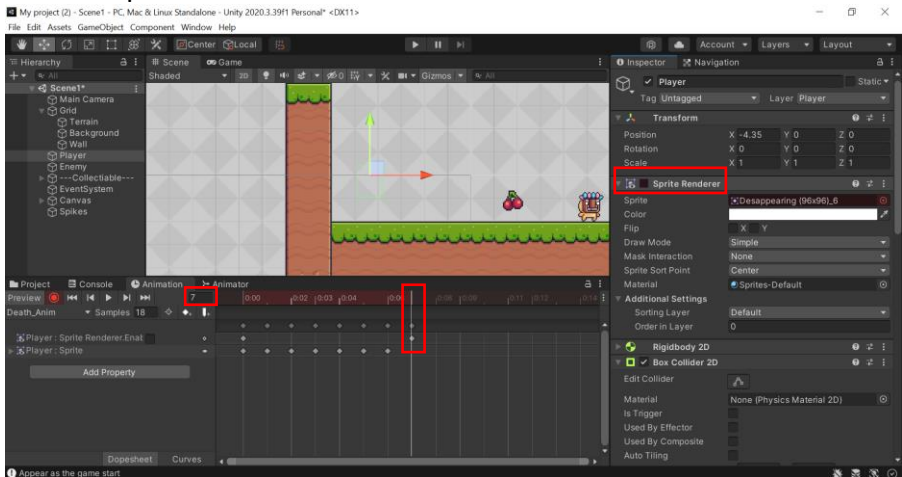

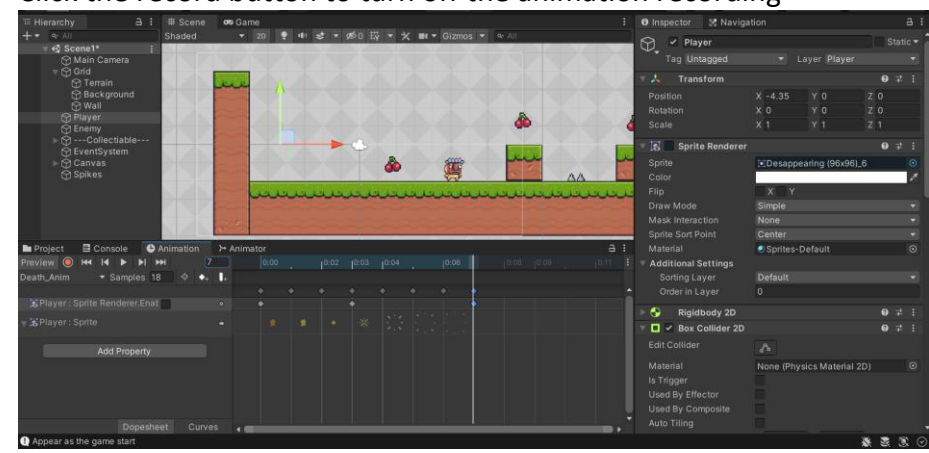

e. Click the record button to turn off the animation recording

f. Next to call the Restart() method, click on add animation event at keyframe 27 as shown below

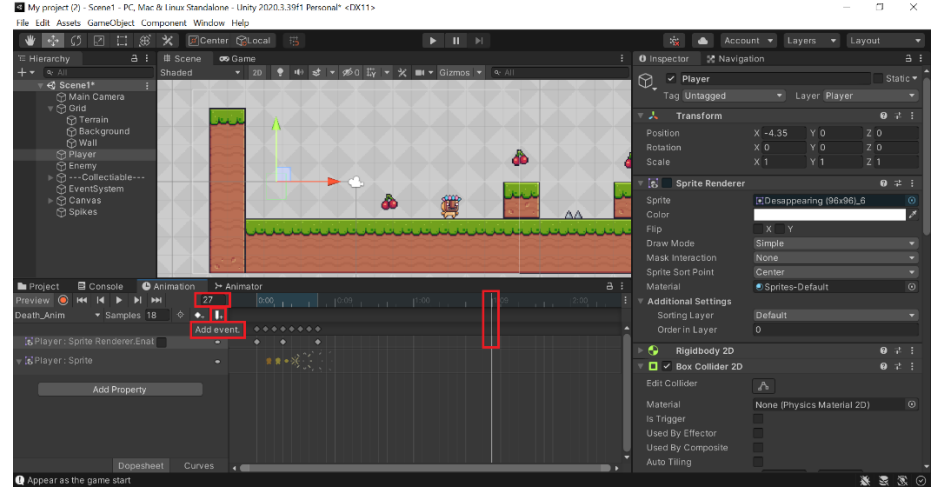

g. Then choose Restart() at Function: as shown below

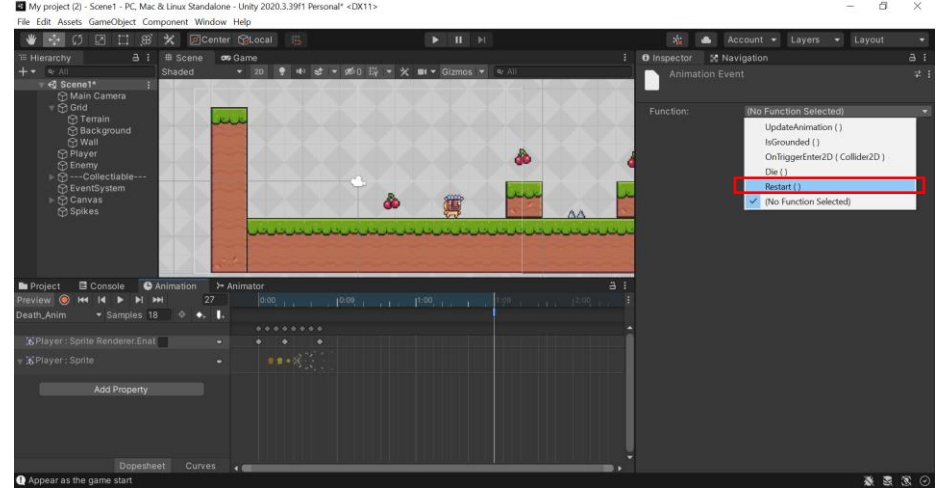

- h. Change the tag of all obstacles and enemy in the game to Trap
- i. Play the game

JUMP INTO 2D PLATFORM GAME CREATION

## Appendix

## **References & Resources**

# REFERENCES

- Franz, L. (2020). 2D Game Development with Unity 1st Edition. CRC Press. (ASIN: B08L5L7TC3)
- Halpern, J. (2019). Developing 2D games with Unity: independent game programming with C#. NY, NY: Apress. (ISBN: 13:978-1484237717)
- Jarred, C. &. Louis, S. (2020). MonoGame Mastery: Build a Multi Platform 2D Game and Reusable Game Engine 1st ed. Apress. (ISBN: 1484263081)
- Felicia, P. (2020). A Beginner's Guide to 2D Platform Games with Unity: Create a Simple 2D Platform Game and Learn to Code in the Process. (n.p.): Independently Published. (ISBN : 979-8555335074)
- Jackson, S. (n.d.). Mastering Unity 2D Game Development: Become an Expert in Unity3D's New 2D System, and Then Join in the Adventure to Build an RPG Game Framework!. United Kingdom: Packt Publishing Limited

### Special Resources to Deliver The Course :

<u>https://tinyurl.com/2DGameeBookResources</u>. <u>Resources</u>

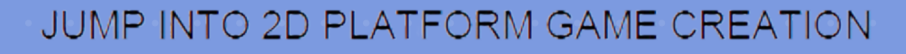

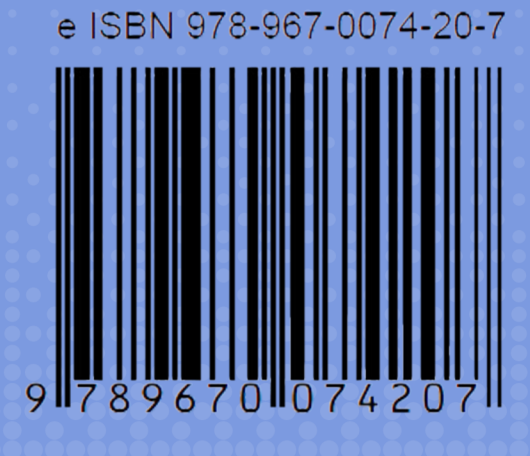

POLITEKNIK METro KUALA LUMPUR (online)